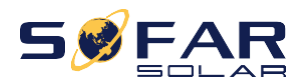

# Benutzerhandbuch

# Netzgekoppelter Solar-Wechselrichter

# Produkt Modell: SOFAR 25~50KTLX-G3

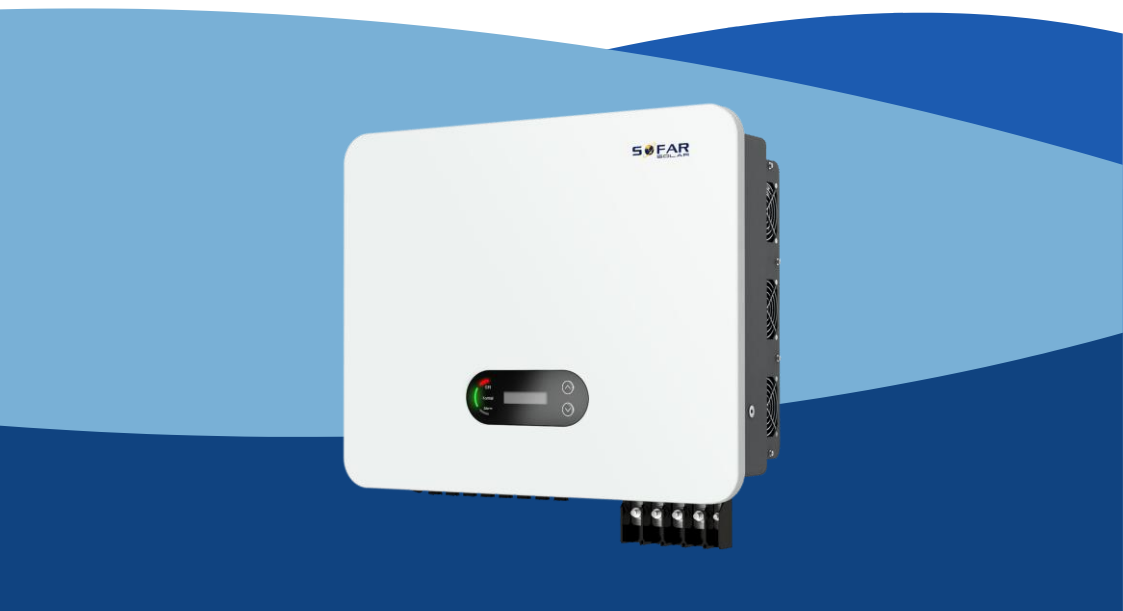

Shenzhen SOFARSOLAR Co., Ltd.

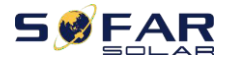

Benutzerhan dbuch

### Katalog

| VorwortII                                                  |
|------------------------------------------------------------|
| 1. Grundlegende                                            |
| Sicherheitsinformationen1 -                                |
| 1.1. Anforderungen an Installation und Wartung             |
| 1.2. Symbole und Zeichen 4 -                               |
| 2. Produktmerkmale 7 -                                     |
| 2.1. Verwendungszweck 7 -                                  |
| 2.2. Funktion Beschreibung 11 -                            |
| 2.3. Elektrisches Blockschaltbild 12 -                     |
| 2.4. Wirkungsgrad und Leistungsminderungskurve             |
| 12 -                                                       |
| 3. Einrichtung 14 -                                        |
| 3.1. Installationsprozess 14 -                             |
| 3.2. Überprüfung vor der Installation 14 -                 |
| 3.3. Werkzeuge 17 -                                        |
| 3.4. Bestimmung der Einbauposition                         |
| 3.5. Umzug des Wechselrichters                             |
| - 22 -                                                     |
| 4. Elektrischer Anschluss 24 -                             |
| 4.1. Elektrischer Anschluss 25 -                           |
| 4.2. Erdungsanschluss (PE) 25 -                            |
| 4.3. Netzseite des Wechselrichters anschließen (AC-        |
| Ausgang)                                                   |
| 4.4. PV-Seite des Wechselrichters anschließen (DC-Eingang) |
| 30 -                                                       |
| 4.5. Kommunikationsverbindung 33 -                         |
| 5. Inbetriebnahme des Wechselrichters                      |
| 44 -                                                       |
| 5.1. Inspektion von Kabelverbindungen 44 -                 |
| 5.2. Start Wechselrichter 44 -                             |
| 5.3. Wechselrichter abschalten 45 -                        |
| 5.4. Einstellung der Netzgualitätsreaktionsmodi            |
| 6 Bedienoberfläche - 46 -                                  |
| 6 1 Bedien- und Anzeigefeld - 46 -                         |
| 6.2 Standardschnittstelle - 47 -                           |
| 6 3 Hauntschnittstelle - 49 -                              |
| 6.4 Aktualisierung der Wechselrichter-Software             |
| 49 -                                                       |
| 6.5. Anleitung für intelligente Zähler                     |
| 7. Störungsbeseitigung und Wartung                         |
| ······································                     |

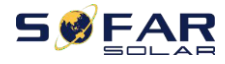

### SOFAR 25~50KTLX-G3

Benutzerhan

|                               | <u> </u> |
|-------------------------------|----------|
| 7.1. Fehlersuche              | 62 -     |
| 7.2. Wartung                  | 67 -     |
| 7.3. Wartung von Ventilatoren | 67 -     |
| 8. Technische Daten           | 69 -     |
| 9 Qualitätssicherung          | - 75 -   |
|                               |          |

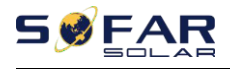

# Vorwort

#### Hinwei

### S

Die von Ihnen erworbenen Produkte, Dienstleistungen oder Funktionen unterliegen den Handelsverträgen und -bedingungen des Unternehmens. Alle oder ein Teil der in diesem Dokument beschriebenen Produkte und Dienstleistungen gehören möglicherweise nicht zum Umfang Ihres Kaufs. Sofern keine zusätzlichen Bedingungen in Ihrem Vertrag enthalten sind, gibt das Unternehmen keine Erklärung oder Garantie für den Inhalt dieses Dokuments ab.

### **Diese Anweisung speichern**

Dieses Handbuch muss als integraler Bestandteil des Geräts betrachtet werden. Der Kunde kann die elektronische Version in Papierform ausdrucken und zur späteren Verwendung aufbewahren. Jeder, der das Gerät zu irgendeinem Zeitpunkt bedient, muss in Übereinstimmung mit den Anforderungen dieses Handbuchs arbeiten.

### Erklärung zum Urheberrecht

Das Copyright dieses Handbuchs liegt bei Shenzhen SOFARSOLAR Co., Ltd. Unternehmen und Einzelpersonen dürfen dieses Handbuch nicht plagiieren, teilweise oder vollständig kopieren (einschließlich Software usw.), nicht vervielfältigen und in keiner Form und auf keine Weise veröffentlichen. Alle Rechte vorbehalten, SOFARSOLAR behält sich das Recht der endgültigen Auslegung vor. Dieses Handbuch kann aufgrund von Rückmeldungen von Benutzern oder Kunden geändert werden. Bitte besuchen Sie unsere Website http://www.sofarsolar.com, um die aktuelle Version zu erhalten. Dokument-Updates

V1.2 2022-7-19

Ursprüngliche Version.

### Shenzhen SOFARSOLAR Co, Ltd

Standort: 11/F., Gaoxinqi Technology Building, No.67 Area, Xingdong Community, Xin' an Sub-district, Bao' an District, Shenzhen City, China

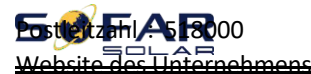

Benutzerhan dbuch

www.sofarsolar.com E-Mail : service@sofarsolar.com

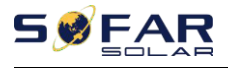

### • Gliederung

Dieses Handbuch ist ein wesentlicher Bestandteil des SOFAR25~50KTLX-G3. Es beschreibt die Montage, Installation, Inbetriebnahme, Wartung und Störung des Produkts. Bitte lesen Sie es vor der Inbetriebnahme sorgfältig durch.

### Umfang der Geltung

Dieses Handbuch enthält wichtige Anweisungen für:

| SOFAR 25KTLX-G3  | SOFERN 30KTLX-G3 | SOFAR 30KTLX-G3-A        |
|------------------|------------------|--------------------------|
| SOFERN 33KTLX-G3 | SOFERN 36KTLX-G3 | SO WEIT 40KTLX-G3        |
| SOFERN 45KTLX-G3 | SOFAR 50KTLX-G3  | SO WEIT 40KTLX-G3-<br>HV |

### SOFAR 50KTLX-G3-HV

### Zielgruppe

Dieses Handbuch ist für qualifizierte Elektriker bestimmt. Die in diesem Handbuch beschriebenen Aufgaben können nur von qualifizierten Elektrofachkräften ausgeführt werden.

### • Verwendete Symbole

Die folgenden Arten von Sicherheitshinweisen und allgemeinen Informationen werden in diesem Dokument wie unten beschrieben aufgeführt:

| Gefahr   | Gefahr weist auf eine gefährliche Situation hin, die, wenn<br>sie nicht vermieden wird, zum Tod oder zu schweren<br>Verletzungen führt.         |
|----------|----------------------------------------------------------------------------------------------------|
| Warnung  | Warnung weist auf eine gefährliche Situation hin, die, wenn sie nicht vermieden wird, zum Tod oder zu schweren Verletzungen führen kann         |
| Vorsicht | Vorsicht weist auf eine gefährliche Situation hin, die, wenn sie nicht vermieden wird, zu leichten oder mittelschweren Verletzungen führen kann |
| Achtung  | "Achtung" weist auf potenzielle Risiken hin, die bei<br>Nichtbeachtung zu Schäden an der Ausrüstung oder zu<br>Sachschäden führen können.       |
|          | <sup>"</sup> Hinweis <sup>"</sup> enthält zusätzliche Informationen und Tipps, die für                                                          |

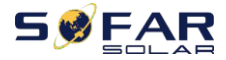

#### SOFAR 25~50KTLX-G3

dbuch

Hinweis den optimalen Betrieb des Produkts wichtig sind.

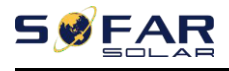

# 1.Grundlegende Sicherheitsinformationen

### **Gliederung dieses Kapitels**

Bitte lesen Sie die Anleitung sorgfältig durch. Eine fehlerhafte Bedienung kann zu schweren Verletzungen oder zum Tod führen.

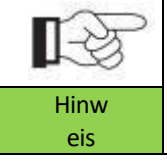

Wenn Sie nach dem Lesen der folgenden Informationen Fragen oder Probleme haben, wenden Sie sich bitte an Shenzhen SOFARSOLAR CO, Ltd.

### Sicherheitshinweise

Einführung in die Sicherheitshinweise bei Installation und Betrieb des SOFAR 25~50KTLX-G3

### Symbole Anweisung

In diesem Abschnitt werden alle Symbole erklärt, die auf dem Wechselrichter und dem Typenschild abgebildet sind.

# 1.1. Voraussetzung für die Installation und

## Wartung

Die Installation des netzgekoppelten Wechselrichters SOFAR 25~50KTLX-G3 muss in Übereinstimmung mit den im jeweiligen Land geltenden Gesetzen, Vorschriften, Regeln und Normen erfolgen.

Bevor Sie das Produkt installieren und einstellen, lesen Sie bitte alle Anweisungen, Vorsichtshinweise und Warnungen in dieser Anleitung.

Wenden Sie sich vor dem Anschluss des Geräts an das Stromnetz an das örtliche Stromversorgungsunternehmen, um eine Genehmigung zu erhalten. Außerdem darf dieser Anschluss nur von einem qualifizierten Elektriker vorgenommen

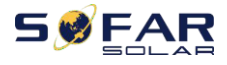

#### werden.

Wenn der Fehler weiterhin besteht, wenden Sie sich bitte an das nächstgelegene autorisierte Wartungszentrum. Wenn Sie nicht wissen, welches Servicezentrum sich in Ihrer Nähe befindet, wenden Sie sich bitte an Ihren örtlichen Händler. Reparieren Sie das Produkt nicht selbst, da dies zu schweren Verletzungen oder Schäden führen kann.

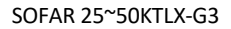

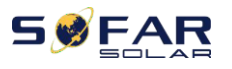

### **Qualifizierte Person**

Wenn der Wechselrichter in Betrieb ist, enthält er tödliche Spannungen und wird in bestimmten Bereichen heiß. Eine unsachgemäße Installation oder Fehlbedienung kann zu Serienschäden und Verletzungen führen. Um das Risiko von Personenschäden zu verringern und die sichere Installation und den Betrieb des Produkts zu gewährleisten, dürfen Transport, Installation, Inbetriebnahme und Wartung nur von einer qualifizierten Elektrofachkraft durchgeführt werden. Shenzhen SOFARSOLAR Co, Ltd übernimmt keine Verantwortung für die Zerstörung von Eigentum und für Personenschäden, die durch unsachgemäßen Gebrauch entstehen.

### **Etikett und Symbole**

SOFAR 25~50KTLX-G3 hat ein Typenschild, das an der Seite des Produkts angebracht ist und wichtige Informationen und technische Daten enthält. Das Typenschild muss dauerhaft am Produkt angebracht werden.

SOFAR 25~50KTLX-G3 ist mit einem Wärmesymbol versehen, das auf dem Produkt angebracht ist und Informationen über den Sicherheitsbetrieb enthält. Das Wärmesymbol muss dauerhaft am Gerät angebracht sein.

### Anforderung an den Aufstellungsort

Installieren Sie den Wechselrichter gemäß dem folgenden Abschnitt. Platzieren Sie den Wechselrichter an einem entsprechend tragfähigen Objekt (z. B. an einer soliden Ziegelwand oder einer gleichwertigen Montagefläche usw.) und achten Sie darauf, dass der Wechselrichter senkrecht steht. Ein ordnungsgemäßer Installationsort muss genügend Platz für den Zugang der Feuerwehr bieten, damit im Falle eines Defekts eine Wartung durchgeführt werden kann. Stellen Sie sicher, dass der Wechselrichter in einer gut belüfteten Umgebung installiert ist und über einen ausreichenden Luftkühlungszyklus verfügt. Die Luftfeuchtigkeit sollte weniger als 90% betragen.

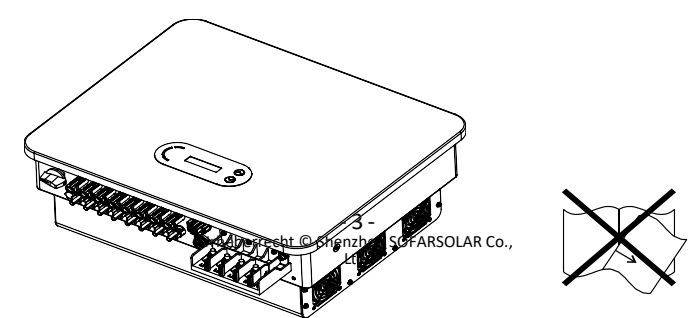

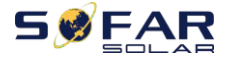

Anforderung an den Transport

# SØFAR

### SOFAR 25~50KTLX-G3

Der Wechselrichter befindet sich in einem guten elektrischen und physischen Zustand, wenn er das Werk verlässt. Während des Transports muss der Wechselrichter in der Originalverpackung oder einer anderen geeigneten Verpackung aufbewahrt werden. Das Transportunternehmen ist für eventuelle Schäden während des Transports verantwortlich.

Wenn Sie Probleme bei der Verpackung feststellen, die zu einer Beschädigung des Wechselrichters führen könnten, oder wenn Sie sichtbare Schäden feststellen, benachrichtigen Sie bitte sofort das zuständige Transportunternehmen. Bei Bedarf können Sie Ihren Installateur oder SOFARSOLAR um Hilfe bitten.

### **Elektrischer Anschluss**

Bitte beachten Sie beim Umgang mit dem Stromrichter alle geltenden elektrotechnischen Vorschriften zur Unfallverhütung.

| $\mathbf{\Lambda}$                              | Verwenden Sie vor dem elektrischen Anschluss lichtundurchlässiges         |  |  |  |
|-------------------------------------------------|---------------------------------------------------------------------------|--|--|--|
| $\langle \cdot \rangle$                         | Material, um die PV-Module abzudecken, oder trennen Sie den DC-           |  |  |  |
| Gefahr                                          | Schalter des PV-Strings. PV-Anlagen erzeugen gefährliche                  |  |  |  |
| Spannungen, wenn sie der Sonne ausgesetzt sind. |                                                                           |  |  |  |
|                                                 | Alle Arbeiten müssen von einem zertifizierten Elektroingenieur            |  |  |  |
|                                                 | durchgeführt werden.                                                      |  |  |  |
| -                                               | <ul> <li>Muss geschult sein;</li> </ul>                                   |  |  |  |
| Erwärmu                                         | <ul> <li>Lesen Sie die Betriebsanleitung vollständig durch und</li> </ul> |  |  |  |
| ng                                              | verstehen Sie alle Informationen                                          |  |  |  |
|                                                 | Muss vor dem Anschluss an das Stromnetz die Genehmigung des               |  |  |  |
|                                                 | ortlichen Versorgungsunternenmens einnolen                                |  |  |  |
| -                                               | und der Anschluss muss von zertifizierten Elektroingenieuren              |  |  |  |
| Achtung                                         | vorgenommen werden                                                        |  |  |  |
| Operation                                       |                                                                           |  |  |  |
|                                                 | Das Berühren des Stromnetzes oder der Anschlussleitungen kann zu          |  |  |  |
| $\mathbf{\Lambda}$                              | einem tödlichen Stromschlag oder Brand führen!                            |  |  |  |
| $\bigtriangleup$                                | Berühren Sie keine nicht isolierten Kabelenden, Gleichstromleiter und     |  |  |  |
|                                                 | stromführende Teile des Wechselrichters.                                  |  |  |  |
| Gefahr                                          | Beachten Sie alle elektrotechnisch relevanten Anweisungen und             |  |  |  |
|                                                 | Dokumente.                                                                |  |  |  |
| •                                               |                                                                           |  |  |  |
|                                                 | Das Gehäuse oder interne Komponenten können während des                   |  |  |  |
| $\langle \cdot \rangle$                         | bas denause oder interne komponenten komen waniend des                    |  |  |  |
|                                                 | Betriebs heiß werdenn Berühren Sie keine heißen Oberflächen und           |  |  |  |
| Achtung                                         | tragen Sie keine isolierten Handschuhe.                                   |  |  |  |

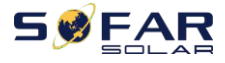

### Wartung und Reparatur

|             | Schalten Sie vor jeder Reparatur zuerst den AC-Leistungsschalter                                                                              |
|-------------|----------------------------------------------------------------------------------------------------|
| /!\         | zwischen Wechselrichter und Stromnetz und dann den DC-Schalter                                                                                |
| j           | aus.                                                                                                    |
| Gefahr      | Warten Sie nach dem Ausschalten des AC-Leistungsschalters und des                                                                             |
|             | DC-Schalters mindestens 5 Minuten, bevor Sie Wartungs- oder                                                                                   |
|             | Reparaturarbeiten durchführen.                                                                                                    |
| $\triangle$ | Der Wechselrichter sollte erst dann wieder funktionieren, wenn alle<br>Fehler behoben sind. Falls eine Reparatur erforderlich ist, wenden Sie |
|             | sich bitte an ein autorisiertes Servicezentrum vor Ort.                                                                                       |
| Achtung     | Öffnen Sie die Abdeckung des Wechselrichters nicht ohne                                                                                       |
|             | Genehmigung, SOFARSOLAR übernimmt dafür keine Verantwortung.                                                                                  |

### EMC/Rauschpegel

Elektromagnetische Verträglichkeit (EMV) bedeutet, dass ein elektrisches Betriebsmittel in einer gegebenen elektromagnetischen Umgebung störungs- und fehlerfrei funktioniert und keine unannehmbaren Auswirkungen auf die Umwelt hat. Daher stellt die EMV die Qualitätsmerkmale eines elektrischen Geräts dar.

- Die inhärente Lärmimmunität: Immunität gegen internes elektrisches Rauschen
- Störfestigkeit gegen externes Rauschen: Immunität gegen

elektromagnetisches Rauschen von externen Systemen

• Geräuschemissionspegel: Einfluss der elektromagnetischen

### Emission auf die Umwelt

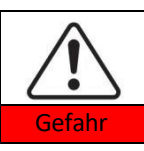

Die elektromagnetische Strahlung des Wechselrichters kann gesundheitsschädlich sein! Halten Sie einen Abstand von weniger als 20 cm zum Wechselrichter ein, wenn der Wechselrichter in Betrieb ist.

# 1.2. Symbole und Zeichen

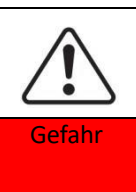

Die hohe Spannung des Wechselrichters kann gesundheitsschädlich sein! Nur zertifizierte Techniker dürfen das Produkt bedienen; Jugendliche, Behinderte, sollten dieses Produkt nicht benutzen; Halten Sie dieses Produkt außerhalb der Reichweite von Kindern;

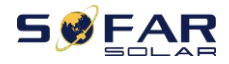

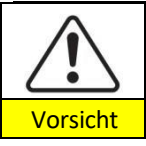

Vorsicht vor Verbrennungen durch das heiße Gehäuse! Berühren Sie den Bildschirm und die Tasten des Wechselrichters nur, wenn dieser in Betrieb ist.

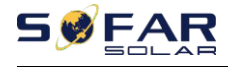

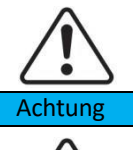

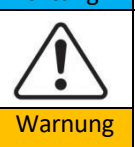

Die PV-Anlage sollte gemäß den Anforderungen des örtlichen Stromversorgungsunternehmens geerdet werden.

Vergewissern Sie sich, dass die maximale DC-Eingangsspannung geringer ist als die maximale DC-Spannung des Wechselrichters (auch bei niedrigen Temperaturen). Bei Schäden, die durch Überspannung verursacht werden, übernimmt SOFARSOLAR nicht die Verantwortung einschließlich Garantie

### Zeichen auf dem Produkt und auf dem Typenschild

Der SOFAR 25~50KTLX-G3 ist mit einigen Sicherheitssymbolen gekennzeichnet. Bitte lesen und verstehen Sie den Inhalt der Symbole vor der Installation vollständig.

| Symbole | Name                                                                | Erläuterung                                                                                                    |  |
|---------|---------------------------------------------------------------------|----------------------------------------------------------------------------------------------------|--|
|         | Dies ist eine Restspannung<br>im Wechselrichter!                    | Nach dem Trennen von der DC-Seite<br>bleibt eine Restspannung im<br>Wechselrichter, der Bediener sollte 5<br>Minuten warten, um sicherzustellen,<br>dass der Kondensator<br>vollständig entladen.                                                                     |  |
| 4       | Vorsicht vor Hochspannung<br>und Stromschlag                        | Das Produkt arbeitet mit hohen<br>Spannungen. Trennen Sie das Produkt<br>vor der Durchführung von Arbeiten an<br>dem Produkt von Spannungsquellen.<br>Alle Arbeiten am Produkt müssen von<br>folgenden Personen durchgeführt<br>werden<br>nur qualifizierte Personen. |  |
|         | Vorsicht vor heißer<br>Oberfläche                                   | Das Produkt kann während des<br>Betriebs heiß werden. Vermeiden Sie<br>den Kontakt während des Betriebs.<br>Bevor Sie Arbeiten am Produkt<br>durchführen, lassen Sie das<br>das Produkt ausreichend abzukühlen                                                        |  |
| ()      | Erfüllen Sie mit die<br>Conformite Euroeenne (CE)<br>Zertifizierung | Das Produkt entspricht der CE-<br>Zertifizierung                                                                                                    |  |

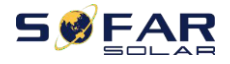

### SOFAR 25~50KTLX-G3

Benutzerhan

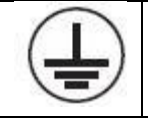

Erdungsklemme

dbuch Dieses Symbol zeigt die Position für den Anschluss eines zusätzlichen Geräteerdungsleiters an.

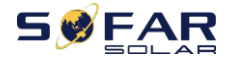

i

Beachten Sie die

Dokumentation

### SOFAR 25~50KTLX-G3

~50KTLX-G3 Benutzerhan dbuch Lesen Sie vor der Installation alle mit dem Produkt gelieferten Unterlagen.

 Pluspol und Minuspol der

 

 Pluspol und Minuspol
 Pluspol und Minuspol der Eingangsspannung (DC)

 Image: Temperatur
 Angabe des zulässigen Temperaturbereichs

 RCM-Logo
 RCM (Regulatory Compliance Mark) Das Produkt entspricht den Anforderungen der geltenden australischen Normen.

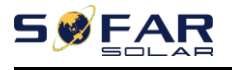

# 2. Produktmerkmale

# **Gliederung dieses Kapitels**

### Produktabmessungen

Stellen Sie den Einsatzbereich und die Abmessungen des Produkts vor

### **Funktion Beschreibung**

Einführung in die Funktionsweise und die internen Komponenten des Produkts

### Effizienz-Kurven

Vorstellung der Effizienzkurven des Produkts

### 2.1. Verwendungszweck

### Einsatzgebiet

SOFAR25~50KTLX-G3 ist ein transformatorloser, netzgekoppelter PV-Wechselrichter, der den Gleichstrom der PV-Paneele in netzkonformen Dreiphasenstrom umwandelt und in das öffentliche Stromnetz einspeist.

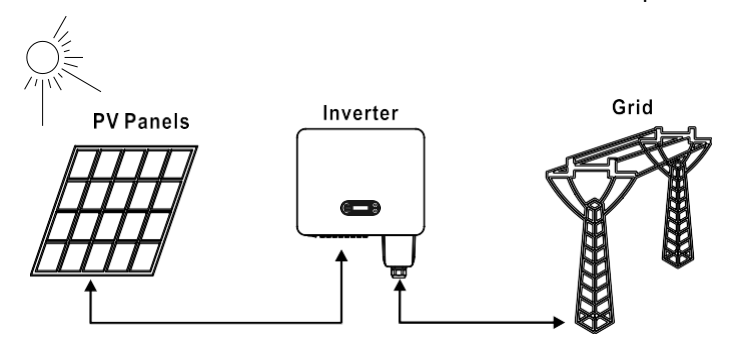

Abbildung 2-1PV-Netzgekoppeltes System

SOFAR 25~50KTLX-G3 darf nur mit PV-Anlagen (Photovoltaikmodul und Verkabelung) für den Netzbetrieb betrieben werden. Verwenden Sie dieses Produkt nicht für andere oder zusätzliche Zwecke. SOFARSOLAR übernimmt keine Verantwortung für Schäden oder Sachverluste, die durch eine andere Verwendung des Produkts als in diesem Abschnitt beschrieben entstehen. Der DC-Eingang des Produkts muss von einem PV-Modul oder einer anderen DC-Quelle stammen,

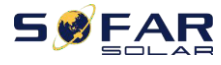

dbuch

Batterien gegen die Garantiebedingungen und SOFARSOLAR übernimmt keine Verantwortung.

### Vorgesehene Gittertypen

SOFAR25~50KTLX-G3 Konfigurationen.für den TT-Typ des Stromnetzes, die Spannung zwischen Nullleiter und Erde sollte weniger als 30V. Wechselrichter sind kompatibel mit TN-S, TN-C, TN-C-S, TT, IT Netz.

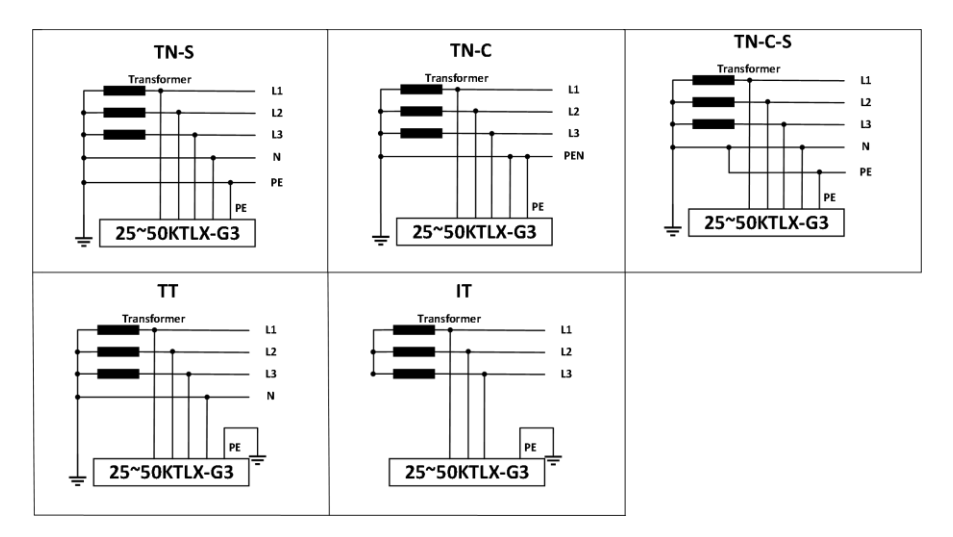

Abbildung 2-2 Überblick über die Netzkonfigurationen

### Produktabmessungen

Die Auswahl der optionalen Teile des Wechselrichters sollte von einem qualifizierten Techniker getroffen werden, der die Installationsbedingungen genau kennt.

### Abmessungen Beschreibung

SOFAR

25KTLX-G3,30KTLX-G3,30KTLX-G3-A,33KTLX-G3,36KTLX-G3,40KTLX-G3,45KTLX-G3,

50KTLX-G3,40KTLX-G3-HV,50KTLX-G3-HV

L×W×H=585\*480\*220mm

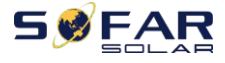

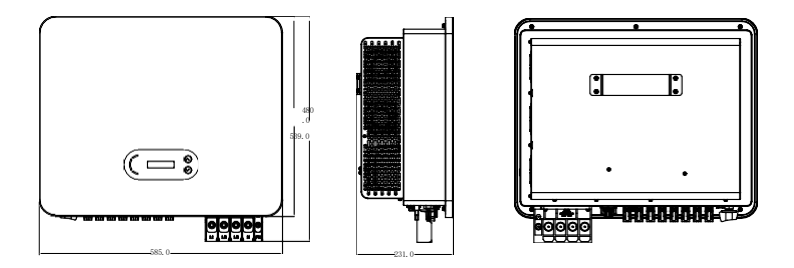

Abbildung 2-3 Vorder-, Seiten- und Rückseite der Maschine (am Beispiel von 50KW)

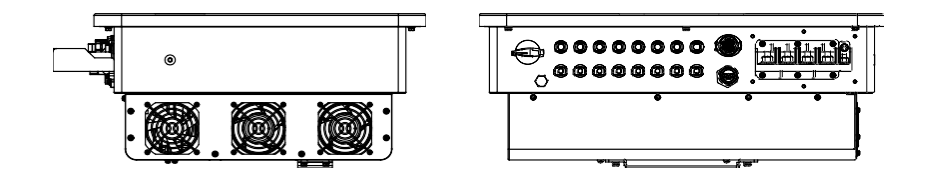

Abbildung 2-4Unteransicht (Beispiel: 50KW)

Hinweis: 25~36K und 40K-HV unterstützt 6-Kanal-PV-String-Eingang, 40~50K und 50K-HV unterstützt 8-Kanal-PV-String-Eingang.

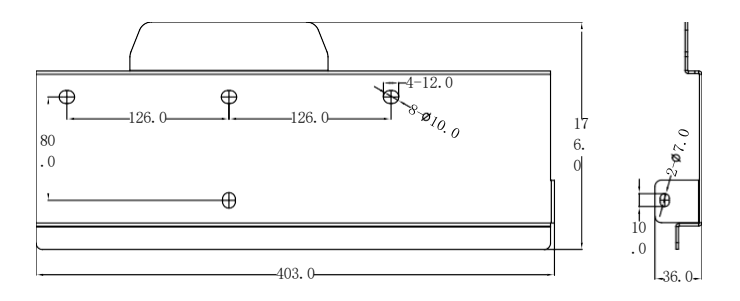

Abbildung 2-5 Abmessungen der Halterung (Beispiel: 50KW)

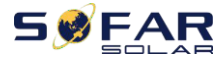

Benutzerhan dbuch

### Funktionsbeschreibung der Wechselrichterbox unten

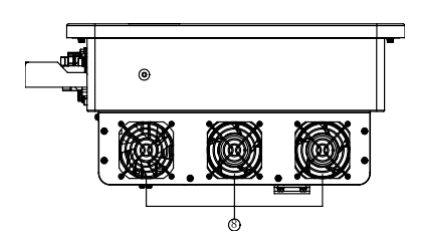

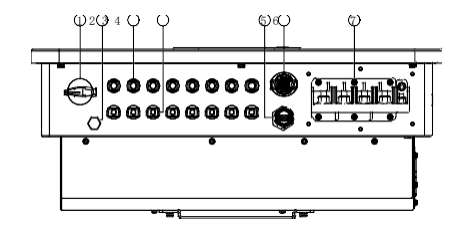

| 1. DC-Schalter           | 5. USB-Anschluss (für WIFI- oder Ethernet-<br>Kommunikation) |
|--------------------------|--------------------------------------------------------------|
| 2. Entlüftungsventil     | 6. COM-Anschluss (für RS485-Kommunikation)                   |
| 3. DC-Pluspol-Verbinder  | 7. AC-Ausgang                                                |
| 4. DC-Minuspol-Verbinder | 8. Ventilatoren                                              |

Abbildung 2-6Unteransicht des SOFAR 25~50KTLX-G3

### Etiketten auf den Geräten

Hinweis: Das Etikett darf NICHT mit Gegenständen und Fremdteilen (Lappen, Kisten, Geräte usw.)

verdeckt werden; es muss regelmäßig gereinigt und jederzeit sichtbar gehalten werden.

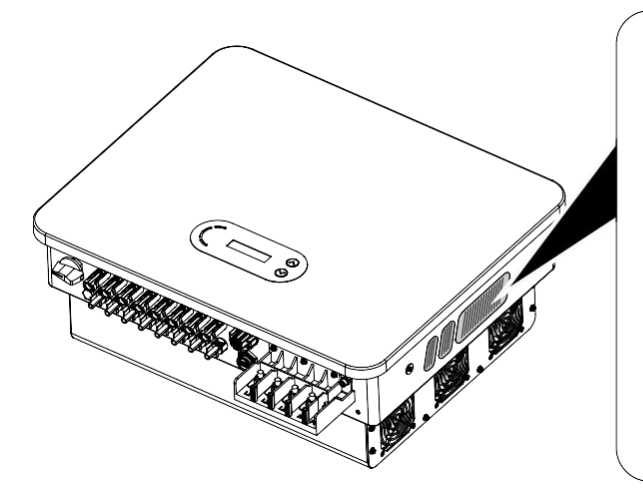

| Model Nc:                                                                                                    | SOFAR BOKTLX GB                                                                                              |
|----------------------------------------------------------------------------------------------------|----------------------------------------------------------------------------------------------------|
| Max.DC Input Voltage                                                                                                    | 1100\                                                                                                    |
| Operating MPPT Voltage                                                                                                    | Rance 180~1000                                                                                               |
| Max. Input Current                                                                                                    | 3'40/                                                                                                    |
| Max. PV Isc                                                                                                    | 3*50A                                                                                                    |
| Nominal Grid Voltage                                                                                                    | 3/N/PE.380/400V                                                                                              |
| Max.Output Current                                                                                                    | 51.5A                                                                                                    |
| Nominal Grid Frequency                                                                                                    | 50/60Hz                                                                                                    |
| Nominal Output Power                                                                                                    | 30000/A                                                                                                    |
| Max.Output Power                                                                                                    | 3400CVA                                                                                                    |
| Power Factor                                                                                                    | 1(adjustable-/-0.8                                                                                           |
| Ingress Protection                                                                                                    | IP65                                                                                                    |
| Operating Temperature                                                                                                    | Range -30°C~+60°C                                                                                            |
| Protective Class                                                                                                    | Class                                                                                                    |
| Inverter Topology                                                                                                    | Non-Isolated                                                                                                 |
| Overvoltage Category                                                                                                    | AC III.DC I                                                                                                  |
| Manufacturer: Shenzher<br>Address: 11/F., Gaoxingi Tec<br>Xingdong Community, Xirran<br>Bacan District: Shenzher Cill<br>VDE0128-1-1, VDE-AR-V410<br>JEC32116,UTE C15-712-1, Ad | SOFARSOLAR Co., Ltd.<br>hronogy Building, No.67 Area<br>Sut-distinct,<br>SU,China<br>5,039, EU61727<br>54777 |
| D 🛆 C E 🧴                                                                                                    | <u>a &amp; A</u> 3                                                                                           |

Abbildung 2-7 Produktetikett

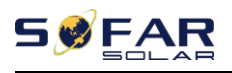

## 2.2. Funktion Beschreibung

Der von den PV-Anlagen erzeugte Gleichstrom wird durch die Eingangsplatine gefiltert und gelangt dann in die Leistungsplatine. Die Eingangsplatine bietet auch Funktionen wie die Erkennung der Isolationsimpedanz und die Erkennung der Eingangsgleichspannung/-stromstärke. Der DC-Strom wird von der Leistungsplatine in AC-Strom umgewandelt. Der Wechselstrom wird über die Ausgangskarte gefiltert und dann in das Netz eingespeist. Die Ausgangskarte bietet auch Funktionen wie Netzspannungs-/Ausgangsstromerkennung, GFCI und Ausgangstrennrelais. Die Steuerplatine liefert die Hilfsenergie, steuert den Betriebszustand des Wechselrichters und zeigt den Betriebsstatus auf der Anzeigeplatine an. Die Anzeigetafel zeigt einen Fehlercode an, wenn der Wechselrichter nicht ordnungsgemäß funktioniert. Gleichzeitig kann die Steuerplatine die Wiederholung auslösen, um die internen Komponenten zu schützen.

### **Funktion Modul**

### A. Energiemanagement-Einheit

Fernsteuerung zum Starten/Abschalten des Wechselrichters über eine externe Steuerung

### B. Einspeisung von Blindleistung in das Netz

Der Wechselrichter ist in der Lage, Blindleistung zu erzeugen und diese über die Einstellung des Phasenverschiebungsfaktors in das Netz einzuspeisen. Das Einspeisemanagement kann direkt über die APP oder über eine RS485-Schnittstelle gesteuert werden.

### C. Begrenzung der ins Netz eingespeisten Wirkleistung

Wenn die Funktion zur Begrenzung der Wirkleistung aktiviert ist, kann der Wechselrichter die ins Netz eingespeiste Wirkleistung auf den gewünschten Wert begrenzen (ausgedrückt in Prozent).

### D. Eigenstromreduzierung bei Überfrequenz im Netz

Wenn die Netzfrequenz über dem Grenzwert liegt, reduziert der Wechselrichter die Ausgangsleistung, um die Netzstabilität zu gewährleisten.

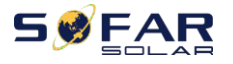

### E. Übertragung von Daten

Der Wechselrichter oder eine Gruppe von Wechselrichtern kann über ein fortschrittliches Kommunikationssystem auf der Basis einer RS485-Schnittstelle oder über einen USB-Anschluss fernüberwacht werden.

### F. Software-Aktualisierung

USB-Schnittstelle zum Hochladen der Firmware, Fern-Upload über USB-Erfassungsstick (WIFI oder Ethernet) ist ebenfalls möglich.

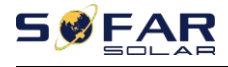

## 2.3. Elektrisches Blockschaltbild

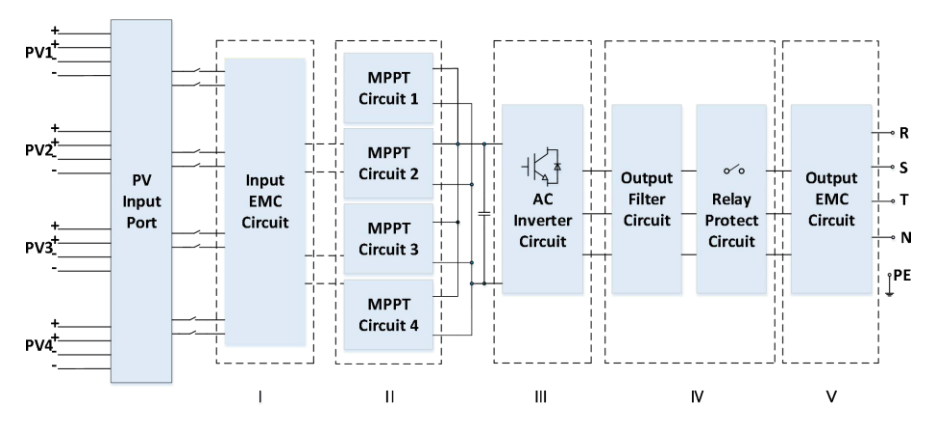

Abbildung 2-8 Schematische Darstellung (am Beispiel von 50KW)

# 2.4. Wirkungsgrad und Derating-Kurve

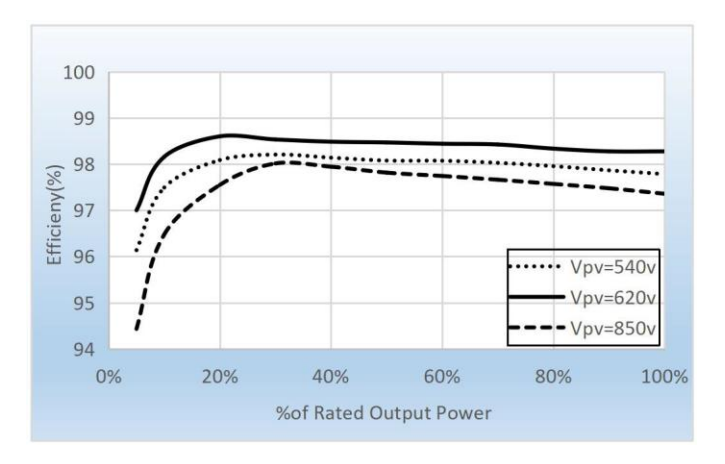

Abbildung 2-9 Wirkungsgradkurve (Beispiel: 50KW)

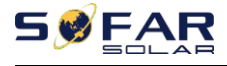

#### SOFAR 25~50KTLX-G3

Benutzerhan

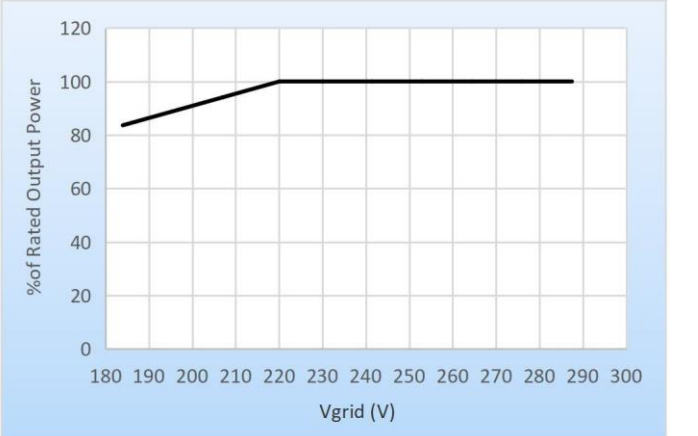

Abbildung 2-10 Verhältnis der Nennleistung zur Netzspannung

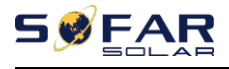

# **3.Einrichtung**

# **Gliederung dieses Kapitels**

Dieses Thema beschreibt die Installation dieses Produkts. Bitte lesen Sie es vor der Installation sorgfältig durch.

| Gefahren | Installieren Sie das Produkt NICHT auf brennbarem Material<br>Lagern Sie dieses Produkt NICHT in explosionsgefährdeten Bereichen.                                                    |
|----------|----------------------------------------------------------------------------------------------------|
| Vorsicht | Das Gehäuse und der Kühlkörper werden während des Betriebs heiß,<br>bitte montieren Sie das Produkt nicht an einer leicht zugänglichen<br>Stelle.                                    |
| Achtung  | Berücksichtigen Sie das Gewicht dieses Produkts bei Transport und<br>Bewegung Wählen Sie eine geeignete Montageposition und -fläche<br>Mindestens zwei Personen für die Installation |

## 3.1. Installationsprozess

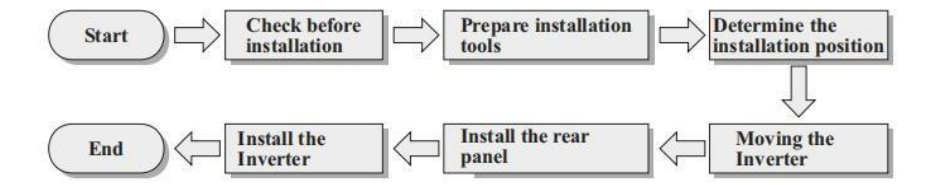

# 3.2. Überprüfung vor der Installation

### Kontrolle der äußeren Verpackungsmaterialien

Überprüfen Sie vor dem Auspacken den Zustand des äußeren Verpackungsmaterials. Sollten Sie Beschädigungen wie Löcher oder Risse feststellen, packen Sie das Produkt bitte nicht aus, sondern wenden Sie sich sofort an Ihren Händler. Wir empfehlen, das Produkt innerhalb von 24 Stunden nach dem Auspacken des Pakets zu installieren.

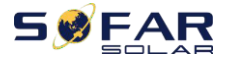

Benutzerhan dbuch

Prüfen des Deliverables

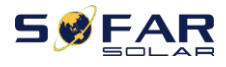

Nach dem Auspacken überprüfen Sie bitte anhand der folgenden Tabelle, ob alle Teile in der Verpackung enthalten waren. Sollte etwas fehlen oder beschädigt sein, wenden Sie sich bitte sofort an Ihren Händler.

Abbildung 3-1Komponenten und mechanische Teile im Inneren der Verpackung

| Nei           | Bilder       | Beschreibung                  | Menge                                                                                 |
|---------------|--------------|-------------------------------|---------------------------------------------------------------------------------------|
| <u>n</u><br>1 |              | SOFAR 25~50KTLX-G3            | 1 STCK.                                                                               |
| 2             | ° ° °        | Rückwand                      | 1 STCK.                                                                               |
| 3             |              | Wasserdichte AC-<br>Abdeckung | 1 STCK.                                                                               |
| 4             |              | M8*80<br>Sechskantschrauben   | 4 PCS                                                                                 |
| 5             | ₩₽<br>₽<br>₽ | PV+ Metallstift               | 25~36KTLX-G3 6 STK.<br>40~50KTLX-G3 8PCS<br>40KTLX-G3-HV 6 STCK.<br>50KTLX-G3-HV 8PCS |
| 6             |              | PV- Metallstift               | 25~36KTLX-G3 6 STK.<br>40~50KTLX-G3 8PCS<br>40KTLX-G3-HV 6 STCK.<br>50KTLX-G3-HV 8PCS |

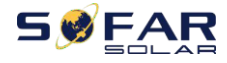

Benutzerhan

| 7  |                                                                                                    | PV+ Eingangsanschluss | 25~36KTLC-G3 6STÜCK |
|----|----------------------------------------------------------------------------------------------------|-----------------------|---------------------|
|    |                                                                                                    |                       | 40~50KTLC-G3 8STÜCK |
|    |                                                                                                    |                       | 40KTLC-G3-HV 6STÜCK |
|    |                                                                                                    |                       | 50KTLC-G3-HV 8STÜCK |
|    |                                                                                                    | PV- Eingangsanschluss | 25~36KTLC-G3 6STÜCK |
| Q  |                                                                                                    |                       | 40~50KTLC-G3 8STÜCK |
| 0  | SELICIAN SE                                                                                                    |                       | 40KTLC-G3-HV 6STÜCK |
|    |                                                                                                    |                       | 50KTLC-G3-HV 8STÜCK |
|    | A                                                                                                    | M4-                   |                     |
| 9  |                                                                                                    | Kreuzschraube         | 6PCS                |
|    | $\left( \right)$                                                                                                    | (zum                  |                     |
|    | <u> </u>                                                                                                    | Verschließen der      |                     |
|    |                                                                                                    | Abdeckung)            |                     |
|    |                                                                                                    | M5-                   |                     |
| 10 |                                                                                                    | Kreuzschlitzschraub   | 1PCS                |
|    | $\langle \rangle$                                                                                                    | e (zum Arretieren     |                     |
|    | _                                                                                                    | der hinteren          |                     |
|    | $\sim$                                                                                                    | Talel)                |                     |
| 11 |                                                                                                    | MG                    | 1000                |
| 11 |                                                                                                    | Sechskantschrauben    | IPCS                |
|    |                                                                                                    |                       |                     |
|    | - init                                                                                                    |                       |                     |
| 12 |                                                                                                    | Handbuch              | 1PCS                |
|    |                                                                                                    |                       |                     |
|    | in the second second se |                       |                     |
| 13 |                                                                                                    | Gewährleistungskarte  | 1PCS                |
|    |                                                                                                    |                       |                     |
|    | 9.000 <b>~</b> 1                                                                                                    |                       |                     |

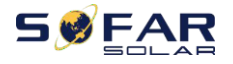

Benutzerhan

| 14 | C<br>合格证<br>Quality Certification<br>(成員が分析明/modult ID<br>の動動形 /AC | Qualitätszertifikat                         | 1PCS             |
|----|--------------------------------------------------------------------|---------------------------------------------|------------------|
| 15 |                                                                    | R-Typ Klemme<br>(PE<br>anschließen)         | 1PCS             |
| 16 |                                                                    | R-Typ Klemme<br>(L1/L2/L3/N<br>anschließen) | 4PCS             |
| 17 |                                                                    | Isolierung der AC-<br>Klemmen               | 4PCS             |
| 18 | Oder                                                               | Kommunikationste<br>rminal                  | 1PCS             |
| 19 |                                                                    | USB-Erfassungsstick<br>(WIFI/Ethernet)      | 1 PCS (optional) |

# 3.3. Werkzeuge

Bereiten Sie die für die Installation und den elektrischen Anschluss erforderlichen Werkzeuge gemäß der folgenden Tabelle vor:

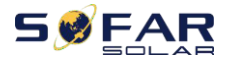

Benutzerhan dbuch

Abbildung 3-2 Installationswerkzeuge

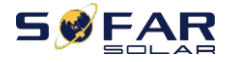

### SOFAR 25~50KTLX-G3

Benutzerhan

| Nei<br>n | Wer<br>kzeu<br>g | Beschreibung                                       | Funktion                                                                                                    |
|----------|------------------|----------------------------------------------------|----------------------------------------------------------------------------------------------------|
| 1        |                  | Hammerboh<br>rer<br>Empfohlener<br>Bohrer @<br>6mm | Zum Bohren von Löchern an<br>der Wand                                                                                                    |
| 2        |                  | Schraubenzieher                                    | Zum Anziehen und Lösen von<br>Schrauben bei der Installation<br>des AC-Netzkabels<br>Zum Entfernen von AC-Steckern<br>verwenden<br>vom Produkt |
| 3        |                  | Steckschlüssel                                     | Befestigen Sie das Kabel und<br>installieren Sie die<br>Dehnschraube                                                                           |
| 4        |                  | Hammer                                             | Montieren Sie die<br>Dehnschraube                                                                                                    |
| 5        |                  | Entfernungswerk<br>zeug                            | PV-Stecker entfernen                                                                                                    |
| 6        |                  | Abisolierzange                                     | Zum Abziehen von Kabeln                                                                                                    |

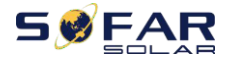

### SOFAR 25~50KTLX-G3

Benutzerhan

| 7  |        | M6<br>Sechskantschlüs<br>sel | M6 zum Abnehmen und<br>Anbringen der vorderen<br>oberen Abdeckung und der<br>unteren Abdeckung    |
|----|--------|------------------------------|---------------------------------------------------------------------------------------------------|
| 8  |        | Quetschzange                 | Zum Crimpen von Kabeln auf<br>der Netzseite, der Lastseite<br>und von umfangreichen CT-<br>Kabeln |
| 9  |        | Multimeter                   | Erdungskabel, PV-Plus- und<br>Minuspol prüfen                                                     |
| 10 |        | Markierung                   | Zeichen markieren                                                                                 |
| 11 |        | Maßband                      | Entfernung messen                                                                                 |
| 12 | 0-180° | Ebene                        | Stellen Sie sicher, dass die<br>Rückwand ordnungsgemäß<br>installiert ist.                        |
| 13 | in in  | ESD-<br>Handschuhe           | Abnutzung des Installateurs bei<br>der Installation des Produkts                                  |
| 14 |        | Schutzbrille                 | Abnutzung des Installateurs bei<br>der Installation des Produkts                                  |

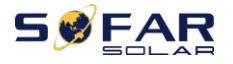

| 15 | Maske | Abnutzung des Installateurs bei<br>der Installation des Produkts |
|----|-------|------------------------------------------------------------------|
|    |       |                                                                  |

## 3.4. Bestimmung der Einbauposition

Wählen Sie einen geeigneten Standort für die Installation des Produkts, um sicherzustellen, dass der Wechselrichter mit hohem Wirkungsgrad arbeiten kann. Beachten Sie bei der Auswahl des Aufstellungsortes für den Wechselrichter folgende Punkte:

Hinweis: Installieren Sie die vertikale oder rückwärtige Neigung innerhalb von 0-15°, installieren Sie nicht vorwärts oder auf den Kopf gestellt!

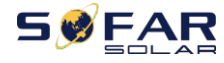

### SOFAR 25~50KTLX-G3

Benutzerhan

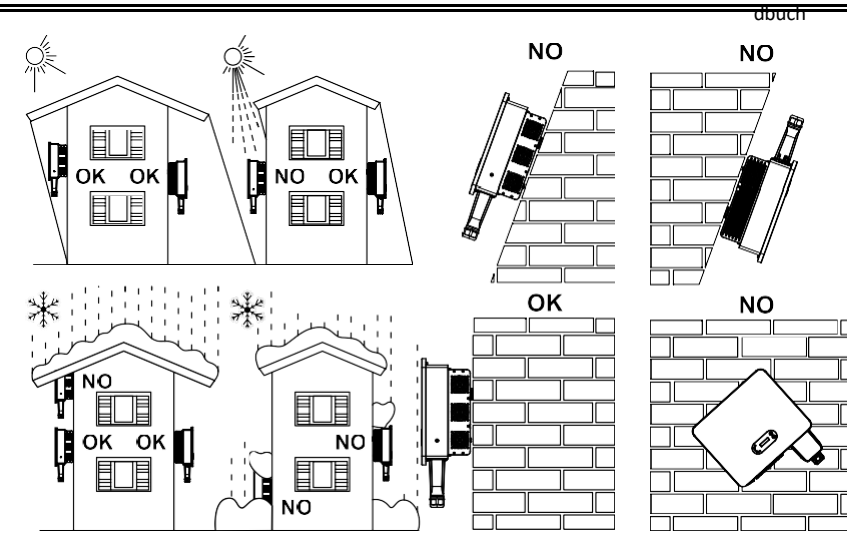

Abbildung 3-1Auswahl der Einbauposition

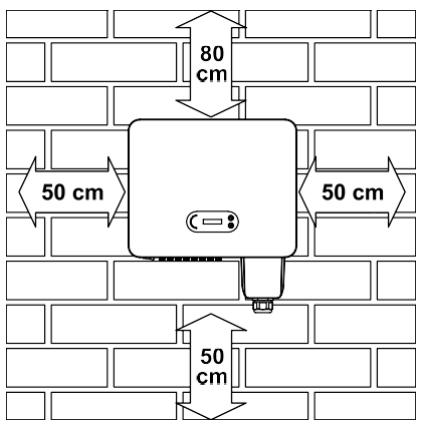

Abbildung 3-2Abstand für einen einzelnen Wechselrichter

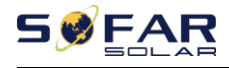

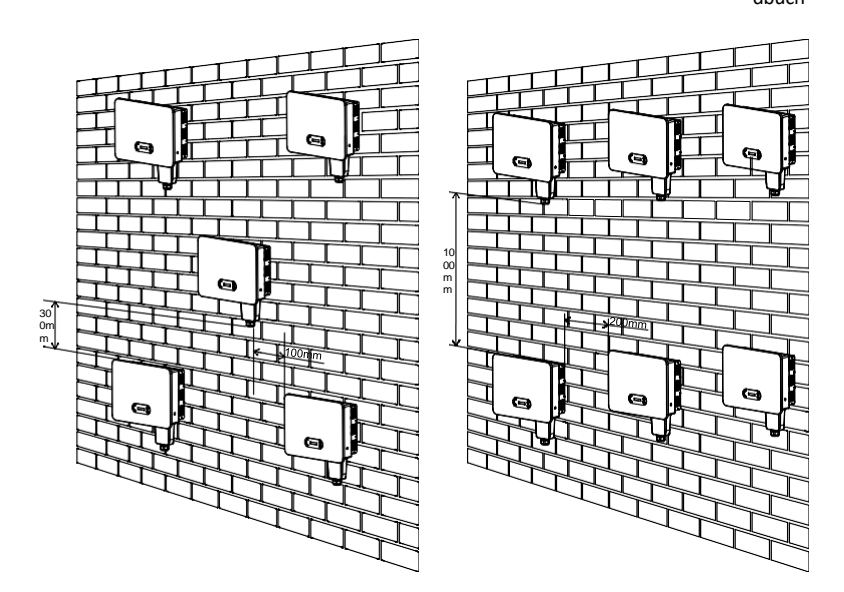

Abbildung 3-3 Freiraum für mehrere Wechselrichter

## 3.5. Umzug des Wechselrichters

Entnehmen Sie den Wechselrichter aus der Verpackung und bringen Sie ihn horizontal in die Installationsposition. Beim Öffnen der Verpackung müssen mindestens zwei Personen die Rückseite des Kühlkörpers mit den Händen umfassen.

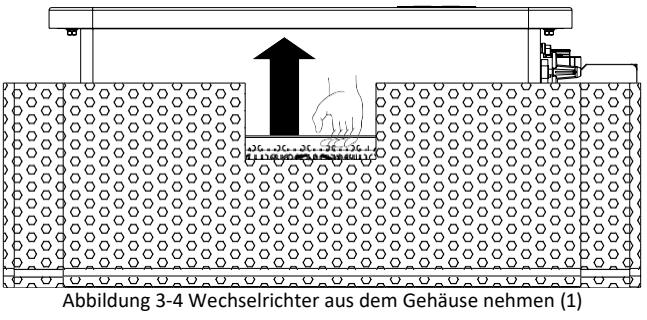
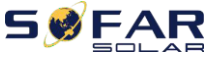

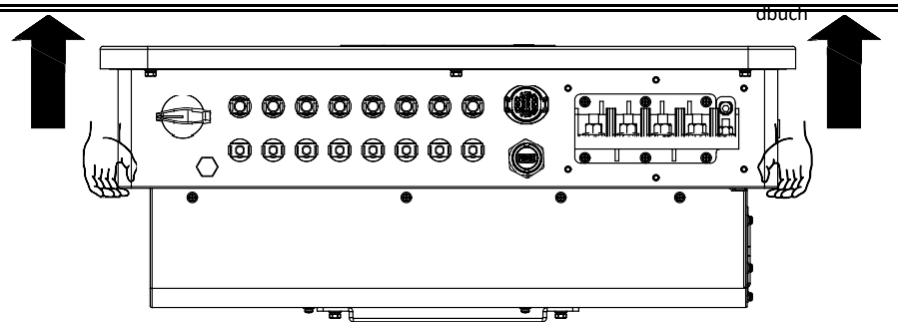

Abbildung 3-5 Wechselrichter aus dem Gehäuse nehmen (2)

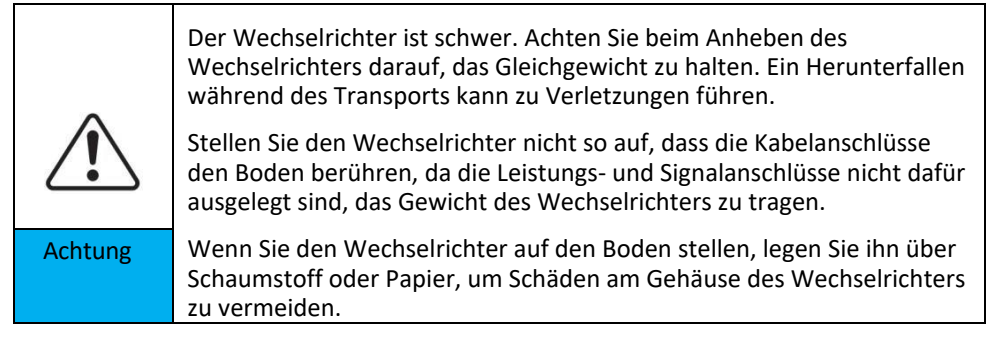

## 3.6. Einrichtung

Schritt 1: Legen Sie die Rückwand auf die Montagewand, bestimmen Sie die Montagehöhe der Halterung und markieren Sie die Befestigungsstangen entsprechend. Bohren Sie die Löcher mit dem Bohrhammer. Halten Sie den Bohrhammer senkrecht zur Wand und stellen Sie sicher, dass die Position der Löcher für die Spreizschrauben geeignet ist.

Schritt 2: Führen Sie die Spreizschraube senkrecht in das Loch ein ; .

**Schritt 3**: Richten Sie die Rückwand mit den Lochpositionen aus und befestigen Sie die Rückwände mit den M8\*80 Sechskantschrauben an der Wand.

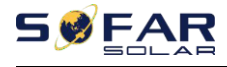

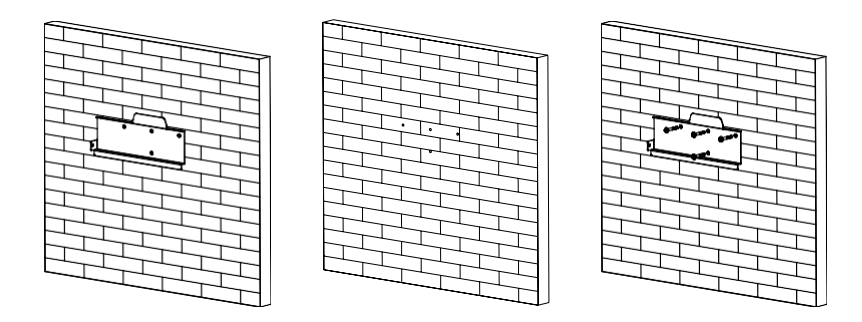

Abbildung 3-6 Installationsanleitung (1)

**Schritt 4** : Heben Sie den Wechselrichter an, hängen Sie ihn an die Rückwand und befestigen Sie beide Seiten des Wechselrichters mit M6-Schrauben (Zubehör).

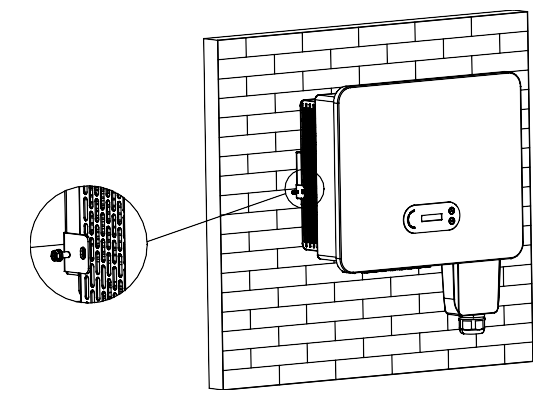

Abbildung 3-7 Installationsanleitung (2)

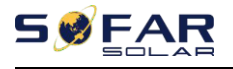

## **4.Elektrischer Anschluss**

## **Gliederung dieses Kapitels**

In diesem Abschnitt wird der elektrische Anschluss des Geräts beschrieben. Bitte lesen Sie die Informationen sorgfältig durch. Sie können hilfreich sein, um die Erdung, den DC-Eingangsanschluss, den AC-Ausgangsanschluss und die Kommunikationsverbindung zu verstehen.

#### Vorsicht!

Bevor Sie elektrische Anschlüsse vornehmen, stellen Sie sicher, dass der Gleichstromschalter auf AUS und der Wechselstromunterbrecher auf AUS steht. Warten Sie 5 Minuten, bis der Kondensator elektrisch entladen ist.

| Achtung | Die Installation und Wartung sollte von einem zertifizierten<br>Elektroingenieur durchgeführt werden.                                                                                                    |
|---------|----------------------------------------------------------------------------------------------------|
| Gefahr  | Verwenden Sie vor dem elektrischen Anschluss lichtundurchlässiges<br>Material, um die PV-Module abzudecken, oder trennen Sie den DC-<br>Schalter des PV-Strings. PV-Anlagen erzeugen gefährliche<br>Spannungen, wenn sie der Sonne ausgesetzt sind. |
| Hinweis | Bei diesem Produkt sollte die Leerlaufspannung der PV-Strings nicht<br>höher als 1100 V sein.                                                                                                    |

| Das angeschlossene Panel muss der Norm IEC61730A $_\circ$ entsprechen. |                  |                                |  |  |
|------------------------------------------------------------------------|------------------|--------------------------------|--|--|
| Zeichenfolge<br>Model<br>I                                             | IscPV(Maximum)   | Maximaler Ausgangsstrom<br>(A) |  |  |
| SOFAR 25KTLX-G3                                                        |                  | 42.4A                          |  |  |
| SOFERN 30KTLX-G3                                                       | SOFERN 30KTLX-G3 |                                |  |  |
| SOFAR 30KTLX-G3-A                                                      | 3*50A            | 45.3A                          |  |  |

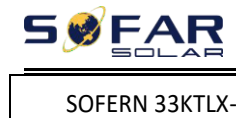

|                  | dbuch |
|------------------|-------|
| SOFERN 33KTLX-G3 | 56A   |

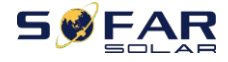

| SOFERN 36KTLX-G3   |       | 60.6A |
|--------------------|-------|-------|
| SOFAR40KTLX-G3     |       | 66.7A |
| SOFERN 45KTLX-G3   | 4*50A | 75.8A |
| SOFAR 50KTLX-G3    |       | 83.3A |
| SOFAR40KTLX-G3-HV  | 3*50A | 53A   |
| SOFAR 50KTLX-G3-HV | 4*50A | 66.2A |

### 4.1. Elektrischer Anschluss

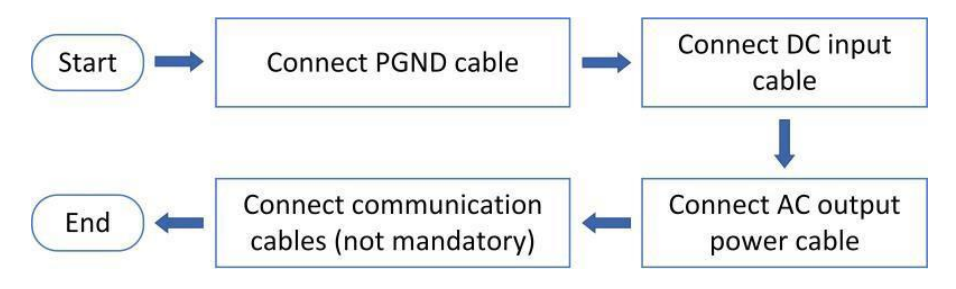

Abbildung 4-1Flussdiagramm für den Anschluss der Kabel an den Wechselrichter

## 4.2. Erdungsanschluss (PE)

Verbinden Sie den Wechselrichter über ein Erdungskabel mit dem Erder

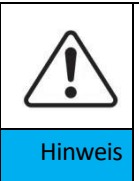

Der SOFAR 25~50KTLX-G3 ist ein transformatorloser Wechselrichter, bei dem der Pluspol und der Minuspol des PV-Generators NICHT geerdet sein müssen. Andernfalls kann es zu einem Ausfall des Wechselrichters kommen. In der PV-Anlage sollten alle nicht stromführenden Metallteile (wie z. B. der Montagerahmen, das Gehäuse des Verteilerkastens usw.) an die Erdung angeschlossen werden.

Vorbereitung: vorbereiten. die Erdung Kabel (empfohlen

größer mehr als 16mm<sup>2</sup> gelb-grünes Außenkabel, siehe

Abschnitt 4.3)

Verfahren:

Schritt 1: Entfernen Sie die Isolierschicht in angemessener Länge mit einer

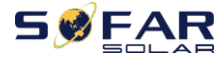

Abisolierzange (siehe Abbildung 4-2) ).

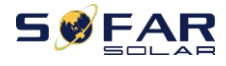

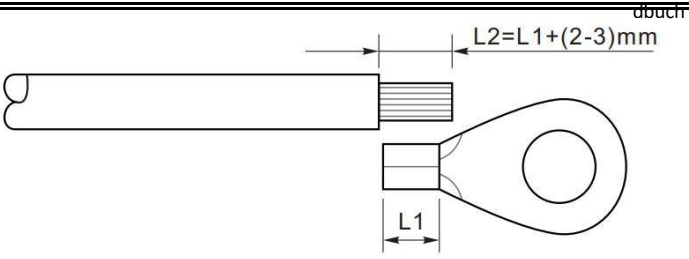

Abbildung 4-2 Anleitung für den Erdungsanschluss (1)

Hinweis: Die Länge von L2 sollte 2~3mm höher sein als L1.

**Schritt 2**: Führen Sie die freiliegenden Adern in den OT-Anschluss ein und quetschen Sie sie mit einer Quetschzange, wie in Abbildung 5.3 dargestellt. Wir empfehlen die Verwendung des OT-Anschlusses: OT-M6.

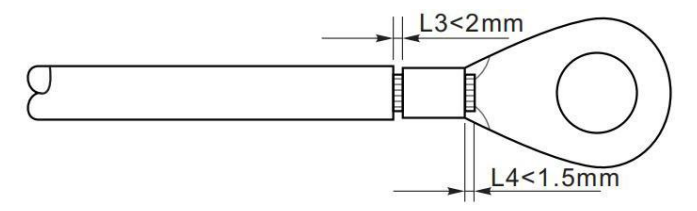

Abbildung 4-3 Anleitung für den Erdungsanschluss (2)

**Anmerkung 1:** L3 ist die Länge zwischen der Isolierschicht des Erdkabels und dem gecrimpten Teil. L4 ist der Abstand zwischen dem gecrimpten Teil und den Adern, die aus dem gecrimpten Teil herausragen.

Anmerkung 2: Der nach dem Crimpen des Leitercrimpstreifens gebildete Hohlraum muss die Adern vollständig umschließen. Die Kerndrähte müssen die Klemme eng berühren.

Schritt 3: Ziehen Sie den OT-Anschluss mit einer M6-Schraube fest. Das empfohlene Drehmoment beträgt 5-7N.m

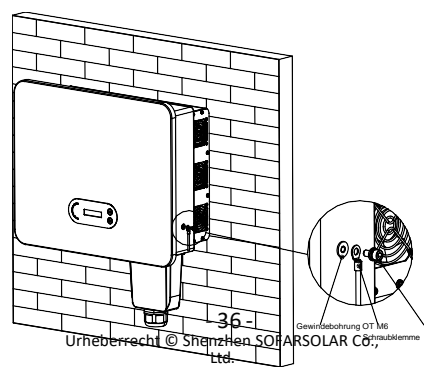

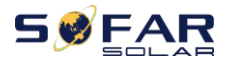

dbuch

Abbildung 4-4 Anweisungsschema für die externe Erdung des Wechselrichters

# 4.3. Netzseite des Wechselrichters anschließen (AC-Output)

SOFAR 25~50KTLX-G3 wird über ein Wechselstromkabel an das Stromnetz angeschlossen. Der AC-Anschluss muss die Anforderungen des örtlichen Netzbetreibers erfüllen.

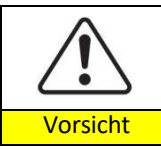

Verbinden Sie mehrere Wechselrichter mit einem Schutzschalter Verbinden Sie Lasten zwischen Wechselrichter und Leistungsschalter

| $\mathbf{i}$      |                                                                                |                                                                               |                                                                   |                                                    |
|-------------------|--------------------------------------------------------------------------------|-------------------------------------------------------------------------------|-------------------------------------------------------------------|----------------------------------------------------|
| Artikel<br>Modell | L/N<br>Querschnitt<br>sfläche von<br>Cu oder Al<br>Kabel (mm <sup>2</sup><br>) | PE<br>Querschnitt<br>sfläche von<br>Cu oder Al<br>Kabel (mm <sup>2</sup><br>) | Durchmes<br>ser des<br>mehradri<br>gen<br>Außenkab<br>els<br>(mm) | Spezifikation<br>des AC-<br>Leistungssch<br>alters |
| SOFAR             | 16~25                                                                          | 16                                                                            | ~50                                                               | 63A/230V/3P,                                       |
| 25KTLX-G3         | 10 55                                                                          | 10                                                                            | <b>~50</b>                                                        | I∆N=0.1A                                           |
| SOFAR             | 16~25                                                                          | 16                                                                            | ~50                                                               | 63A/230V/3P,                                       |
| 30KTLX-G3         | 10 35                                                                          | 10                                                                            | <50                                                               | I∆N=0.1A                                           |
| SOFAR             | 16~25                                                                          | 16                                                                            | ~50                                                               | 63A/230V/3P,                                       |
| 30KTLX-G3-A       | 10 35                                                                          | 10                                                                            | <50                                                               | I△N=0.1A                                           |
| SOFAR             | 16~25                                                                          | 16                                                                            | ~50                                                               | 80A/230V/3P,                                       |
| 33KTLX-G3         | 10 35                                                                          | 10                                                                            | <50                                                               | I∆N=0.1A                                           |
| SOFAR             | 25~50                                                                          | 16~25                                                                         | ~50                                                               | 80A/230V/3P,                                       |
| 36KTLX-G3         | 25 50                                                                          | 10 25                                                                         | <50                                                               | I△N=0.1A                                           |
| SOFAR             | 25~50                                                                          | 16~25                                                                         | <50                                                               | 100A/230V/3P,                                      |
| 40KTLX-G3         | 23 30                                                                          | 10 25                                                                         | ~50                                                               | I△N=0.1A                                           |

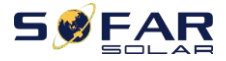

#### SOFAR 25~50KTLX-G3

Benutzerhan

|           |       | 0017.0120 0000120 |     | Benatzennan   |
|-----------|-------|-------------------|-----|---------------|
| SOFAR     | 25~70 | 25~70 16~25       |     | 100A/230V/3P, |
| 45KTLX-G3 | 33 70 | 10 35             | <50 | I∆N=0.1A      |
| SOFAR     | 25~70 | 16~25             | <50 | 120A/230V/3P, |
| 50KTLX-G3 | 55 70 | 10 32             | <50 | I△N=0.1A      |

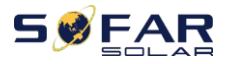

| SOFAR        | 25~50 | 16~75 | ۲۵  | 80A/380V/3P,  |
|--------------|-------|-------|-----|---------------|
| 40KTLX-G3-HV | 25 50 | 16-25 | <50 | I△N=0.1A      |
| SOFAR        | 25~70 | 16~25 | <50 | 100A/380V/3P, |
| 50KTLX-G3-HV | 35 70 | 10 35 | <50 | I∆N=0.1A      |

Sie müssen ein fünfadriges Außenkabel, das empfohlene Wechselstromkabel und einen Fehlerstromschutzschalter (RCD) gemäß der folgenden Tabelle verwenden:

Wenn ein solcher gemäß den örtlichen Vorschriften erforderlich ist, empfiehlt SOFAR einen FI-Schutzschalter vom Typ A oder B mit einer Empfindlichkeit von 100 mA oder mehr.

Wenn die örtlichen Elektrizitätsvorschriften einen FI-Schutzschalter mit einem geringeren Ableitwert vorschreiben, kann der Ableitstrom zu einer Fehlauslösung des externen FI-Schutzschalters führen. Sofar empfiehlt die folgende Maßnahme bei der Auswahl eines externen FI-Schutzschalters, um Fehlauslösungen zu vermeiden:

1: Auswahl eines geeigneten FI-Schutzschalters.

2: Konfigurieren Sie den Auslösestrom des internen FI-Schutzschalters des Wechselrichters auf einen niedrigeren Wert als den Auslösestrom des externen FI-Schutzschalters.

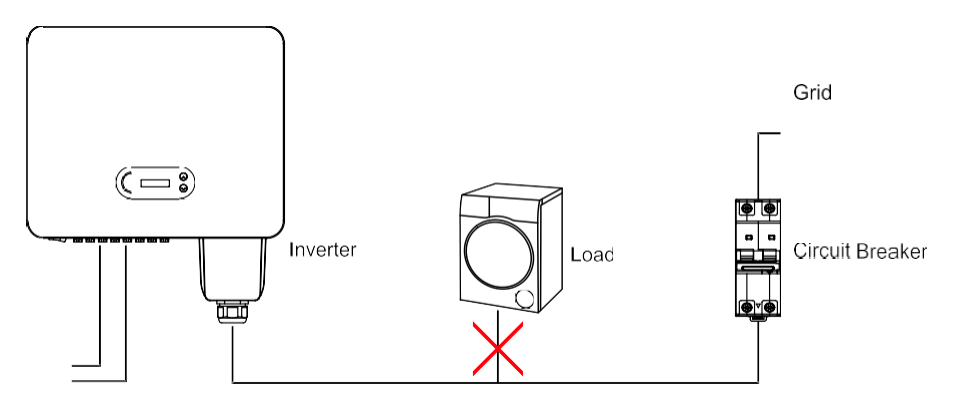

Abbildung 4-5 Falsche Verbindung zwischen Last und Wechselrichter

Der Widerstand am Anschlusspunkt muss weniger als  $2\Omega$  betragen. Um eine gute Anti-Insellösungsfunktion zu haben, wählen Sie bitte ein hochwertiges PV-Kabel - 39 -Urheberrecht © Shenzhen SOFARSOLAR Co.,

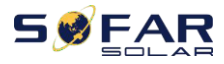

und stellen Sie sicher, dass der Leistungsverlust weniger als 1% beträgt. In der Zwischenzeit muss die AC-Seite des Wechselrichters bis zum Netzanschlusspunkt weniger als 100 m betragen. das Verhältnis zwischen Kabellänge, Querschnittsfläche

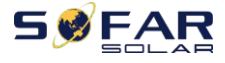

und Verlustleistung wie unten dargestellt:

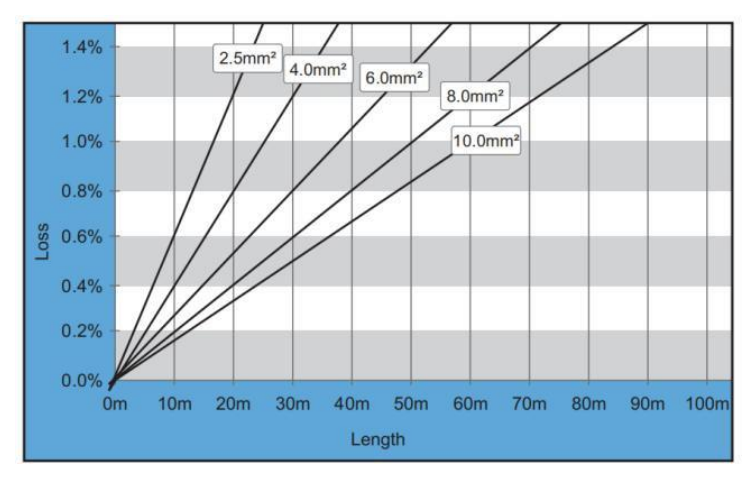

Abbildung 4-6 Verhältnis zwischen Kabellänge, Querschnittsfläche und Verlustleistung

Die AC-Ausgangsklemme dieses Produkts ist mit einer 5-adrigen Hochstrom-Klemmenleiste und einer kundenspezifischen, wasserdichten Abdeckung für den AC-Ausgang ausgestattet, die nach der Installation die Anforderungen der Schutzart IP65 erfüllen kann. Das AC-Kabel muss vom Kunden selbst angeschlossen werden:

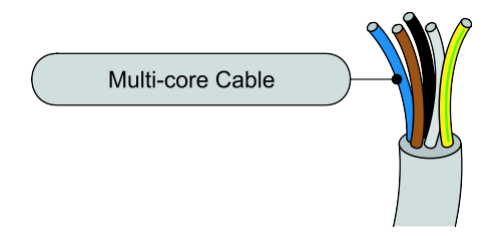

Abbildung 4-7Ausrüstung mehradriges Kabel

Verdrahtung Verfahren wie folgt:

**Schritt 1:** Wählen Sie den geeigneten Kabeldurchmesser gemäß Tabelle 4-1, verarbeiten Sie das Kabel gemäß den folgenden Bildgrößenanforderungen und führen Sie es dann durch die wasserdichte PG-Verbindung;

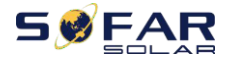

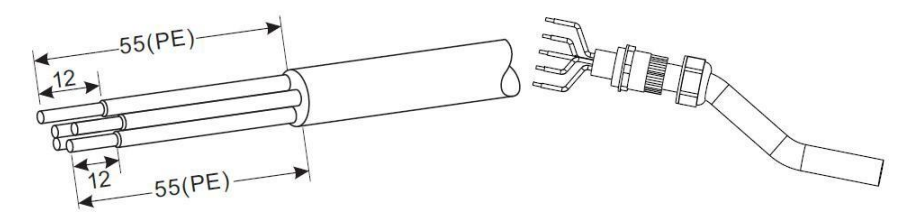

Isolierende Hülse,

Die Anschlussklemmen des Typs R dürfen nicht freiliegen.

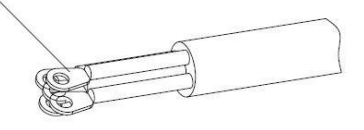

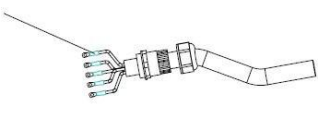

Abbildung 4-8 Schaltplan für den Anschluss des Wechselstromkabels (1)

Schritt 2: Nach der Montage des wasserdichten PG-Steckers schließen Sie das Kabel an die AC-Klemmenleiste L1, L2, L3, N, PE an und ziehen Sie die M8-Schrauben (6-10 N.m) und die M6-Schrauben (5-7 N.m) mit einer Hülse fest; bringen Sie die AC-Schirmschrauben (2~3 N.m) an;

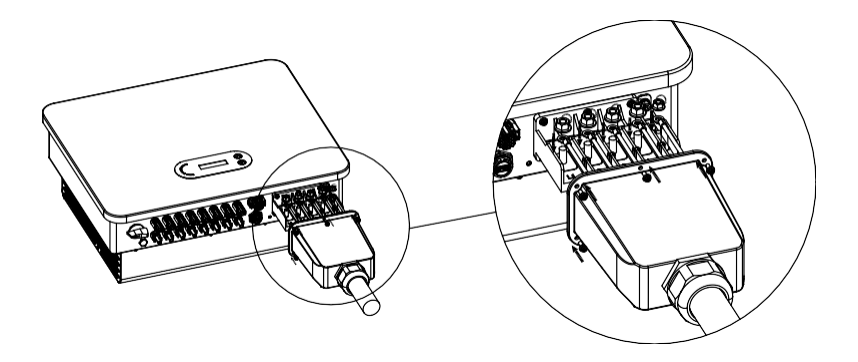

Abbildung 4-9 Schaltplan für den Anschluss des Wechselstromkabels (2)

Hinweis: Bei Verwendung von Aluminiumdraht, der mit der Kupferklemme geliefert wird, ist eine Kupfer/Aluminium-Umschaltklemme erforderlich.

### 4.4. PV-Seite des Wechselrichters anschließen (DC-Eingang)

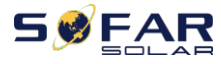

Tabelle 4.2 Empfohlene DC-Eingangskabelgröße (maximale Toleranzspännung >= 1100V PV

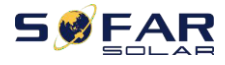

#### Kabel)

| Kupferkabel Querschnittsfläche (mm <sup>2</sup> ) | Kabel-AD (mm) |
|---------------------------------------------------|---------------|
| 2.5~6.0                                           | 6.0~9.0       |

#### Schritt 1:

Abbildung 5-2 Empfohlene DC-Kabelgröße

Schritt 1: Finden Sie die Metallkontaktstifte in der Zubehörtasche, schließen Sie das

Kabel gemäß dem folgenden Diagramm an (1. positives Kabel, 2. negatives Kabel).

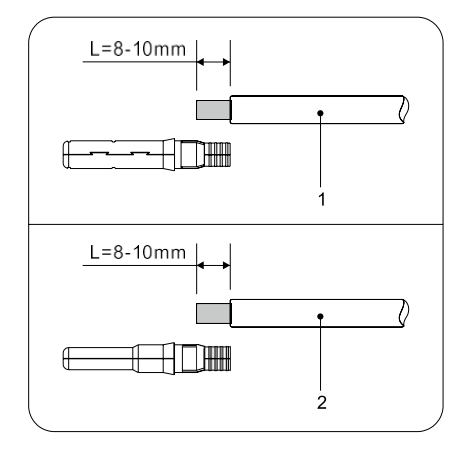

Abbildung 4-10 DC-Kabelanschluss (1)

Schritt 2: Crimpen Sie den PV-Metallkontaktstift mit einer geeigneten Crimpzange an das abisolierte Kabel;

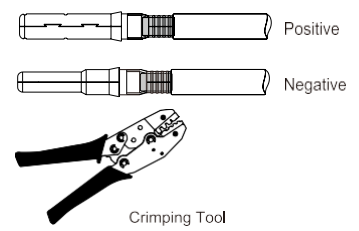

Abbildung 4-11 Gleichstromkabelanschluss(2)

Schritt 3: Führen Sie das Kabel in die Überwurfmutter des Steckers ein und stecken Sie es in die Rückseite des Steckers oder der Buchse. (3. positiver Stecker, 4. negativer Stecker);

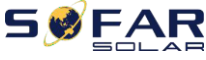

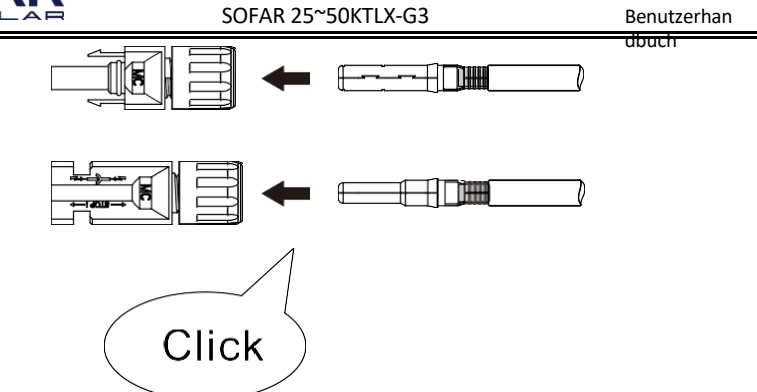

Abbildung 4-12 DC-Kabelanschluss(3)

Schritt 4: Messen Sie die PV-Spannung des DC-Eingangs mit einem Multimeter, überprüfen Sie die Polarität des DC-Eingangskabels und verbinden Sie den DC-Stecker mit dem Wechselrichter, bis Sie ein leichtes Geräusch hören, das den

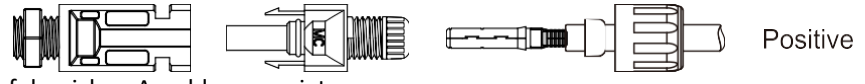

erfolgreichen Anschluss anzeigt.

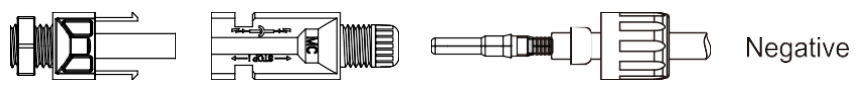

Abbildung 4-13 DC-Kabelanschluss(4)

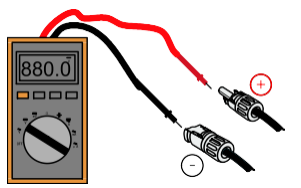

Abbildung 4-14 Verwenden Sie ein Multimeter, um die positiven und negativen Elektroden zu überprüfen. Hinweis : Bitte verwenden Sie ein Multimeter, um den positiven und negativen Pol der PV-Anlage zu überprüfen!

Umgang : Wenn Sie den PV-Stecker von der Wechselrichterseite entfernen müssen, verwenden Sie bitte das Demontagewerkzeug wie unten abgebildet und bewegen Sie den Stecker vorsichtig.

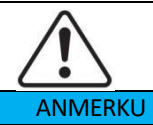

Vergewissern Sie sich, dass der DC-Schalter auf OFF steht, bevor Sie den Plus- und Minusanschluss umstecken.

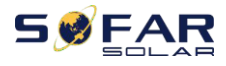

NG

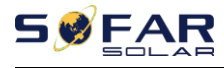

Benutzerhan dbuch

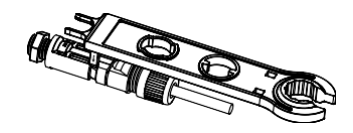

Abbildung 4-15 Entfernen des DC-Steckers

## 4.5. Kommunikation Verbindung

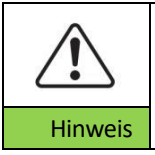

Trennen Sie bei der Erstellung des Schaltplans die Kommunikationsund die Stromversorgungskabel, falls das Signal beeinträchtigt wird.

Der SOFAR 25~50KTLX-G3 Wechselrichter verfügt über einen USB-Anschluss und einen COM-Anschluss, wie in der folgenden Abbildung dargestellt.

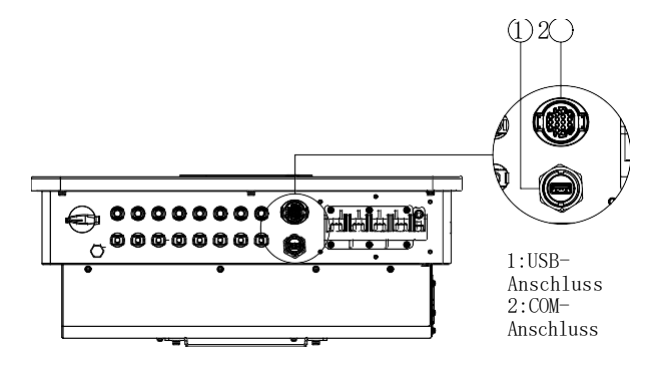

Abbildung 4-16 Kommunikationsverbindung Port

#### 4.5.1. USB-Anschluss

Anschlussbeschreibung :

| USB-      | Zugriff auf USB-Flash-Disk | Verwendung für die Aktualisierung<br>der Software |
|-----------|----------------------------|---------------------------------------------------|
| Anschluss | USB-Erfassungsstick        | Verwendung für die                                |
|           | (WIFI oder Ethernet)       | Ferndatenerfassung und                            |
|           | Zugang                     | Aufrüstung des Wechselrichters                    |

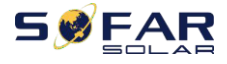

Verfahren :

Benutzerhan dbuch

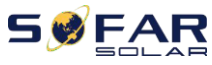

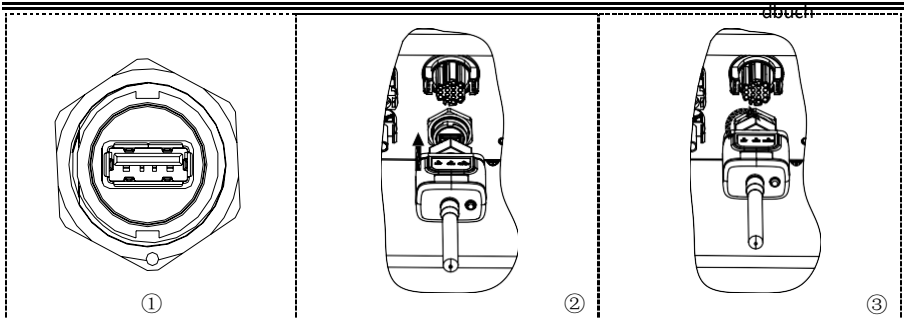

Weitere Informationen finden Sie im Benutzerhandbuch des USB-Erfassungssticks.

#### 4.5.2. COM-Multifunktions-Kommunikationsanschluss

| Name                            | Тур                                                                                     | Äußerer<br>Durchmesser  | Bereic<br>h<br>(mm²) |
|---------------------------------|-----------------------------------------------------------------------------------------|-------------------------|----------------------|
| RS485<br>Kommunikation<br>Draht | Geschirmte verdrillte<br>Doppelleitung für den<br>Außenbereich erfüllt lokale<br>Normen | 2 oder 3 Kerne :<br>4~8 | 0.25~1               |

Abbildung 4-18 Empfohlene COM-Kabelgröße

Anschlussbeschreibung :

| PIN | Defini              | Funktion            | Hinw                        |
|-----|---------------------|---------------------|-----------------------------|
|     | Sie                 |                     | eis                         |
| 1   | R\$/85A             | RS/185-Signal+      |                             |
| -   | 10-007              | 10485-51g11011      | Überwachung der             |
| 2   | RS485A              | RS485-Signal+       | Kabalyarhindung adar        |
| 3   | RS485B              | RS485-Signal-       | Rabeiverbilluurig oder      |
| 4   | RS485B              | RS485-Signal-       | memerer wechsementer        |
| -   | Elektrischer Zähler | Elektrischer Zähler |                             |
| 5   | RS485A              | RS485               | Kabelanschluss Elektrischer |
|     |                     | Signal+             | Zähler                      |
| C   | Elektrischer Zähler | Elektrischer Zähler |                             |
| Ø   | RS485B              | RS485               |                             |
|     |                     | Signal-             |                             |

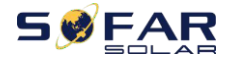

#### SOFAR 25~50KTLX-G3

Benutzerhan

| 7 |        | Kommunikation   | Als RS485-Signalmasse oder |
|---|--------|-----------------|----------------------------|
| / | GND.5  | Boden           | DRMS-Anschluss Masse       |
| 8 | DRM0   | Fernabschaltung |                            |
| 9 | DRM1/5 | DRMS-Anschluss  | DRIVIS-ANSCHIUSS           |
|   |        | logisches IO    |                            |

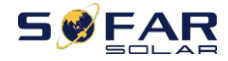

| 10    | DRM2/6    |      |      |
|-------|-----------|------|------|
| 11    | DRM3/7    |      |      |
| 12    | DRM4/8    |      |      |
| 13-16 | Leere PIN | K.A. | К.А. |

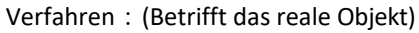

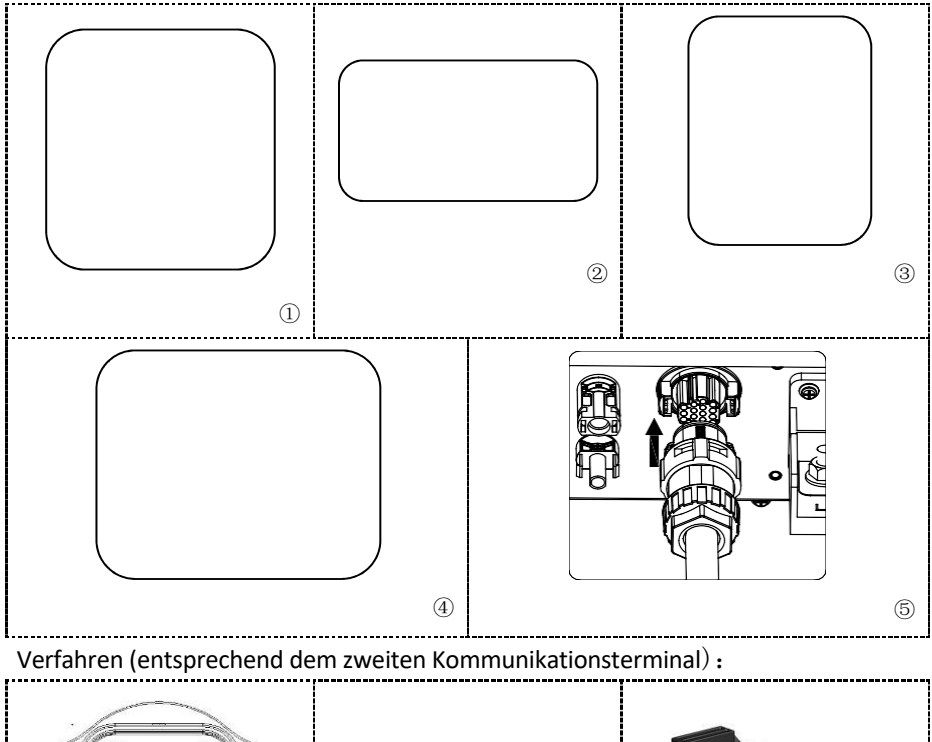

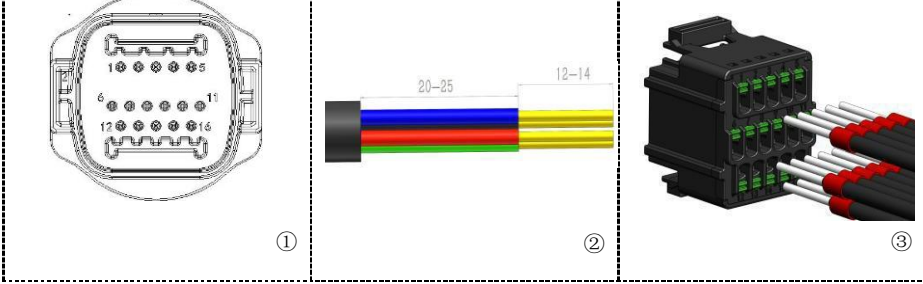

- 51 -Urheberrecht © Shenzhen SOFARSOLAR Co., Ltd.

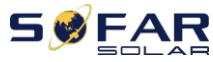

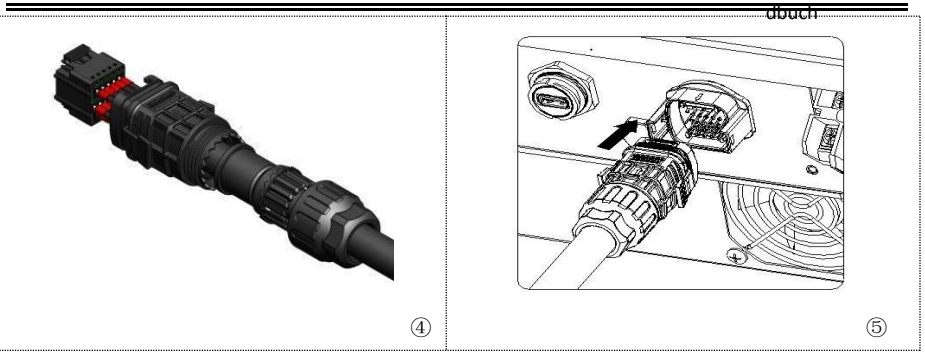

#### 4.5.3. Kommunikationsanschluss Beschreibung

#### Logische Schnittstelle

(a) Logikschnittstelle für AS/NZS 4777.2:2020, auch bekannt als Inverter Demand Response Modes (DRMs).

Der Wechselrichter erkennt alle unterstützten Demand-Response-Befehle und leitet innerhalb von 2 s eine Antwort ein.

| Pin NO. | Funktion |
|---------|----------|
| 9       | DRM1/5   |
| 10      | DRM2/6   |
| 11      | DRM3/7   |
| 12      | DRM4/8   |
| 7       | GND      |
| 8       | DRM0     |

Tabelle 5-4 Funktionsbeschreibung des DRM-Terminals

HINWEIS: Unterstützte DRM-Befehle: DRM0, DRM5, DRM6, DRM7,

DRM8.

(**b**) Logikschnittstelle für VDE-AR-N 4105:2018-11, dient zur Steuerung und/oder Begrenzung der Ausgangsleistung des Wechselrichters.

Der Wechselrichter kann an einen RRCR (Radio Ripple Control Receiver) angeschlossen werden, um die Ausgangsleistung aller Wechselrichter in der Anlage dynamisch zu begrenzen.

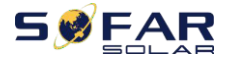

#### SOFAR 25~50KTLX-G3

Benutzerhan dbuch

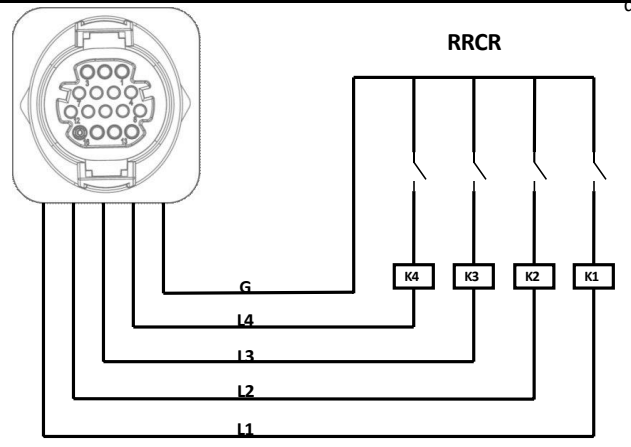

Abbildung 5- 18 Wechselrichter - RRCR-Anschluss

| Pin NO. | Pin-Name | Beschreibung               | Verbunden mit<br>(RRCR)          |
|---------|----------|----------------------------|----------------------------------|
| 9       | L1       | Relaiskontakt 1<br>Eingang | K1 - Ausgang Relais 1            |
| 10      | L2       | Relaiskontakt 2<br>Eingang | K2 - Ausgang Relais 2            |
| 11      | L3       | Relaiskontakt 3<br>Eingang | K3 - Ausgang Relais 3            |
| 12      | L4       | Relaiskontakt 4<br>Eingang | K4 - Ausgang Relais 4            |
| 7       | G        | GND                        | Gemeinsamer Knoten<br>der Relais |

Tabelle 5- 5 Funktionsbeschreibung des Terminals

Relaisstatus: Schließen ist 1, Öffnen ist 0

| L1 | L2 | L3 | L4 | Wirkleistung | Cos(φ) |
|----|----|----|----|--------------|--------|
| 1  | 0  | 0  | 0  | 0%           | 1      |
| 0  | 1  | 0  | 0  | 30%          | 1      |
| 0  | 0  | 1  | 0  | 60%          | 1      |
| 0  | 0  | 0  | 1  | 100%         | 1      |

Tabelle 5-64 Port-RRCR-Leistungsstufen

(c) Die Logikschnittstelle für EN50549-1:2019 dient dazu, die

Wirkleistungsabgabe innerhalb von fünf Sekunden nach Erhalt eines Befehls an der Eingangsschnittstelle zu beenden.

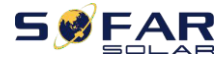

#### SOFAR 25~50KTLX-G3

Benutzerhan

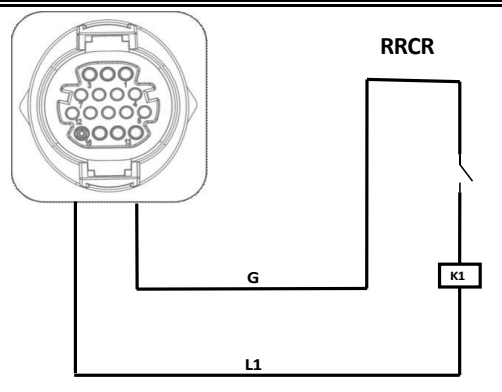

Abbildung 5-19 Wechselrichter - RRCR-Anschluss

| Pin NO. | Pin-<br>Name | Beschreibung               | Verbunden mit<br>(RRCR) |
|---------|--------------|----------------------------|-------------------------|
| 9       | L1           | Relaiskontakt 1<br>Eingang | K1 - Ausgang Relais 1   |
| 7       | G            | GND                        | K1 - Ausgang Relais 1   |

Tabelle 5-7 Funktionsbeschreibung des Terminals

Relaisstatus: Schließen ist 1, Öffnen ist 0

| L1 | Wirkleistung | Leistungsabfallr<br>ate | Cos(φ) |
|----|--------------|-------------------------|--------|
| 1  | 0%           | <5 Sekunden             | 1      |
| 0  | 100%         | /                       | 1      |

Tabelle 5-81 Port RRCR-Leistungspegel

(d) Setzen Sie die Klemme entsprechend dem aufgedruckten Etikett ein und ziehen Sie dann die Schrauben an, um die wasserdichte Abdeckung zu befestigen, drehen Sie die Kabelverschraubung im Uhrzeigersinn, um sie sicher zu befestigen.

#### Messgerät/CT

PIN5 und PIN6 werden für die Zählerkommunikation verwendet, der Stromzähler ist in Abb. ① dargestellt, PIN5 und PIN6 entsprechen 24 bzw. 25 auf dem Stromzähler, wie in Abb. ③ dargestellt.

Der Anschlussmodus ist in Abb. ② dargestellt. In Position. 2, 5, 8, 10 wurden jeweils verbinden Drähte mit entsprechenden Wechselrichter R, S und T-Phase und Null-Linie miteinander verbunden ist, wird die zweite an die R-Phase CT S1 (rot) verbunden werden erhielt eine Position 1 Meter, S2 (schwarz) erhielt den Zähler Position. 3, in der gleichen Weise mit der S-Phase CT S1 (rot) verbunden ist, erhielt die Zählerposition. 4,

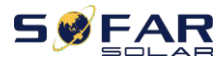

Position. 6 S2 (schwarz) erhielt die Meter, S1 (rot) von CT mit T verbunden 1st, um Stromzähler Position verbunden. 7, S2 (schwarz) ist mit der Position des Stromzählers verbunden. 9.

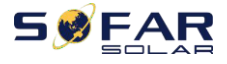

Benutzerhan dbuch

HINWEIS: Die Richtung des Stromwandlers ist in Abb. ④ dargestellt.

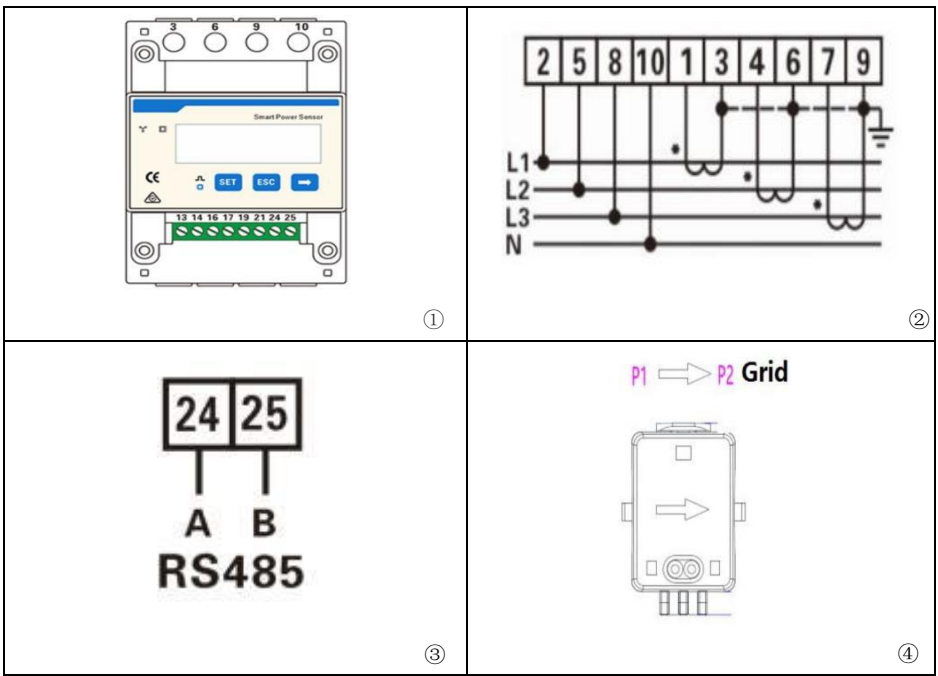

Die Funktionen der Erzeugungs- und Exportgrenzwertregelung für den Wechselrichter sind verfügbar, erfordern jedoch die Verwendung eines externen Messgeräts, um Netzinformationen zu erhalten.

Die Art und Weise, wie man Netzinformationen erhält:

Plan A: Messgerät + Stromwandler

Hinweis: Stromwandler und Messgerät werden separat zum Wechselrichter geliefert. Wenden Sie sich an den Hersteller/Importeur/Distributor, um Stromwandler und Messgerät zu bestellen.

Um Netzinformationen über Plan A zu erhalten:

Verdrahtung gemäß der in "Abbildung 5-20" gezeigten Verdrahtungsmethode, und aktivieren Sie die Anti-Rückfluss-Leistungsfunktion und stellen Sie den Rückflussleistungsgrenzwert auf der Menüschnittstelle des Geräts ein. Siehe <7.3 Hauptschnittstelle in diesem Handbuch für spezifische Betriebsmethoden.

Die Einstellung der harten Rücklaufsperre ist die gleiche wie bei Plan A. Die

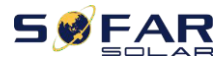

Stromzählerfunktion muss ebenfalls über die Menüschnittstelle der Maschine aktiviert werden. Siehe

<7.3 Hauptschnittstelle in diesem Handbuch für spezifische

Betriebsmethoden. Bitte beachten:

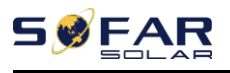

Anti-Reflux-Funktion = Export-Grenzwertfunktion

Rückflussleistung = Exportleistung

Harte Anti-Reflux-Kontrolle = Harte

Ausfuhrgrenzkontrolle Anti-Reflux-Kontrolle =

Weiche Ausfuhrgrenzkontrolle

Wenn die Rückflussverhinderungsfunktion aktiviert ist, wird die Rückflussleistung am gemeinsamen Kopplungspunkt (PCC) auf den eingestellten Grenzwert für die Rückflussleistung begrenzt. Hard Anti-Reflux Control und Anti-Reflux Control können zusammen verwendet werden. Wenn jedoch die harte Rückflussverhinderungssteuerung aktiviert ist, kann der Grenzwert für die Rückflussverhinderungsleistung den Grenzwert für die harte Rückflussverhinderungsleistung den Grenzwert für die harte Rückflussverhinderungsleistung den Anti-Reflux-Leistung den harten Anti-Reflux-Leistungsgrenzwert, wird der Grenzwert gemeldet, um den Überlastungsschutz auszulösen.

Wenn das Kommunikationssignal mit dem Stromzähler verloren geht, wird die Ausgangsleistung des Wechselrichters auf den Wert der weichen Exportgrenze begrenzt und löst keinen Fehlerschutz aus. Wenn die harte Rückflussverhinderungssteuerung aktiviert ist, wird der Wechselrichter bei einem Verlust der Kommunikation mit dem Zähler in einen Fehlerschutzzustand versetzt.

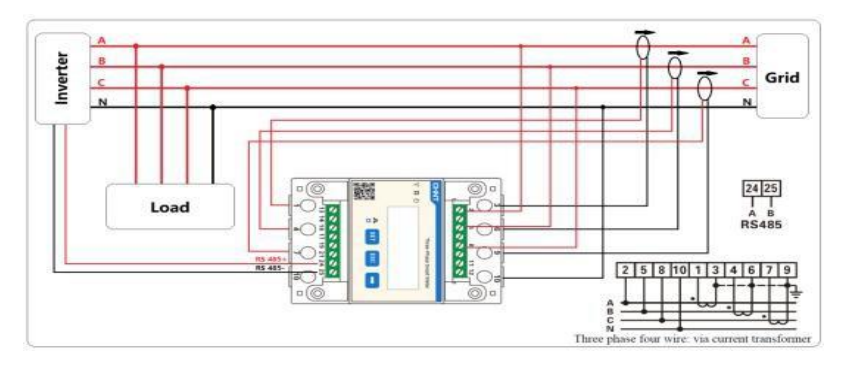

Abbildung 5- 20 Verdrahtungsmethode

Dieses Thema beschreibt die Funktionen von RS485 und WIFI.

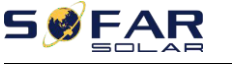

#### RS485

Über die RS485-Schnittstelle können Informationen über die Ausgangsleistung des Wechselrichters, Alarminformationen und den Betriebszustand an das PC-Terminal oder ein lokales Datenerfassungsgerät übertragen und dann auf den Server hochgeladen werden.

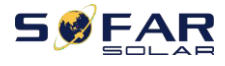

#### SOFAR 25~50KTLX-G3

Benutzerhan dbuch

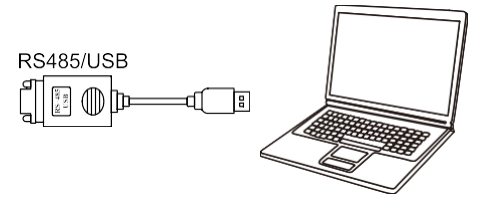

Abbildung 4-17 Abbildung des RS485/USB-Konverters und des PC-Terminals

Wenn nur ein SOFAR 25~50KTLX-G3 verwendet wird, verwenden Sie ein Kommunikationskabel, siehe

Abschnitt 4.5.2 für die COM-Pin-Definition, und wählen Sie einen der beiden RS485-Ports.

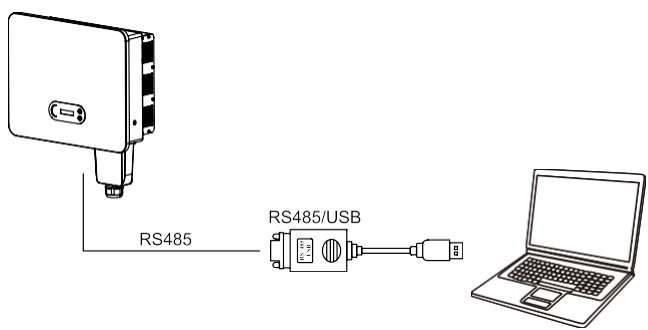

Abbildung 4-18 Eine einzelne SOFAR 25~50KTLX-G3 Kommunikationsverbindung

Wenn mehrere SOFAR 25~50KTLX-G3 verwendet werden, verbinden Sie alle SOFAR 25~50KTLX-G3 im Daisy-Chain-Modus über das RS485-

Kommunikationskabel. Stellen Sie für jeden Wechselrichter im LCD-Display eine andere Modbus-Adresse (1~31) ein.

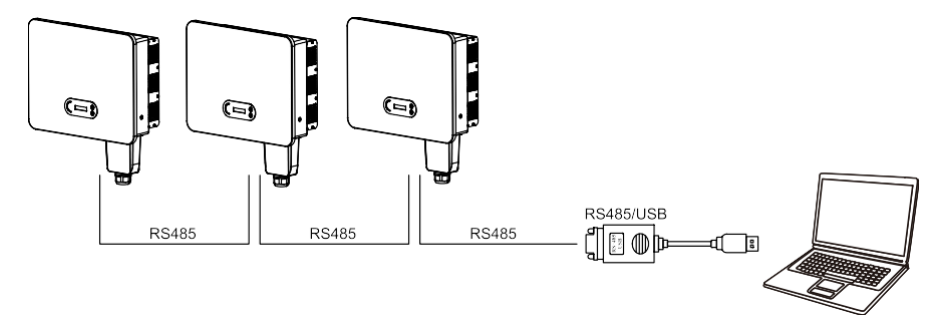

Abbildung 4-19 Multi SOFAR 25~50KTLX-G3 Anschluss Kommunikation

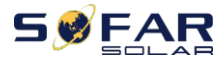

Registrieren Sie die Fernüberwachung des SOFAR 25~50KTLX-G3 auf der

entsprechenden Website oder APP entsprechend dem Überwachungsgerät SN.

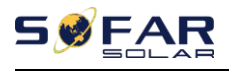

Web : https://home.solarmanpv.com (Empfohlener Browser: Chrome58、 Firefox49、 IE9 und höhere Version).

APP : Android: Gehen Sie zum Android Market und suchen Sie "SolarMAN". IOS: Gehen Sie zum App Store und suchen Sie "SolarMAN".

SolarMAN-3.0-Web Benutzerhandbuch, Bitte besuchen Sie die https://doc.solarmanpv.com/web/7.

SolarMAN-App Benutzerhandbuch, Bitte besuchen Sie die https://doc.solarmanpv.com/web/14.

#### WIFI/Ethernet

Über den USB-Erfassungsstick (WIFI/Ethernet) werden die Ausgangsdaten des Wechselrichters, die Alarminformationen und der Betriebszustand an das PC-Terminal oder das lokale Datenerfassungsgerät übertragen und dann auf den Server hochgeladen. Registrieren Sie die Fernüberwachung des SOFAR 25~50KTLX-G3 auf der entsprechenden Website oder APP entsprechend dem Überwachungsgerät SN.

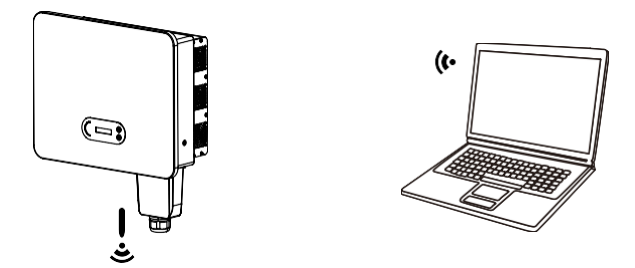

Abbildung 4-20 Verbinden Sie einen USB-Erfassungsstick (WIFI-Version) mit dem WLAN-Router

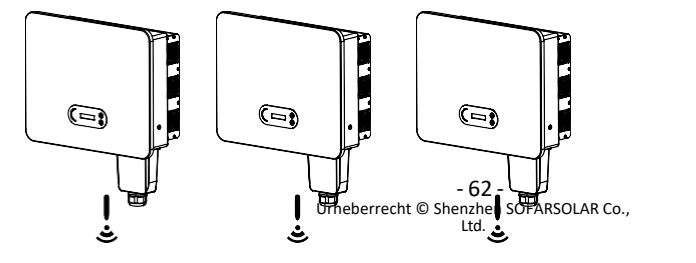

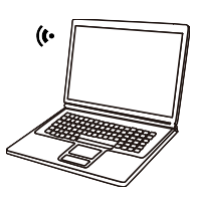

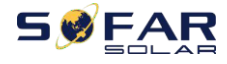

Abbildung 4-21 Anschluss mehrerer USB-Erfassungssticks (WIFI-Version) an den WLAN-Router

|                     | • Die Länge des RS485-Kommunikationskabels sollte weniger       |
|---------------------|-----------------------------------------------------------------|
| $\langle ! \rangle$ | als 1000 m betragen.                                            |
|                     | • Die Länge des WIFI-Kommunikationskabels sollte weniger als    |
| Hinweis             | 100 m betragen.                                                 |
|                     | <ul> <li>Wenn mehrere SOFAR 25~50KTLX-G3 über einen</li> </ul>  |
|                     | RS485/USB-Konverter mit dem Überwachungsgerät verbunden         |
|                     | sind, können maximal 31                                         |
|                     | Wechselrichter können in einer Verkettung angeschlossen werden. |

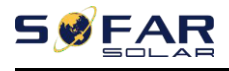

## 5.Inbetriebnahme des Wechselrichters

## **Gliederung dieses Kapitels**

Einführung von SOFAR 25~50KTLX-G3 Sicherheitsinspektion und Beginn der Verarbeitung

## 5.1. Inspektion der Kabelverbindungen

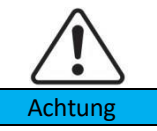

Prüfen Sie bei der ersten Inbetriebnahme, ob die Wechselspannung und die Gleichspannung innerhalb des zulässigen Bereichs liegen.

AC-Netzanschluss

Prüfen Sie mit einem Multimeter, ob die drei Leitungen und die PE-Leitung korrekt angeschlossen sind. DC-PV-Anschluss

Prüfen Sie mit einem Multimeter, ob der Pluspol und der Minuspol der PV-Strings und die Voc jedes Strings unter dem maximalen DC-Eingang des Wechselrichters liegen.

## 5.2. Start Wechselrichter

Schritt 1: Schalten Sie den DC-Schalter ein.

Schritt 2: Schalten Sie den AC-Schutzschalter ein.

Wenn die von der Solaranlage erzeugte Gleichstromleistung ausreicht, kann das SOFAR Der Wechselrichter 25~50KTLX-G3 wird automatisch gestartet. Die Anzeige "normal" weist auf einen korrekten Betrieb hin.

**HINWEIS 1:** Wählen Sie den richtigen Ländercode. (siehe Abschnitt 6.3 dieses Handbuchs) **ANMERKUNG 2: Die** verschiedenen Verteilernetzbetreiber in den einzelnen Ländern haben unterschiedliche Anforderungen an den Netzanschluss von netzgekoppelten PV-Wechselrichtern.

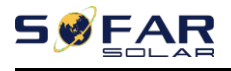

Daher ist es sehr wichtig, dass Sie den richtigen Ländercode entsprechend den Anforderungen der örtlichen Behörden wählen. Wenden Sie sich bitte an einen qualifizierten Elektroingenieur oder an die für die elektrische Sicherheit zuständigen Behörden.
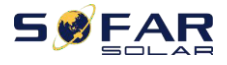

douch

Shenzhen SOFARSOLAR Co., Ltd. ist nicht verantwortlich für die Folgen, die sich aus einer falschen Auswahl des Ländercodes ergeben.

Wenn der Wechselrichter einen Fehler anzeigt, lesen Sie bitte Abschnitt 7.1 dieses Handbuchs —

Fehlersuche um Hilfe.

# 5.3. Wechselrichter abschalten

Schritt 1: Schalten Sie den AC-Schutzschalter aus. Schritt 2: Schalten Sie den DC-Schalter aus.

# 5.4. Einstellung der Netzqualitätsreaktionsmodi

Die Einstellungs- und Anzeigemethode des Netzqualitätsreaktionsmodus und des Netzschutzes.

Sobald die Netzqualitäts- und Netzeinstellungen bei der Inbetriebnahme ausgewählt wurden, werden diese Einstellungen gesperrt und können vom Endkunden nicht mehr selbst geändert werden. Diese Einstellungen erfordern professionelles und technisches Personal, das sie durch die Erteilung und Übertragung von Anweisungen auf der Fernüberwachungsplattform durchführt, unter der Voraussetzung, dass der Datenerfassungsstab installiert ist (WiFi/GPRS/Ethernet).

Und das Konto muss von SOFARSOLAR autorisiert sein.

- Die Einstellungen für die Stromqualität können durch Einloggen auf solarmanpv.com eingestellt/angezeigt/geändert werden.
- Der Zugriff auf solarmanpv.com ist nur autorisiertem Personal gestattet (siehe Abschnitt 5.5 für Anweisungen zum Zugriff auf solarmanpv.com).
- Zur Nutzung von solarmanpv.com muss ein Konto erstellt werden.
- Das technische Personal kann auf der Überwachungsseite Steuerungsanweisungen senden, um den Modus und die Parameter der Maschine zu ändern. Die entsprechenden Anweisungen müssen von internen Fachleuten erteilt werden.

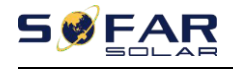

# 6.Schnittstelle zur Bedienung

# Überblick über dieses Kapitel

In diesem Abschnitt werden das Display, die Bedienung, die Tasten und die LED-Anzeigeleuchten des SOFAR 25~50KTLX-G3 Wechselrichters vorgestellt.

# 6.1. Bedien- und Anzeigefeld

# Tasten und Anzeigeleuchten

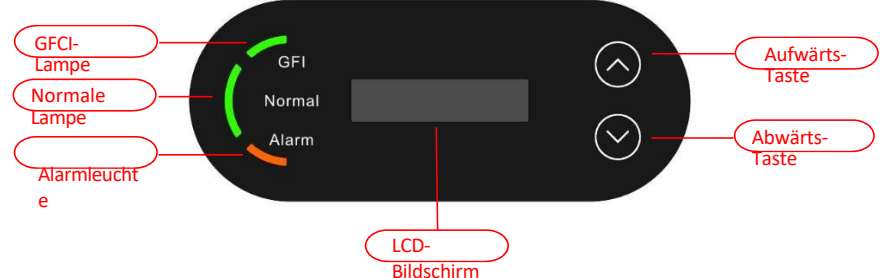

Schaltfl**ä**che:

"^" Kurzes Drücken der UP-Taste = nach oben gehen

"^" Langes Drücken der AUF-Taste = Verlassen des Menüs

oder der aktuellen Schnittstelle "V" Kurzes Drücken der AB-

Taste = Abwärts gehen

"v" Langes Drücken der DOWN-Taste = Aufrufen des Menüs oder der aktuellen Schnittstelle

Blinkleuchten:

"GFI" Rotes Licht ON = GFCI defekt

"Normal" Grünes Licht blinkt = Rückwärtszählen oder Kontrolle

"Normal" Grünes Licht leuchtet = Normal

"Alarm" Rotes Licht ON= behebbar oder nicht behebbar defekt

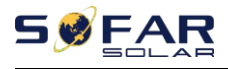

# 6.2. Standard-Schnittstelle

Die LCD-Schnittstelle zeigt den Wechselrichterstatus, Alarminformationen, Kommunikationsverbindungen, PV-Eingangsstrom und -spannung, Netzspannung, strom und -frequenz, die heutige Erzeugung und die Gesamterzeugung an. Betriebszustand des Wechselrichters, Eingangsspannung und -strom von PV 1

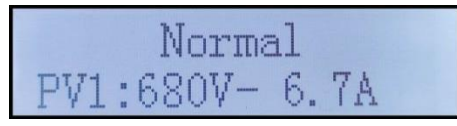

Betriebszustand des Wechselrichters, Eingangsspannung und -strom von PV 2

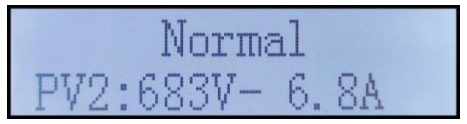

Betriebszustand des Wechselrichters, Eingangsspannung und -strom von PV 3

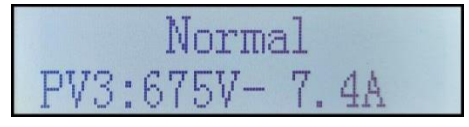

Betriebszustand des Wechselrichters, Eingangsspannung und -strom von PV 4

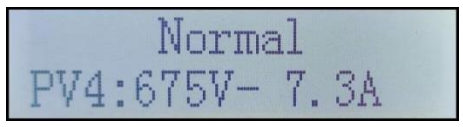

Betriebszustand des Wechselrichters, erzeugte PV-Leistung

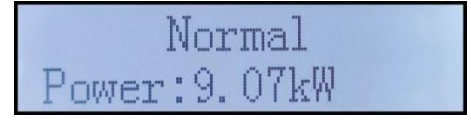

Betriebszustand des Wechselrichters, heute erzeugter Strom

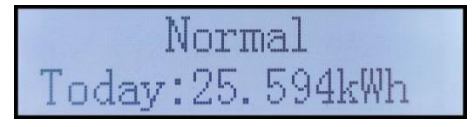

Betriebszustand des Wechselrichters, insgesamt erzeugter Strom

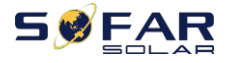

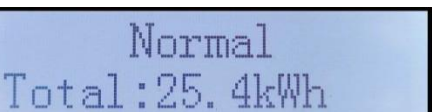

Betriebszustand des Wechselrichters, Netzspannung und -strom

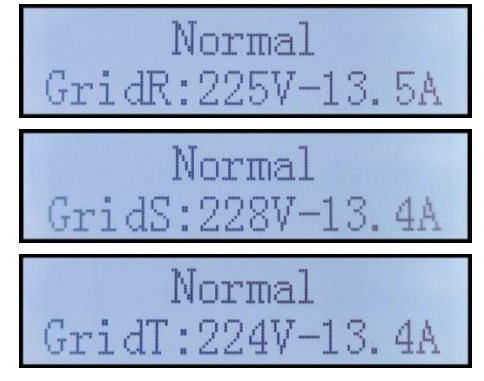

Betriebszustand des Wechselrichters, Netzspannung und Frequenz

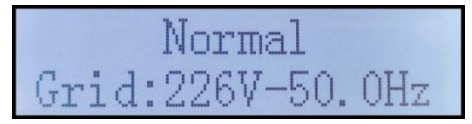

Betriebsstatus des Wechselrichters, USB-Status

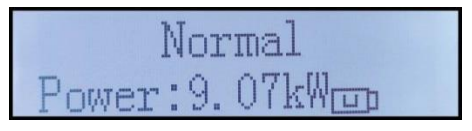

Alarm bei fehlerhaftem Wechselrichter

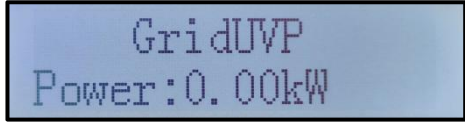

Wenn die Steuerplatine erfolgreich mit der Kommunikationsplatine verbunden ist, zeigt die LCD-Anzeige den aktuellen Status des Wechselrichters an, wie in der Abbildung unten dargestellt.

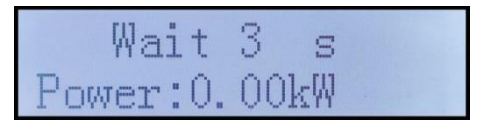

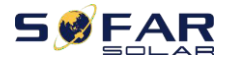

Benutzerhan dbuch

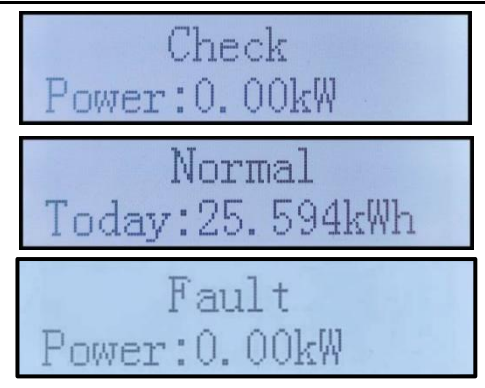

Wechselrichterzustände sind: Warten, Prüfen, Normal und Fehler

Warten: Der Wechselrichter wartet auf den Prüfstatus, wenn das System wieder angeschlossen wird. In diesem Zustand liegt der Wert der Netzspannung zwischen dem maximalen und minimalen Grenzwert usw. Wenn nicht, geht der Wechselrichter in den Fehlerzustand oder Dauerzustand über.

**Prüfen:** Der Wechselrichter überprüft den Isolationswiderstand, die Relais und andere Sicherheitsanforderungen. Außerdem führt er einen Selbsttest durch, um sicherzustellen, dass die Software und Hardware des Wechselrichters einwandfrei funktionieren. Bei Auftreten eines Fehlers oder einer Störung geht der Wechselrichter in den Fehlerzustand oder Dauerzustand über.

**Normal : Wechselrichter** geht in den Normalzustand über, er speist Strom in das Netz ein; Wechselrichter wird

bei Auftreten eines Fehlers oder einer Störung in den Fehlerzustand oder Dauerzustand übergehen.

**Störung:** Störungszustand: Der Wechselrichter hat einen behebbaren Fehler festgestellt. Er sollte sich erholen, wenn die Fehler verschwinden. Wenn der Fehlerzustand anhält, überprüfen Sie bitte den Wechselrichter anhand des Fehlercodes.

Wenn die Verbindung zwischen der Steuerplatine und der Kommunikationsplatine ausfällt, wird die LCD-Anzeige wie in der Abbildung unten dargestellt angezeigt.

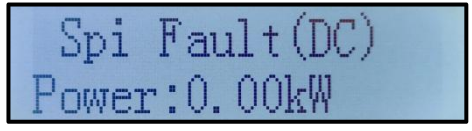

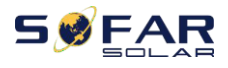

# 6.3. Hauptschnittstelle

Drücken Sie lange auf die Abwärtstaste unter der Standardschnittstelle, um zur Hauptschnittstelle zu gelangen, die folgende Informationen enthält:

Normal - ----- Langes Drücken der DOWN-Taste

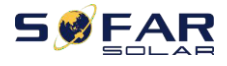

| 1. Einstellung eingeben    | aouc |
|----------------------------|------|
| 2. die Ereignisliste       |      |
| 3. systemInfo              |      |
| 4. die Uhrzeit anzeigen    |      |
| 5. software-aktualisierung |      |

(A) Geben Sie die Einstellung Schnittstelle wie folgt ein :

| 1. Einstellung eingeben | Langes Drücken der DOWN-Taste |                               |  |
|-------------------------|-------------------------------|-------------------------------|--|
|                         | 1. eingestellte Zeit          | 9 Sprache einstellen          |  |
|                         | 2.klare Energie               | 10. AntiReflux<br>einstellen  |  |
|                         | 3. klare Ereignisse           | 11. logische<br>Schnittstelle |  |
|                         | 4.Set Land                    | 12.IV Kurvenabfrage           |  |
|                         | 5. ein-aus-Steuerung          | 13.PCC auswählen              |  |
|                         | 6. Energie einstellen         | 14. der<br>Rückflussmodus     |  |
|                         | 7. eingestellte Adresse       | 15. schneller Autotest        |  |
|                         | 8 Eingabemodus<br>einstellen  | 16 Autotest STD               |  |

Drücken Sie lange auf die Taste, um die Hauptschnittstelle von "1. Enter Setting" aufzurufen, und drücken Sie lange, um das Einstellungsmenü aufzurufen. Sie können den Inhalt, den Sie einstellen möchten, durch kurzes Drücken der Taste auswählen.

Hinweis1: Einige Einstellungen erfordern die Eingabe eines Passworts (das Standardpasswort ist 0001). Wenn Sie das Passwort eingeben, drücken Sie kurz, um die Nummer zu ändern, drücken Sie lange, um die aktuelle Nummer zu bestätigen, und drücken Sie lange, nachdem Sie das richtige Passwort eingegeben haben. Wenn "Passwortfehler, versuchen Sie es erneut" erscheint, müssen Sie das richtige Passwort erneut eingeben.

### 1. Zeit einstellen

Stellen Sie die Systemzeit für den Wechselrichter ein.

### 2. Klare Energie

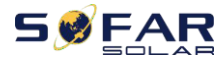

Reinigen Sie den Wechselrichter von der gesamten Stromerzeugung.

## 3. Ereignisse löschen

Bereinigen Sie die im Wechselrichter aufgezeichneten historischen Ereignisse.

## 4. Land einstellen

# SSFAR

#### SOFAR 25~50KTLX-G3

In diesem Menü können Sie die Parameter des Länderrasters auswählen, alternativ können Sie die mobile APP verwenden. Um ein Länderprofil zu importieren, benötigen Sie ein USB-Laufwerk. Sobald Sie ein USB-Laufwerk mit einer gültigen Datei eingesteckt haben, können Sie diese im Menü "Set SafetyPara" auswählen und importieren.

Um mit der Bluetooth APP den richtigen Ländercode auszuwählen, muss das Konto verknüpft und als Installateur autorisiert sein. Sobald das Land eingestellt ist, ist es schreibgeschützt und kann vom Endbenutzer nur angezeigt und nicht geändert werden.

| Code |      | Land                     | Code     |             | Land             |
|------|------|--------------------------|----------|-------------|------------------|
|      | 000* | Deutschland VDE4105      | 024      | 000         | Zypern           |
| 000  | 001  | Deutschland BDEW         | 025      | 000         | Indien           |
|      | 002* | Deutschland VDE0126      | 026      | 000         | Philippinen      |
|      | 000  | Italien CEI-021 Intern   | 027      | 000         | Neuseeland       |
| 001  | 001* | Italien CEI-016 Italien  |          | 000         | Brasilie<br>n    |
|      | 002* | Italien CEI-021 Extern   | 028      | 001         | Brasilien LV     |
|      | 003  | Italien CEI0-21 In Areti |          | 002         | Brasilien 230    |
|      | 000  | Australien A             |          | 003         | Brasilien 254    |
| 002  | 008  | Australien-B             |          | 000*        | Slowakei VSD     |
|      | 009  | Australien-C             | 029      | 001*        | Slowakei SSE     |
| 003  | 000  | Spanien RD1699           |          | 002*        | Slowakei ZSD     |
| 004  | 000* | Türkei                   | 033      | 000*        | Ukraine          |
| 005  | 000  | Dänemark                 | 034      | 000         | Norweg<br>en     |
|      | 001  | Dänemark TR322           |          | 001         | Norwegen-LV      |
| 006  | 000* | Griechenland Kontinent   | 035      | 000         | Mexiko LV        |
| 006  | 001* | Griechenland Insel       | 038      | 000         | Weitbereich-60Hz |
| 007  | 000* | Niederlande              | 039      | 000*        | Irland EN50438   |
| 008  | 000* | Belgien                  | 0.40     | 000         | Thailand PEA     |
| 000  | 000  | UK G59/G99               | 040      | 001         | Thailand MEA     |
| 009  | 001  | UK G83/G98               | 042      | 000         | LV-Bereich-50Hz  |
| 010  | 000  | China                    | 044      | 000         | Südafrika        |
| 010  | 001  | China Taiwan             | 0.16     | 000*        | Dubai DEWG       |
| 011  | 000* | Frankreich               | 046      | 001         | Dubai DEWG MV    |
| 011  | 001  | Frankreich FAR Arrete23  | 107      | 000*        | Kroatien         |
| 012  | 000  | Polen                    | 108      | 000*        | Litauen          |
| 013  | 000  | Österreich Tor Erzeuger  | 14 -     |             |                  |
| 014  | 000  | Uniperferrecht © Shenz   | hen SOFA | RSOLAR Co., |                  |
| 010  | 000  | EU EN50438               | a.       |             |                  |
| 018  | 001* | EU EN50549               |          |             |                  |

Bitte setzen Sie sich mit dem technischen Support von SOFARSOLAR in Verbindung, wenn Sie einen vom Standard abweichenden Parametersatz benötigen.

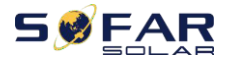

Benutzerhan

| 019 | 000 | IEC EN61727         |  | apuen |
|-----|-----|---------------------|--|-------|
| 020 | 000 | Korea               |  |       |
| 021 | 000 | Schweden            |  |       |
| 022 | 000 | Europa<br>Allgemein |  |       |

Tabelle 7-1 Einstellung des Ländercodes

Für den australischen

Markt:

Für die Einhaltung von AS/NZS 4777.2:2020 wählen Sie bitte

aus 002-000 Australia A (Australien Region A)

002-008 Australien B (Australien

Region B) 002-009 Australien C

(Australien Region C)

Bitte erkundigen Sie sich bei Ihrem örtlichen Netzbetreiber, welche Option Sie wählen müssen.

Hinweis: Durch Auswahl von 002-000 Australien A, 002-008 Australien B oder 002-

009 Australien C werden die Einstellungen für den Netzqualitätsmodus und den

Netzschutz auf die Standardwerte für Australien Region A, B bzw. C zurückgesetzt.

Die Standardeinstellungen für die verschiedenen Regionen sind in der folgenden Tabelle aufgeführt:

| Schutzfunktion          | Grenzwert für die<br>Schutzfunk<br>tion | Auslöseverzöge<br>rungszeit | Maximale<br>Abschaltzeit |
|-------------------------|-----------------------------------------|-----------------------------|--------------------------|
| Unterspannung<br>2(V<<) | 70V                                     | 1s                          | 2s                       |
| Unterspannung 1(V<)     | 180V                                    | 10s                         | 11s                      |
| Überspannung 1(V>)      | 265V                                    | 1s                          | 2s                       |
| Überspannung 2(V>)      | 275V                                    | -                           | 0.2s                     |

|                          | Region                                         | Australien<br>A | Australien<br>B | Australien<br>C | Neuseeland |
|--------------------------|------------------------------------------------|-----------------|-----------------|-----------------|------------|
| Unterfrequ<br>enz 1 (F<) | Grenzwert für<br>die<br>Schutzfunktion<br>Wert | 47Hz            | 47Hz            | 45Hz            | 45Hz       |
|                          | Reise<br>Verzö<br>gerung<br>Zeit               | 1s              | 1s              | 58              | 1s         |

| SØĘ                     | ↓Unterbrechung                                      | <b>S</b> @Far 25 | ~50KTL2%-G3 | 6s   | Benutze <b>ß</b> san |
|-------------------------|-----------------------------------------------------|------------------|-------------|------|----------------------|
|                         | der Verbindung<br>Zeit                              |                  |             |      | dbuch                |
| Überfreque<br>nz 1 (F>) | Grenzwert für<br>die<br>Schutzfunktion<br>Wert      | 52Hz             | 52Hz        | 55Hz | 55Hz                 |
|                         | Auslösung<br>Verz<br>ögerungszeit                   | -                | -           | -    | -                    |
|                         | Maximale<br>Unterbrechung<br>der Verbindung<br>Zeit | 0.2s             | 0.2s        | 0.2s | 0.2s                 |

Die Standard-Volt-Watt-Einstellungen für verschiedene Regionen sind in der folgenden Tabelle aufgeführt:

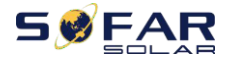

Benutzerhan

| Region       | Standardwert                                             | VL2 | VLI  | VW1  | VW2 |
|--------------|----------------------------------------------------------|-----|------|------|-----|
| Australian A | Spannung                                                 | 207 | 215  | 253  | 260 |
| Australien A | Wechselrichterleistung (P) % der <sub>Nennleistung</sub> | 20% | 100% | 100% | 20% |
| Australian D | Spannung                                                 | 195 | 215  | 250  | 260 |
| Australien B | Wechselrichterleistung (P) % der <sub>Nennleistung</sub> | 0%  | 100% | 100% | 20% |
| Australian C | Spannung                                                 | 207 | 215  | 253  | 260 |
| Australien C | Wechselrichterleistung (P) % der <sub>Nennleistung</sub> | 20% | 100% | 100% | 20% |

# Die Standard-Volt-Var-Einstellungen für verschiedene Regionen sind in der folgenden Tabelle aufgeführt:

| Region       | Standardwert                                                        | VV1               | VV2 | VV3 | VV4             |
|--------------|---------------------------------------------------------------------|-------------------|-----|-----|-----------------|
|              | Spannung                                                            | 207               | 220 | 240 | 258             |
| Australien A | Blindleistung des<br>Wechselrichters<br>(Q) % von <sub>Srated</sub> | 44%<br>Versorgung | 0%  | 0%  | 60 %<br>Senkung |
|              | Spannung                                                            | 205               | 220 | 235 | 255             |
| Australien B | Blindleistung des<br>Wechselrichters<br>(Q) % von <sub>Stated</sub> | 30%<br>Versorgung | 0%  | 0%  | 40%<br>Senkung  |
|              | Spannung                                                            | 215               | 230 | 240 | 255             |
| Australien C | Blindleistung des<br>Wechselrichters<br>(Q) % von <sub>Srated</sub> | 44%<br>Versorgung | 0%  | 0%  | 60 %<br>Senkung |

#### 5. Ein-Aus-Steuerung

Lokale Ein-Aus-Steuerung des Wechselrichters.

## 6. Energie einstellen

Stellen Sie die Gesamtenergieerzeugung ein. Sie können die Gesamtenergieerzeugung über diese Option ändern.

### 7. Adresse einstellen

Stellen Sie die Adresse ein (wenn Sie mehrere Wechselrichter gleichzeitig überwachen müssen), Standard 01.

#### 8. Eingabemodus einstellen

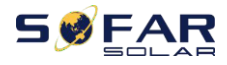

SOFAR 25~50KTLX-G3 hat 4 MPPT-Schaltkreise, jeder MPPT-Schaltkreis kann unabhängig voneinander arbeiten oder in einen Parallelmodus aufgeteilt werden. Der Benutzer kann die Einstellung je nach Konfiguration ändern.

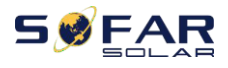

#### 9. Sprache einstellen

Stellen Sie die Anzeigesprache des Wechselrichters ein.

#### 10. AntiReflux einstellen

Aktivieren oder deaktivieren Sie den Rückfluss. Diese Funktion wird für die Erzeugung von Wechselrichtern und die Steuerung der Leistungsbegrenzung verwendet, erfordert jedoch die Verwendung externer Messgeräte, um Netzinformationen zu erhalten.

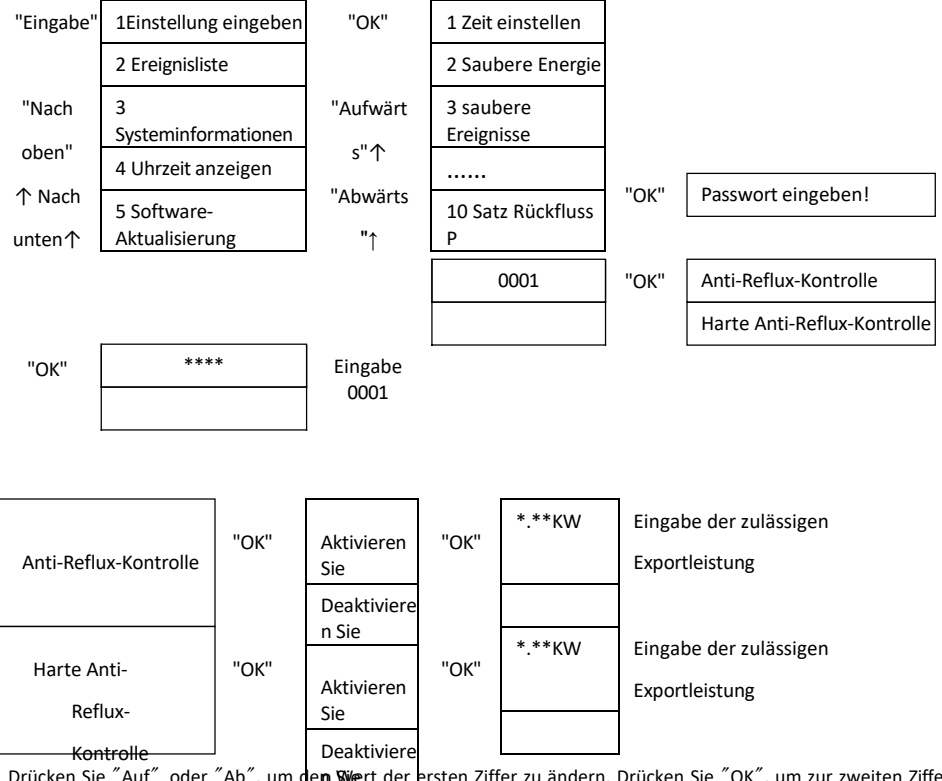

Drücken Sie "Auf" oder "Ab", um den Swert der ersten Ziffer zu ändern. Drücken Sie "OK", um zur zweiten Ziffer zu wechseln.

Drücken Sie "Auf" oder "Ab", um den Wert der zweiten Ziffer zu ändern. Nachdem Sie alle Ziffern eingegeben haben, drücken Sie "OK" zur Bestätigung.

Hinweis: Wenn die harte Rückflussverhinderungssteuerung und die Rückflussverhinderungssteuerung gleichzeitig aktiviert werden, wird die Steuerung der Erzeugungsgrenze aktiviert. Beachten Sie, dass die zulässige Exportleistung der weichen Grenze kleiner sein sollte als die der harten Grenze. Nach erfolgreicher

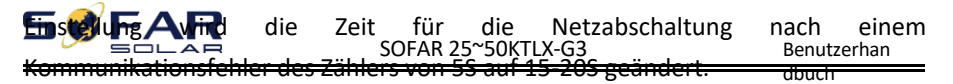

### 11. Logische Schnittstelle

Aktivieren oder deaktivieren Sie logische Schnittstellen. Es wird für die folgenden Standards verwendet: Australien (AS4777), Europa Allgemein (50549), Deutsch (4105).

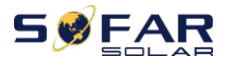

#### 12. IV-Kurven-Scan

Schattenabtastung: Wenn das Bauteil blockiert oder abnormal ist und mehrere Leistungsspitzen verursacht, kann durch Aktivierung dieser Funktion der Spitzenpunkt der maximalen Leistung verfolgt werden.

#### 13. PCC auswählen

Die Funktion ist in zwei Optionen unterteilt: PCC Meter und PCC ARPC. Die erste Option ist die Standardverwendung für SOFAR 25-50KTLX-G3. Siehe <7.5 Smart-Meter-Anweisung in diesem Handbuch für spezifische Betriebsmethoden.

#### 14. Reflux-Modus

Die Funktion ist in drei Optionen unterteilt: CTR-Gesamtleistung, CTR-Phasenleistung und CTR-Verkaufsleistung. Die erste Option ist die Standardverwendung für SOFAR 25-50KTLX-G3. Siehe <7.5 Smart-Meter-Nutzung in diesem Handbuch für spezifische Betriebsmethoden.

#### 15. Autotest Schnell

| 15. schneller<br>Autotest | ОК  | Autotest starten | Langes Drücken der Taste " $\vee$ ". |
|---------------------------|-----|------------------|--------------------------------------|
|                           |     | Test 59.S1       |                                      |
|                           |     | ¥                | Starten                              |
|                           |     | Test 59.S1 OK!   |                                      |
|                           |     | $\downarrow$     | Warten                               |
|                           |     | Test 59.S2       |                                      |
|                           |     | $\downarrow$     | Warten                               |
|                           |     | Test 59.S2 OK!   |                                      |
|                           |     | $\rightarrow$    | Warten                               |
|                           |     | Prüfung 27.S1    |                                      |
|                           |     | ↓                | Warten                               |
|                           |     | Test 27.S1 OK!   |                                      |
|                           |     | ↓                | Warten                               |
|                           |     | Prüfung 27.S2    |                                      |
|                           |     | ↓                | Warten                               |
|                           |     | Test 27.S2 OK!   |                                      |
|                           |     | ↓                | Warten                               |
|                           |     | Prüfung 81>S1    |                                      |
|                           |     | V                | Warten                               |
|                           |     | Test 81>S1 OK!   |                                      |
|                           |     | ↓                | Warten                               |
|                           |     | Prüfung 81>S2    |                                      |
|                           |     | ↓                | Warten                               |
|                           | Urł | Test 84>S2 OK!   | J                                    |
|                           | 511 | Itd              |                                      |

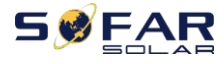

Benutzerhan

dbuch

Warten

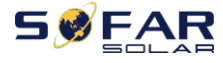

| 5017 III 25 501(12)( 65                           | Bendtzernan              |
|---------------------------------------------------|--------------------------|
| ↓<br>↓                                            | War                      |
| Prüfung 81 <s1< td=""><td></td></s1<>             |                          |
| $\checkmark$                                      | ten                      |
| Test 81 <s1 ok!<="" td=""><td></td></s1>          |                          |
| $\downarrow$                                      | War                      |
| Prüfung 81 <s2< td=""><td></td></s2<>             |                          |
| ↓                                                 | ten                      |
| Test 81 <s2 ok!<="" td=""><td></td></s2>          |                          |
| $\checkmark$                                      | War                      |
| Autotest OK!                                      |                          |
| $\checkmark$                                      | ten                      |
| 59.S1-Schwelle 253V 900ms                         | War                      |
| ¥                                                 | vva                      |
| 59.51: 228V 902ms                                 | ten                      |
|                                                   |                          |
|                                                   | Langes Drücken der       |
| 59.52 Schwelle 264.5V<br>200ms                    | Tasta "\/" Kurzas        |
| 200113                                            | Taste V . Kurzes         |
| 59 S2: 229V 204ms                                 | Drücken der Taste        |
| 55.52. 2257 204113                                | "\/". Kurzes             |
|                                                   |                          |
| 27.51 Schwelle 195,5V                             | Drücken der Taste        |
|                                                   | "∨". Kurz auf das        |
| 27.51: 228V 1508ms                                | "\/" driichen            |
|                                                   | ∨ urucken                |
| 27 S2 Schwellenwert 34 5V                         |                          |
| 200ms                                             | Drücken Sie kurz das     |
| $\downarrow$                                      | "∨". Drücken Sie         |
| 27.S2: 227V 205ms                                 |                          |
| $\downarrow$                                      | kurz die ″∨″.            |
| 81>.S1 Schwellenwert 50.5Hz                       |                          |
| 100ms                                             | Drücken Sie kurz das     |
| $\checkmark$                                      | ″\/″ Drücken Sie         |
| 81>.S1 49.9Hz 103ms                               | V . Drucken sie          |
| $\downarrow$                                      | kurz die Taste " $ee$ ". |
| 81>.S2 Schwelle 51,5Hz                            | Drücken Sie kurz das     |
| 100ms                                             |                          |
| $\downarrow$                                      | V°. Drücken Sie          |
| 81>.S2 49.9Hz 107ms                               |                          |
| - 83 -<br>Urheberrecht © Shenzhen SOFARSOLAR Co., |                          |
| Ltd.                                              |                          |

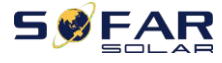

Benutzerhan

kurz das "\/".

Drücken Sie kurz das

 $'' \lor ''$ . Drücken Sie

kurz die " $\lor$ ".

Drücken Sie kurz die Taste" $\lor$ ".

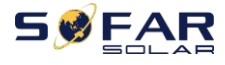

Benutzerhan

| $\checkmark$                    | Drücken Sie kurz die          |
|---------------------------------|-------------------------------|
| 81<.S1 Schwelle 49,5Hz<br>100ms | Taste V.                      |
| $\checkmark$                    | Drücken Sie kurz das          |
| 81<.S1 50.0Hz 105ms             |                               |
| $\checkmark$                    | $" \lor "$ . Drücken Sie kurz |
| 81<.S2 Schwelle 47,5Hz          | die " $\vee$ ".               |
| 100ms                           |                               |
| $\checkmark$                    | Drücken Sie kurz die          |
| 81<.S2 50.1Hz 107ms             | Taste $" \lor "$ .            |

### 16. Autotest STD

16 Autotest STD Langes Drücken der Taste " $\vee$ ".

Das Testverranren ist dasselbe wie bei Autotest Fast, aber es ist viel zeitaufwändiger.

Ereignisliste (B)

Die Ereignisliste wird verwendet, um die Echtzeit-Ereignisaufzeichnungen anzuzeigen, einschließlich der Gesamtzahl der Ereignisse und jeder spezifischen ID-Nr. und Ereigniszeit. Der Benutzer kann die Ereignisliste über die Hauptschnittstelle aufrufen, um die Details der Echtzeit-Ereignisaufzeichnungen zu prüfen. Die Ereignisse werden nach dem Zeitpunkt ihres Eintretens aufgelistet, und die jüngsten Ereignisse werden im Vordergrund aufgeführt. Bitte beachten Sie das folgende Bild. Drücken Sie lange auf die Taste und kurz auf die Taste, um die Seite in der Standardschnittstelle umzublättern, und rufen Sie dann die Schnittstelle "2 -Ereignisliste" auf.

|                                                         | 2. Ereignisliste                        |                                                    |  |  |
|---------------------------------------------------------|-----------------------------------------|----------------------------------------------------|--|--|
| 1. Aktuelles 2. Ereignis Geschichte                     |                                         |                                                    |  |  |
| Ereignis                                                |                                         |                                                    |  |  |
|                                                         |                                         | 001 ID04 06150825                                  |  |  |
| Störungsinformatio (Anzeige der Ereignisfolgenummer, de |                                         | (Anzeige der Ereignisfolgenummer, der Ereignis-ID- |  |  |
|                                                         | nen                                     | Nummer und der Uhrzeit des Auftretens des          |  |  |
|                                                         |                                         | Ereignisses)                                       |  |  |
| (A)                                                     | A) "SystemInfo"-Schnittstelle wie folgt |                                                    |  |  |
|                                                         |                                         |                                                    |  |  |

| 3. systemInfo - | Langes Drücken der DOWN- |  |
|-----------------|--------------------------|--|
| 1               | Taste                    |  |

| SSFAR | SOFA | 1. der Inverter-Typ<br>R 25~50KTLX-G3 | Benutzerhan |
|-------|------|---------------------------------------|-------------|
|       |      | 2. die Seriennummer                   | dbuch       |
|       |      | 3.Soft Version                        |             |
|       |      | 4. harte Version                      |             |
|       |      | 5.Land                                |             |

Benutzerhan

dbuch

6. die Modbus-Adresse 7 Eingabe-Modus

Der Benutzer gelangt in das Hauptmenü, indem er die AB-Taste lange drückt, kurz drückt und die Seite umblättert, um den Inhalt des Menüs auszuwählen, und dann die Taste lange drückt, um "3. Durch Drehen der Seite nach unten können die anzuzeigenden Systeminformationen ausgewählt werden.

## (B) Zeit anzeigen

Drücken Sie lange auf die Taste und kurz auf die Taste, um die Seite in der Standard-Benutzeroberfläche umzublättern und zu "4. Uhrzeit anzeigen" zu gelangen.

## (C) Software-Aktualisierung

Der Benutzer kann die Software per USB-Flash-Disk aktualisieren. SOFARSOLAR stellt dem Benutzer die neue Aktualisierungssoftware (Firmware) zur Verfügung, wenn dies erforderlich ist.

# 6.4. Aktualisierung der Wechselrichter-Software

SOFAR 25~50KTLX-G3 Wechselrichter bieten ein Software-Upgrade via USB-Flash-Laufwerk, um die Leistung des Wechselrichters zu maximieren und durch Software-Fehler verursachte Betriebsfehler zu vermeiden.

Schritt 1 : Schalten Sie den AC-Leistungsschalter und den DC-Schalter aus und entfernen Sie die Abdeckung der Kommunikationsplatine wie unten abgebildet. Wenn die RS485-Leitung angeschlossen ist, lösen Sie bitte zuerst die wasserdichte Mutter und stellen Sie sicher, dass die Kommunikationsleitung nicht mehr unter Spannung steht. Dann entfernen Sie die wasserdichte Abdeckung.

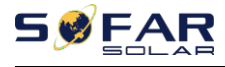

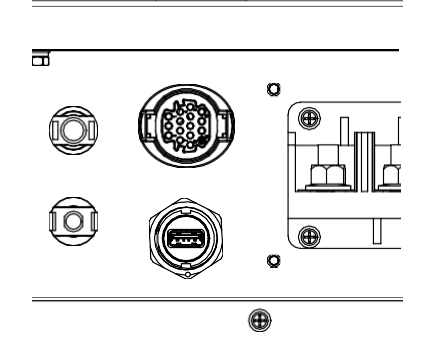

Abbildung 6-1 Entfernen Sie die Abdeckung des Kommunikationsbereichs

Schritt 2: Stecken Sie USB in den Computer ;

Schritt 3 : SOFARSOLAR-Service-Team sendet den Software-Code an den Benutzer,

nachdem der Benutzer

Wenn Sie die Datei erhalten, dekomprimieren Sie sie bitte und legen Sie die Originaldatei in einen USB-Stick.

Schritt 4 : Stecken Sie den USB-Stick in den USB-Anschluss des Wechselrichters.

Schritt 5: Dann schalten Sie den DC-Schalter ein, auf dem Bildschirm wird "behebbarer

Fehler " angezeigt (als AC-Stromkreis

Der Schalter ist noch offen, der Wechselrichter kann die Netzspannung nicht

erkennen und zeigt daher möglicherweise "behebbare Störung" an)

**Schritt 6** : Drücken Sie lang die "DOWN"-Taste, um das Menü aufzurufen, und dann kurz die

Drücken Sie die "DOWN"-Taste, um "5. SoftwareUpdate" in der LCD-Anzeige zu finden, und drücken Sie lange die "DOWN"-Taste, um die Schnittstelle für die Passworteingabe zu öffnen.

Schritt 7 : Geben Sie das Passwort ein, wenn das Passwort korrekt ist, und starten Sie dann die Aktualisierung Prozess.

Schritt 8 : Systemaktualisierung von Haupt-DSP, Neben-DSP und ARM im Wechsel.

Wenn der Haupt-DSP aktualisiert wird

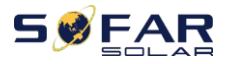

Benutzerhan

Wenn die Aktualisierung des Slave-DSPs erfolgreich war, zeigt die LCD-Anzeige "Update DSP1 Success" an, andernfalls "Update DSP1 Fail"; wenn die Aktualisierung des Slave-DSPs erfolgreich war, zeigt die LCD-Anzeige "Update DSP2 Success" an, andernfalls "UpdateDSP2 Fail".

Schritt 9 : Nach Abschluss der Aktualisierung schalten Sie den Gleichstromunterbrecher aus und warten Sie, bis das LCD

Wenn der Bildschirm erlischt, die Kommunikation wieder wasserdicht ist und der DC- und AC-Schalter wieder eingeschaltet wird, geht der Wechselrichter in den Betriebszustand über. Benutzer

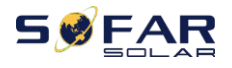

dbuch

können Sie die aktuelle Softwareversion in Systeminfo>>3.SoftVersion überprüfen.

**Hinweis:** Wenn auf dem Bildschirm "Kommunikation fehlgeschlagen", "Update DSP1 fehlgeschlagen", "Update DSP2 fehlgeschlagen" angezeigt wird, schalten Sie bitte den DC-Schalter aus, warten Sie, bis sich der LCD-Bildschirm ausschaltet, schalten Sie dann den DC-Schalter wieder ein und fahren Sie mit der Aktualisierung ab Schritt 5 fort.

# 6.5. Anleitung für intelligente Zähler

Die Funktionen der Erzeugungs- und Exportgrenzwertsteuerung für den Wechselrichter sind verfügbar, erfordern jedoch die Verwendung eines externen Messgeräts, um Netzinformationen zu erhalten. **Schritt 1: Drücken Sie** in der Standardschnittstelle lange auf die AB-Taste, um die Schnittstelle "1. Enter Setting" (Einstellungen eingeben) aufzurufen, und drücken Sie dann kurz auf die AB-Taste, um die Schnittstelle "13.PCC Select" (PCC-Auswahl) aufzurufen, drücken Sie lange auf die AB-Taste, um das eingegebene Kennwort zu bestätigen (das anfängliche Kennwort ist 0001), drücken Sie auf die Aufwärts- oder Abwärtstaste, um "PCC Meter" (PCC-Messgerät) zu finden, und drücken Sie dann lange auf die AB-Taste, um "14.Reflux Mode" (14. Rückflussmodus) anzuzeigen. In der Schnittstelle "Rückflussverhinderungsmodus" (14.Reflux Mode) wählen Sie eine der Optionen CTR Totalpower, CTR Phasepower oder CTR SellingPower aus, indem Sie die Taste DOWN drücken; bei erfolgreicher Einstellung wird "success" angezeigt.

Schritt 2: In der Standardschnittstelle drücken Sie lange die AB-Taste, um die "1. Enter Setting"-Schnittstelle aufzurufen, und dann kurz die AB-Taste, um die "10. Set AntiReflux"-Schnittstelle, drücken Sie lange die DOWN-Taste, um das Eingabepasswort zu bestätigen (das anfängliche Passwort ist 0001), die Leistungseinstellung kann durch Drücken der UP- oder DOWM-Taste eingegeben werden, um die "Reflux Enable" zu finden, und drücken Sie lange die DOWM-Taste zur Bestätigung; Drücken Sie die Up- oder DOWM-Taste, um die Größe des Wertes zu ändern, und drücken Sie dann lange die DOWM-Taste, um die Eingabe des

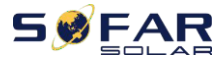

Benutzerhan

aktuellen Wertes abzuschließen, und geben Sie die Einstellung des nächsten Wertes. Nachdem Sie die vierte Zahl eingestellt haben, drücken Sie lange die DOWM-Taste zur Bestätigung, um die Auswahl des Wertes der Anti-Reflux-Leistung abzuschließen.

Hinweis: Erläuterung von Fachbegriffen:

CTR Totalpower:Die Summe der dreiphasigen Verkaufsleistung des Anschlusspunktes <= Die eingestellte Rückflussleistung

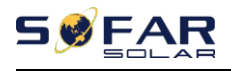

CTR Phasepower:Die Summe des dreiphasigen Leistungsvektors des Anschlusspunktes

= Die eingestellte Rückflussleistung

CTR SellingPower:Die Verkaufsleistung einer beliebigen Phase des Netzanschlusspunktes

<=Die eingestellte Refluxleistung /3

Strom verkaufen: Strom in das Netz einspeisen

Strom kaufen: Energie aus dem Netz entnehmen

Anti-Reflux: Begrenzung der ins Netz

eingespeisten Energie Positiver Strom: der

bezogene Strom

Negative Macht: die Macht des Stromverkaufs

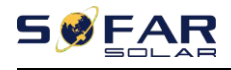

# 7.Fehlersuche und

# Wartung

# 7.1. Fehlersuche

In diesem Abschnitt werden die möglichen Fehler für dieses Produkt beschrieben. Bitte lesen Sie bei der Fehlersuche die folgenden Tipps sorgfältig durch:

- 1) Überprüfen Sie die Warnmeldung oder die Fehlercodes auf der Informationstafel des Wechselrichters.
- 2) Wenn auf dem Bedienfeld kein Fehlercode angezeigt wird, prüfen Sie bitte die folgenden Listen:

- Muss der Wechselrichter in einer sauberen, trockenen und gut belüfteten Umgebung installiert werden?

- Ist der Gleichstromschalter ausgeschaltet?
- Entsprechen die Querschnittsfläche und die Länge des Kabels den Anforderungen?
- Sind die Eingangs- und Ausgangsverbindungen und die Verkabelung in gutem Zustand?
- Sind die Konfigurationseinstellungen für die jeweilige Installation korrekt?

Dieser Abschnitt enthält die möglichen Fehler, die Lösungsschritte und bietet dem

Benutzer Methoden und Tipps zur Fehlerbehebung

Der Prozess zur Überprüfung der Ereignisliste kann sich auf das Handbuch Kapitel 7.3 (B) beziehen.

| Code  | Name    | Beschreibung            | Lösung                                    |
|-------|---------|-------------------------|-------------------------------------------|
| ID001 | GridOVP | Die Netzspannung ist zu | Wenn der Alarm gelegentlich auftritt, ist |
|       |         | hoch                    | die mögliche Ursache, dass das Stromnetz  |
| 10003 | GridUVP | Die Netzspannung ist zu | gelegentlich anormal ist. Der             |
| 10002 |         | niedrig                 | Wechselrichter kehrt automatisch in den   |
| 10003 | GridOFP | Die Netzfrequenz ist    | normalen Betriebszustand zurück, wenn     |
| 10003 |         | zu hoch                 | das Stromnetz wieder normal ist.          |

#### Liste7-1 Gerade Liste

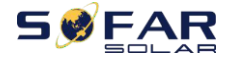

Benutzerhan

-

|       |                   |                          | Wenn der Alarm häufig auftritt, prüfen Sie,        |
|-------|-------------------|--------------------------|----------------------------------------------------|
|       |                   |                          | ob die Netzspannung/Frequenz innernalb             |
|       |                   | Dis National and int     | des zulassigen Bereichs liegt. Wenn ja,            |
| ID004 | GridUFP           | Die Netzfrequenz ist zu  | überprüfen Sie bitte den AC-Schutzschalter         |
|       |                   | niedrig                  | und die AC-Verkabelung des                         |
|       |                   |                          | Wechselrichters.                                   |
|       |                   |                          | Liegt die Netzspannung/Frequenz NICHT<br>innerhalb |
|       |                   |                          | der zulässige Bereich und die AC-                  |
|       |                   |                          | Verkabelung ist korrekt, aber der Alarm            |
|       |                   |                          | tritt wiederholt auf.                              |
|       |                   |                          | Wenden Sie sich an den technischen                 |
|       |                   |                          | Kundendienst um die Über- und                      |
|       |                   |                          | Untersnannung des Netzes zu ändern                 |
|       |                   |                          | Überfrequenz- und                                  |
|       |                   |                          | Unterfrequenzechutznunkte nach Erhalt              |
|       |                   |                          | der Conshmigung                                    |
|       |                   |                          | der Generningung                                   |
| IDOOF | CEC!              | Laduardaduara Fablar     | vom ortlichen Stromnetzbetreiber.                  |
| 10005 | GFCI              | Ladungsleckage-Fenier    | Verkaholung                                        |
| 10006 | OV/PT_Eablar      | OVPT Euroktion ist       |                                                    |
| 10000 | OWNFIEllel        | fehlerhaft               |                                                    |
| 10007 | IVRT-Störung      | IVRT-Funktion ist        |                                                    |
|       | 2000 ocording     | gestört                  |                                                    |
| ID008 | IslandFault       | Fehler beim Inselschutz  |                                                    |
| 10000 | PastarO\/Dinstant | Transiente               |                                                    |
| 10009 | RasterOvPinstant  | Überspannung             |                                                    |
|       | T                 | der Netzspannung 1       |                                                    |
| 10010 | GridOV/Plastant2  | Transiente               |                                                    |
| 10010 | Ghuoveinstantz    | Überspannung             |                                                    |
|       |                   | der Netzspannung 2       | Wenn der Alarm gelegentlich auftritt ist           |
| 10011 | VGridLingEpult    | Spannung im Stromnetz    | dia mäglicha Ursacha, dass das Strompota           |
| IDUII | Vonucineraut      | Fehler                   | alogoptiche orsache, dass das stronnetz            |
| 10012 | PofluxFoult       | Die Anti-Reflux-Funktion | Weshselrichter kehrt automatisch in den            |
| 10013 | ReliuxFault       | ist                      | weensellen Detrickervetand zurück weren            |
|       |                   | fehlerhaft               | des Strempete wieder permel ist                    |
| 10017 | HwADFaultIGrid    | Strom aus dem            | uas stronnetz wieder normal ist.                   |
| 10017 |                   | Stromnetz                | wenn der Alarm naufig auftritt, prufen Sie,        |
|       |                   | Stichprobenfehler        | ob die Netzspannung/Frequenz innerhalb             |
|       |                   | Falsche Abtastung des    | des zulässigen Bereichs liegt. Wenn ja,            |
| ID018 | HwADFaultDCI      | Gleichstroms             | überprüfen Sie bitte den AC-Schutzschalter         |
|       |                   | Netzstromkomponente      | und die AC-Verkabelung des                         |
| 10010 | HwADFaultVGrid(   | Spannung des             | Wechselrichters.                                   |
| 10019 | DC)               | Stromnetzes              | Wenn die Netzspannung/Frequenz NICHT               |
|       |                   | Stichprobenfehler (DC)   | innerhalb des zulässigen Bereichs liegt und        |
| 10020 | HwADFaultVGrid(   | Spannung des             | die AC-Verkabelung korrekt ist, der Alarm          |
| 10020 | AC)               | Stromnetzes              | jedoch wiederholt auftritt, wenden Sie sich        |
|       |                   | Stichprobenfehler (AC)   |                                                    |

- 94 -Urheberrecht © Shenzhen SOFARSOLAR Co.,

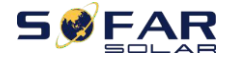

| 12004 | GFCIDeviceFault(                      | Ableitstrom                    | an den technischen Support, um die           |
|-------|---------------------------------------|--------------------------------|----------------------------------------------|
| ID021 | DC)                                   | Stichprobenfehler(DC)          | Netzüber- oder -unterspannung zu ändern,     |
| 10000 | GFCIDeviceFault(                      | Ableitstrom                    | Überfrequenz- und                            |
| ID022 | AC)                                   | Stichprobenfehler(AC)          | Unterfrequenzschutzpunkte nach               |
| 10024 |                                       | Dc-Eingangsstrom               | Genehmigung durch den örtlichen              |
| ID024 | HWADFaultide                          | Stichprobenfehler              | Netzbetreiber.                               |
| 10020 | ConsistentFault_                      | Ableitstrom                    |                                              |
| ID029 | GFCI                                  | Konsistenzfehler               |                                              |
| 10020 | ConsistentFault_                      | Netzspannung                   |                                              |
| 10030 | Vgrid                                 | Konsistenzfehler               |                                              |
| ID031 | KonsistentDCI                         | DCI-Konsistenzfehler           |                                              |
| 10022 | SpiCommFault(D                        | SPI-Kommunikation              |                                              |
| ID033 | C)                                    | Fehler (DC)                    |                                              |
| 10024 | SpiCommFault(A                        | SPI-Kommunikation              |                                              |
| 10054 | C)                                    | Fehler (AC)                    |                                              |
| ID035 | SChip_Fault                           | Chip-Fehler (DC)               |                                              |
| ID036 | MChip_Fehler                          | Chip-Fehler (AC)               |                                              |
| ID038 | InvSoftStartFail                      | Der Wechselrichter hat         |                                              |
|       |                                       | Ausgabe                        |                                              |
| ID041 | RelayFail                             | Ausfall der                    |                                              |
|       |                                       | Relaiserkennung                |                                              |
|       |                                       |                                | Prüfen Sie den Isolationswiderstand          |
| 10042 | IsoFault                              | Niedrige<br>Isolationsimpedanz | zwischen der Photovoltaikanlage und der      |
| 10012 |                                       |                                | Erde (Masse); liegt ein Kurzschluss vor, ist |
|       |                                       |                                | der Fehler                                   |
|       |                                       |                                | sollte rechtzeitig repariert werden.         |
| ID043 | PEConnectFault                        | Erdschluss                     | Prüfen Sie den PE-Leiter des                 |
|       |                                       |                                | Wechselstromausgangs auf Erdung.             |
| 10044 | Confictmen                            | Fehlereinstellung              | (nevellater (unable ingine Madua)            |
| 10044 | Comigerior                            | Eingabemod                     | (paralleler/unabhangiger Modus)              |
|       |                                       | us                             | dan Wachsalrichtar, Wann nicht ändarn Sia    |
|       |                                       |                                | den Fingangsmodus                            |
|       |                                       |                                | Interne Fehler des Wechselrichters.          |
|       |                                       |                                | Wechselrichter ausschalten, 5 Minuten        |
| ID048 | SNTypeFault                           | Fehler der                     | warten, dann Wechselrichter einschalten.     |
|       | //*****                               | Seriennummer                   | Prüfen Sie, ob das Problem behoben ist.      |
|       |                                       |                                | Wenn nicht, wenden Sie sich bitte an den     |
|       |                                       |                                | technischen Support.                         |
|       | TempFault_HeatS Temperatur Heizkörper |                                |                                              |
| 10050 | Tinte1                                | 1                              |                                              |
|       |                                       | Schutz                         |                                              |
| ID057 | TempFault Env1                        | Umgebungstemperatur            |                                              |
| 10007 | . emprount_envi                       | 1                              |                                              |
| 1     |                                       | Schutz                         |                                              |

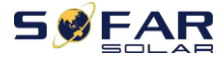

|        |                      |                              | dbuch                                           |
|--------|----------------------|------------------------------|-------------------------------------------------|
| ID059  | TempFault_Inv1       | Modul 1 Temperatur<br>Schutz |                                                 |
| 10.005 | VbusRmsUnbalan       | Unsymmetrischer Bus          |                                                 |
| ID065  | ce                   | ,<br>Spannung RMS            |                                                 |
|        | Vhusinstantiinhal    | Der transiente Wert          |                                                 |
| ID066  | VDUSITISLATILOTIDA   | von                          |                                                 |
|        | ance                 | Busspannung ist              |                                                 |
|        |                      | unsymmetrisch                |                                                 |
|        |                      | Wechselrichter-              |                                                 |
| ID072  | SwBusRmsOVP          | Busspannung RMS              |                                                 |
|        |                      | Software                     |                                                 |
|        |                      | Überspannung                 |                                                 |
|        |                      | Momentanwert der             | Interne Fehler des Wechselrichters,             |
| ID073  | SwBusInstantOVP      | Busspannung des              | Wechselrichter ausschalten, 5 Minuten           |
|        |                      | Wechselrichters              | warten, dann Wechselrichter einschalten.        |
|        |                      | Software-Überspannung        | Prüfen Sie, ob das Problem behoben ist.         |
| 10000  | D.: 0.00             | Dci Überstrom                | Wenn nicht, wenden Sie sich bitte an den        |
| 10082  | DCIOCP               | Schutz                       | technischen Support.                            |
|        |                      | Momentaner Ausgang           |                                                 |
| ID083  | SwOCPInstant         | Stromschutz                  |                                                 |
|        |                      | Effektivwert ausgeben        |                                                 |
| ID085  | SwAcRmsOCP           | Stromschutz                  |                                                 |
|        |                      | PV-Überstrom                 |                                                 |
| ID086  | SwPvOCPInstant       | Softwareschutz               |                                                 |
|        |                      | Hardware für den             |                                                 |
| ID098  | HwBusOVP             | Wechselrichterbus            |                                                 |
|        |                      | Überspannung                 |                                                 |
| ID102  | HwPVOCP              | PV-Hardware-Überläufe        |                                                 |
| 10102  |                      | Ac-Ausgangs-Hardware         |                                                 |
| ID103  | HWACUCP              | überläuft                    |                                                 |
| 104.05 |                      | Kommunikation der            | Defference in the discount of the data          |
| ID105  | MeterCommFault       | Zähler                       | Pruten Sie, ob die Verkabelung des              |
|        |                      | Störung                      | Messgerats Korrekt Ist.                         |
|        |                      |                              | Stellen Sie sicher, dass der Wechselrichter     |
|        |                      |                              | an einem Ort installiert wird, an dem           |
|        | ÜberTempDeratin<br>g | Die Innentemperatur ist      | keine direkte Sonneneinstrahlung                |
| ID113  |                      | Die Innentemperatur ist      | herrscht.                                       |
|        |                      | 20 110011.                   | Bitte stellen Sie sicher, dass der              |
|        |                      |                              | Wechselrichter an einem kühlen/gut              |
|        |                      |                              | belüfteten Ort installiert wird.                |
|        |                      |                              | Stellen Sie sicher, dass der Wechselrichter     |
|        |                      |                              | senkrecht installiert ist und die               |
|        |                      |                              | Umgebungstemperatur unter dem                   |
|        |                      |                              | Temperaturgrenze des Wechselrichters.           |
| 10114  | FrogDorating         | AC-Frequenz ist zu hoch      | Bitte stellen Sie sicher, dass die Netzfrequenz |
| 10114  | Frequerating         | hoch                         | und                                             |

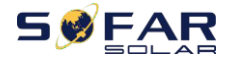

|       |                                                |                                                                      | Spannung innerhalb des zulässigen Bereichs<br>liegt.                                                                                                    |
|-------|------------------------------------------------|----------------------------------------------------------------------|----------------------------------------------------------------------------------------------------|
| ID129 | unrecoverHwAcO<br>CP                           | Ausgang Hardware<br>Überstrom permanent<br>Ausfall                   |                                                                                                    |
| ID134 | unrecoverAcOCPI<br>nstant                      | Transiente Leistung<br>Überstrom Dauerausfall                        | Interne Fehler des Wechselrichters,<br>Wechselrichter ausschalten, 5 Minuten                                                                            |
| ID135 | unwiederherstellba<br>res<br>Gleichgewich<br>t | Dauerhafter Ausfall von<br>unsymmetrischer<br>Ausgangsstro<br>m      | warten, dann Wechselrichter einschalten.<br>Prüfen Sie, ob das Problem behoben ist.<br>Wenn nicht, wenden Sie sich bitte an den<br>technischen Support. |
| ID141 | unrecoverVbusU<br>nbalance                     | Busspannung<br>unsymmetrisch<br>permanente Störung                   |                                                                                                    |
| ID142 | PermSpdFail(DC)                                | PV-<br>Überspannungsschutz                                           |                                                                                                    |
| ID143 | PermSpdFail(AC)                                | Schutz vor<br>Überspannungen im<br>Netz                              |                                                                                                    |
| ID145 | USBFault                                       | USB-Fehler                                                           | Überprüfen Sie den USB-Anschluss des<br>Wechselrichters                                                                                                 |
| ID146 | WifiFault                                      | Wifi-Fehler                                                          | Überprüfen Sie den Wifi-Anschluss des<br>Wechselrichters                                                                                                |
| ID147 | BluetoothFault                                 | Bluetooth-Fehler                                                     | Überprüfen Sie die Bluetooth-Verbindung<br>des<br>Wechselrichter                                                                                        |
| ID152 | SafetyVerFault                                 | Die Softwareversion<br>stimmt nicht mit der<br>Sicherheitsausführung | /                                                                                                    |
| ID154 | SciCommLose(AC<br>)                            | SCI-Kommunikation<br>Fehler (AC)                                     |                                                                                                    |
| ID156 | SoftVerError                                   | Inkonsistente Software<br>Versionen                                  | Kontakt für technische Unterstützung und<br>Software<br>Upgrades.                                                                                       |
| ID169 | FanFault1                                      | Störung Lüfter 1                                                     | Bitte prüfen Sie, ob der Ventilator 1 des<br>Wechselrichters<br>normal läuft.                                                                           |
| ID170 | FanFault2                                      | Lüfter 2Fehler                                                       | Bitte prüfen Sie, ob der Lüfter 2 des<br>Wechselrichters<br>normal läuft.                                                                               |
| ID171 | FanFault3                                      | Lüfter 3 Störung                                                     | Bitte prüfen Sie, ob der Lüfter 3 des<br>Wechselrichters<br>normal läuft.                                                                               |
| ID172 | FanFault4                                      | Lüfter 4 Störung                                                     | Bitte prüfen Sie, ob der Lüfter 4 des<br>Wechselrichters<br>normal läuft.                                                                               |

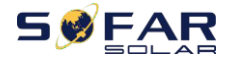

Benutzerhan

| ID173 | FanFault5      | Lüfter 5 Störung | Bitte prüfen Sie, ob der Lüfter 5 des<br>Wechselrichters<br>normal läuft. |
|-------|----------------|------------------|---------------------------------------------------------------------------|
| ID174 | FanFault6      | Lüfter 6 Störung | Bitte prüfen Sie, ob der Lüfter 6 des<br>Wechselrichters<br>normal läuft. |
| ID175 | FanFault7      | Lüfter 7 Störung | Bitte prüfen Sie, ob der Lüfter 7 des<br>Wechselrichters<br>normal läuft. |
| ID193 | StrFuseALM1-1  | StrFuseALM1-1    |                                                                           |
| ID194 | StrFuseALM1-2  | StrFuseALM1-2    |                                                                           |
| ID195 | StrFuseALM2-1  | StrFuseALM2-1    |                                                                           |
| ID196 | StrFuseALM2-2  | StrFuseALM2-2    |                                                                           |
| ID197 | StrFuseALM3-1  | StrFuseALM3-1    |                                                                           |
| ID198 | StrFuseALM3-2  | StrFuseALM3-2    |                                                                           |
| ID199 | StrFuseALM4-1  | StrFuseALM4-1    |                                                                           |
| ID200 | StrFuseALM4-2  | StrFuseALM4-2    |                                                                           |
| ID201 | StrFuseALM5-1  | StrFuseALM5-1    |                                                                           |
| ID202 | StrFuseALM5-2  | StrFuseALM5-2    |                                                                           |
| ID203 | StrFuseALM6-1  | StrFuseALM6-1    |                                                                           |
| ID204 | StrFuseALM6-2  | StrFuseALM6-2    | Gruppensicherungsalarm, nur für                                           |
| ID205 | StrFuseALM7-1  | StrFuseALM7-1    | koreanische Sicherheitsvorschriften.                                      |
| ID206 | StrFuseALM7-2  | StrFuseALM7-2    |                                                                           |
| ID207 | StrFuseALM8-1  | StrFuseALM8-1    |                                                                           |
| ID208 | StrFuseALM8-2  | StrFuseALM8-2    |                                                                           |
| ID209 | StrFuseALM9-1  | StrFuseALM9-1    |                                                                           |
| ID210 | StrFuseALM9-2  | StrFuseALM9-2    |                                                                           |
| ID211 | StrFuseALM10-1 | StrFuseALM10-1   |                                                                           |
| ID212 | StrFuseALM10-2 | StrFuseALM10-2   |                                                                           |
| ID213 | StrFuseALM11-1 | StrFuseALM11-1   |                                                                           |
| ID214 | StrFuseALM11-2 | StrFuseALM11-2   |                                                                           |
| ID215 | StrFuseALM12-1 | StrFuseALM12-1   |                                                                           |
| ID216 | StrFuseALM12-2 | StrFuseALM12-2   |                                                                           |

Hinweis: Die obige Tabelle ist unsere allgemeine Fehler-ID-Liste, alle Fehler-IDs dieses Wechselrichters können in der obigen Tabelle gefunden werden.

Dieser Wechselrichter erfüllt die IEC 62109-2 Klausel 13.9 für die Erdschlussalarmüberwachung.

Wenn ein Erdschlussalarm auftritt, löst der Wechselrichter einen Fehler aus, der auf dem LCD-Bildschirm (PVIsoFault) angezeigt wird, die rote Alarmleuchte leuchtet auf und aus dem Wechselrichter ertönt ein Summton. Der Fehler kann in der Ereignisliste (Fehlercode-Historie) gefunden werden. Bei Geräten, die mit

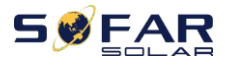

WiFi/GPRS installiert sind, können die Alarminformationen auf der entsprechenden Überwachungswebsite eingesehen und auch über die APP auf dem Mobiltelefon empfangen werden.

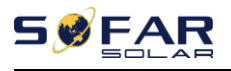

# 7.2. Wartung

Wechselrichter benötigen im Allgemeinen keine tägliche oder routinemäßige Wartung. Achten Sie jedoch darauf, dass der Kühlkörper nicht durch Staub, Schmutz oder andere Gegenstände blockiert wird. Vergewissern Sie sich vor der Reinigung, dass der DC-SCHALTER ausgeschaltet und der Trennschalter zwischen Wechselrichter und Stromnetz ausgeschaltet ist. Warten Sie vor der Reinigung mindestens 5 Minuten.

## ♦ Reinigung des Wechselrichters

Reinigen Sie den Wechselrichter mit einem Luftgebläse, einem trockenen und weichen Tuch oder einer weichen Bürste. Reinigen Sie den Wechselrichter NICHT mit Wasser, ätzenden Chemikalien, Reinigungsmitteln usw.

## Reinigung von Kühlkörpern

Für den langfristigen ordnungsgemäßen Betrieb von Wechselrichtern sollten Sie sicherstellen, dass um den Kühlkörper herum genügend Platz für die Belüftung vorhanden ist, überprüfen Sie den Kühlkörper auf Verstopfungen (Staub, Schnee usw.) und reinigen Sie ihn, falls vorhanden. Reinigen Sie den Kühlkörper mit einem Luftgebläse, einem trockenen und weichen Tuch oder einer weichen Bürste. Reinigen Sie den Kühlkörper NICHT mit Wasser, ätzenden Chemikalien, Reinigungsmitteln usw.

## ♦ Reinigung der Ventilatoren

Bei Wechselrichtern SOFAR 25~50KTLX-G3 mit Lüftern überprüfen Sie bitte, ob der Wechselrichter beim Betrieb abnormale Geräusche macht. Prüfen Sie, ob das Gebläse Risse aufweist, und ersetzen Sie es gegebenenfalls durch ein neues Gebläse. Siehe untenstehenden Abschnitt.

# 7.3. Wartung von Ventilatoren

Für SOFAR 25~50KTLX-G3 Serie Wechselrichter mit Ventilatoren, wenn Lüfter gebrochen ist oder nicht richtig funktioniert kann Wechselrichter Wärmeableitung Problem verursachen und Auswirkungen auf die Arbeitseffizienz des Wechselrichters. Daher müssen die Lüfter regelmäßig gereinigt und gewartet werden, Details zum Betrieb siehe unten:

**Schritt 1:** Schließen Sie den Wechselrichter, überprüfen Sie die Verdrähtung Seite, um sicherzustellen, dass alle elektrischen Verbindungen des Wechselrichters ausgeschaltet ist;

Schritt 2: Lösen Sie sechs Schrauben an den Ecken der Ventilator-Sockelleiste;
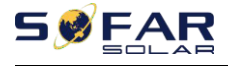

Benutzerhan dbuch

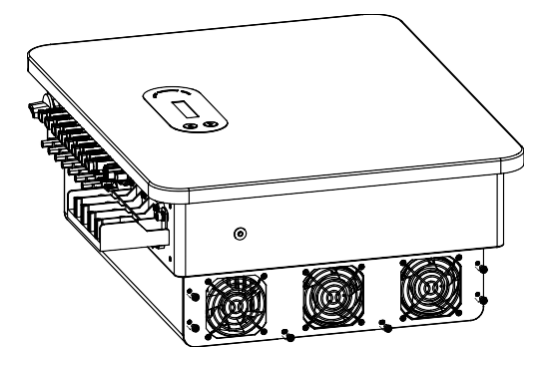

Abbildung 7-1 Entfernen Sie die sechs Schrauben von der Lüftergrundplatte

Schritt 3: Entfernen Sie die Schrauben an der Lüfterposition, ziehen Sie die Klemme an der Schnittstelle zwischen Lüfter und Wechselrichter ab und entfernen Sie den Lüfter vollständig;

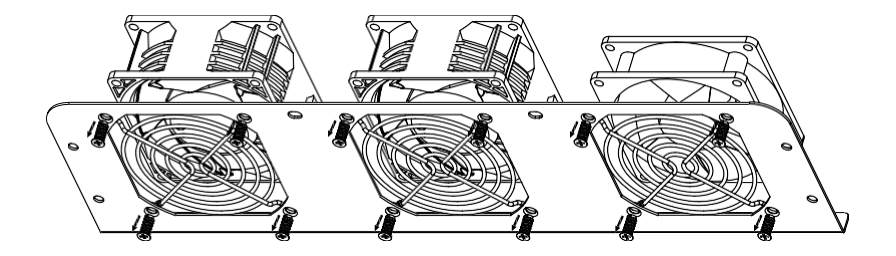

Abbildung 7-2 Entfernen Sie den Lüfter und die Schutzabdeckung

**Schritt 4:** Verwenden Sie eine weiche Bürste, um den Ventilator zu reinigen. Wenn er beschädigt ist, ersetzen Sie ihn bitte rechtzeitig;

Schritt 5: Installieren Sie den Wechselrichter wieder gemäß den oben beschriebenen Schritten.

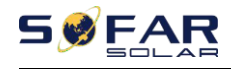

# 8. Technische Daten

### **Gliederung dieses Kapitels**

Dieses Kapitel beschreibt den SOFAR 25~50KTLX-G3 Modelltyp und die technischen Parameter

| Modell<br>Datenblatt                             | SOFAR<br>25KTLX-G3 | SOFERN<br>30KTLX-G3 | SOFAR<br>30KTLX-G3-A | SOFERN<br>33KTLX-G3 | SOFERN<br>36KTLX-G3 |  |
|--------------------------------------------------|--------------------|---------------------|----------------------|---------------------|---------------------|--|
| Eingang (DC)                                     | Eingang (DC)       |                     |                      |                     |                     |  |
| Empfohlene Max.<br>PV-Eingang<br>Macht           | 37500Wp            | 45000Wp             | 45000Wp              | 49500Wp             | 54000Wp             |  |
| Anzahl der MPP<br>Tracker                        | 3                  | 3                   | 3                    | 3                   | 3                   |  |
| Nummer für DC<br>Eingaben                        | 6                  | 6                   | 6                    | 6                   | 6                   |  |
| Max.<br>Eingangsspannung                         | 1100V              |                     |                      |                     |                     |  |
| Anfahrspannung                                   | 200V               |                     |                      |                     |                     |  |
| Nenneingangsspannu<br>ng                         | 620V               | 620V                | 620V                 | 620V                | 620V                |  |
| MPPT-Betrieb<br>Spannungsbereich                 | 180V-1000V         |                     |                      |                     |                     |  |
| Volle Leistung MPPT<br>Spannungsbereich          | 480~850V           | 480~850V            | 480~850V             | 510~850V            | 540~850V            |  |
| Max. Eingang MPPT<br>aktuell                     | 3*40A              | 3*40A               | 3*40A                | 3*40A               | 3*40A               |  |
| Max.<br>Eingangskurzschl<br>ussstrom pro<br>MPPT | 3*50A              | 3*50A               | 3*50A                | 3*50A               | 3*50A               |  |
| Ausgang (AC)                                     |                    |                     |                      |                     |                     |  |
| Nennleistung                                     | 25000W             | 30000W              | 29900W               | 33000W              | 36000W              |  |

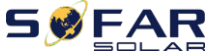

### SOFAR 25~50KTLX-G3

Benutzerhan

| Max. AC-Leistung                      | 28000VA                                          | 34000VA     | 29900VA     | 37000VA     | 40000VA     |
|---------------------------------------|--------------------------------------------------|-------------|-------------|-------------|-------------|
| Nennleistung<br>aktuell               | 36.2A/37.9A                                      | 43,5A/45,5A | 43.3A/45.3A | 47,8A/50,0A | 52.2A/54.5A |
| Max. Leistung<br>aktuell              | 42.4A                                            | 51.5A       | 45.3A       | 56A         | 60.6A       |
| Nominales Gitter<br>Spannung          | 3/N/PE, 220/380Vac, 230/400Vac                   |             |             |             |             |
| Bereich der<br>Netzspannung           | 310Vac-480Vac (entsprechend der örtlichen Norm)  |             |             |             |             |
| Nennfrequenz                          |                                                  |             | 50 / 60Hz   |             |             |
| Netzfrequenz<br>Bereich               | 45Hz-55Hz/54Hz-66Hz (je nach örtlichem Standard) |             |             |             |             |
| Wirkleistung<br>Einstellbarer Bereich | 0~100%                                           |             |             |             |             |
| THDi                                  | <3%                                              |             |             |             |             |
| Leistungsfaktor                       | 1 Standard (einstellbar +/-0,8)                  |             |             |             |             |
| Wirkungsgrad                          |                                                  |             |             |             |             |
| Maximaler<br>Wirkungsgrad             | 98.6%                                            | 98.6%       | 98.6%       | 98.6%       | 98.6%       |
| Europäisch gewichtet                  | 98.2%                                            | 98.2%       | 98.2%       | 98.2%       | 98.2%       |
| Schutz                                |                                                  |             |             |             |             |
| DC-Verpolung                          |                                                  |             |             |             |             |
| Schutz                                | el                                               |             |             |             |             |
| Anti-Islanding                        | Ja                                               |             |             |             |             |
| Schutz                                |                                                  |             |             |             |             |
| Schutz                                | Ja                                               |             |             |             |             |
| Erdschluss                            |                                                  |             |             |             |             |
| Überwachung                           | Ja                                               |             |             |             |             |
| PV-Array String-Fehler                | Ja                                               |             |             |             |             |
| Anti-Rückleistung                     |                                                  |             |             |             |             |
| Funktion                              | Ja                                               |             |             |             |             |
| DC-Schalter                           | Ja                                               |             |             |             |             |
| AFCI-Schutz                           | Optional                                         |             |             |             |             |
| Anti-PID-Funktion                     | Optional                                         |             |             |             |             |
| Eingang/Ausgang SPD                   | PV: Typ II Standard, AC: Typ II Standard         |             |             |             |             |

Urheberrecht © Shenzhen SOFARSOLAR Co.,

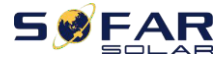

| Kommunikation                |                                                                                |  |  |  |
|------------------------------|--------------------------------------------------------------------------------|--|--|--|
| Kommunikation                | RS485/USB/Bluetooth, Optional: WiFi /GPRS /4G /PLC                             |  |  |  |
| Allgemeine Daten             |                                                                                |  |  |  |
| Umgebungsbedingung           | -30°C~+60°C                                                                    |  |  |  |
| Temperaturbereich            |                                                                                |  |  |  |
| Eigenverbrauch bei           | <2NI                                                                           |  |  |  |
| Nacht                        | <b>V</b>                                                                       |  |  |  |
| Topologie                    | Trafolos                                                                       |  |  |  |
| Grad der                     | IP65                                                                           |  |  |  |
| Schutz                       |                                                                                |  |  |  |
| Zulässiges Verhältnis        | 0~100%                                                                         |  |  |  |
| Luftfeuchtigkeitsberei<br>ch |                                                                                |  |  |  |
| Max. Betriebsdauer           | 4000~                                                                          |  |  |  |
| Höhe                         | 4000111                                                                        |  |  |  |
| Lärm                         | <60dB                                                                          |  |  |  |
| Gewicht                      | 36kg                                                                           |  |  |  |
| Kühlung                      | Fan                                                                            |  |  |  |
| Dimension                    | 585×480×220mm                                                                  |  |  |  |
| Anzeige                      | LCD & Bluetooth +APP                                                           |  |  |  |
| Garantie                     | 5 Jahre, optional: 7 Jahre/ 10 Jahre                                           |  |  |  |
| Standard                     |                                                                                |  |  |  |
| EMC                          | EN 61000-6-2, EN 61000-6-3, EN 61000-3-11, EN 61000-3-12                       |  |  |  |
| Sicherheitsstandard          | IEC 62109-1/2, IEC 62116, IEC 61727, IEC 61683, IEC 60068(1,2,14,30),IEC 60255 |  |  |  |
| Netzstandard                 | AS/NZS 4777, VDE V 0124-100, V 0126-1-1, VDE-AR-N 4105, CEI 0-21/CEI 0-16,     |  |  |  |
|                              | UNE 206 007-1, EN50549, G98/G99, EN50530, NB/T32004                            |  |  |  |

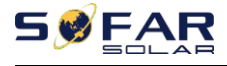

Benutzerhan dbuch

| Modell<br>Datenblatt                             | SO WEIT<br>40KTLX-G3                                      | SOFERN<br>45KTLX-G3 | SOFAR<br>50KTLX-G3 | SO WEIT<br>40KTLX-G3-HV                                   | SOFAR<br>50KTLX-G3-HV |  |
|--------------------------------------------------|-----------------------------------------------------------|---------------------|--------------------|-----------------------------------------------------------|-----------------------|--|
| Eingang (DC)                                     |                                                           |                     |                    |                                                           |                       |  |
| Empfohlene Max.                                  | c000014                                                   | 67500W              | 7500014            | 60000144                                                  | 7500014               |  |
| PV-Eingang<br>Macht                              | 60000wp                                                   | 67500Wp             | 75000Wp            | 60000Wp                                                   | 75000Wp               |  |
| Anzahl der MPP                                   | Δ                                                         | Δ                   | 4                  | 3                                                         | Δ                     |  |
| Tracker                                          | +                                                         | Ŧ                   | +                  | 5                                                         | +                     |  |
| Nummer für DC<br>Eingaben                        | 8                                                         | 8                   | 8                  | 6                                                         | 8                     |  |
| Max.<br>Eingangsspannung                         | 1100V                                                     |                     |                    |                                                           |                       |  |
| Anfahrspannung                                   | 200V                                                      |                     |                    |                                                           |                       |  |
| Nenneingangsspannu<br>ng                         | 620V                                                      | 620V                | 620V               | 725V                                                      | 725V                  |  |
| MPPT-Betrieb<br>Spannungsbereich                 | 180V-1000V                                                |                     |                    |                                                           |                       |  |
| Volle Leistung MPPT<br>Spannungsbereich          | 480~850V                                                  | 510~850V            | 540~850V           | 620~850V                                                  | 650~850V              |  |
| Max. Eingang MPPT<br>aktuell                     | 4*40A                                                     | 4*40A               | 4*40A              | 3*40A                                                     | 4*40A                 |  |
| Max.<br>Eingangskurzschl<br>ussstrom pro<br>MPPT | 4*50A                                                     | 4*50A               | 4*50A              | 3*50A                                                     | 4*50A                 |  |
| Ausgang (AC)                                     |                                                           |                     |                    |                                                           |                       |  |
| Nennleistung                                     | 40000W                                                    | 45000W              | 50000W             | 40000W                                                    | 50000W                |  |
| Max. AC-Leistung                                 | 44000VA                                                   | 50000VA             | 55000VA            | 44000VA                                                   | 55000VA               |  |
| Nennleistung<br>aktuell                          | 58.0A/<br>60.6A                                           | 65.2A/<br>68.2A     | 72.5A/<br>75.8A    | 48.1A                                                     | 60.2A                 |  |
| Max. Leistung<br>aktuell                         | 66.7A                                                     | 75.8A               | 83.3A              | 53A                                                       | 66.2A                 |  |
| Nominales Gitter<br>Spannung                     | 3/N/PE, 220/380Vac, 230/400Vac, 240/415Vac                |                     |                    | 3/N/PE oder 3/PE, 277/480Vac                              |                       |  |
| Bereich der<br>Netzspannung                      | 310Vac-480Vac (entsprechend<br>den örtlichen<br>Standard) |                     |                    | 422Vac-528Vac (entsprechend<br>den örtlichen<br>Standard) |                       |  |
| Nennfrequenz                                     | 50 / 60Hz                                                 |                     |                    |                                                           |                       |  |

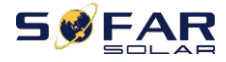

### SOFAR 25~50KTLX-G3

| Netzfrequenz              | 45Hz-55Hz/54Hz-66Hz (ie nach örtlichem Standard)   |               |          |                     |       |
|---------------------------|----------------------------------------------------|---------------|----------|---------------------|-------|
| Bereich                   |                                                    | 45112 551127. |          | ien orthenen standa | iu)   |
| Wirkleistung              | 0~100%                                             |               |          |                     |       |
| Einstellbarer Bereich     | 0 100%                                             |               |          |                     |       |
| THDi                      | <3%                                                |               |          |                     |       |
| Leistungsfaktor           | 1 Standard (einstellbar +/-0,8)                    |               |          |                     |       |
| Wirkungsgrad              |                                                    |               |          |                     |       |
| Maximaler<br>Wirkungsgrad | 98.8%                                              | 98.8%         | 98.8%    | 98.9%               | 98.9% |
| Europäisch gewichtet      | 98.2%                                              | 98.2%         | 98.2%    | 98.2%               | 98.2% |
| Effizienz                 |                                                    |               |          |                     |       |
| Schutz                    |                                                    |               |          |                     |       |
| DC-Verpolung              |                                                    |               | la       |                     |       |
| Schutz                    |                                                    | Ja            |          |                     |       |
| Anti-Islanding            | la                                                 |               |          |                     |       |
| Schutz                    | JU                                                 |               |          |                     |       |
| Ableitstrom               | Ja                                                 |               |          |                     |       |
| Schutz                    |                                                    |               |          |                     |       |
| Erdschluss                | Ja                                                 |               |          |                     |       |
| Uberwachung               |                                                    |               |          |                     |       |
| PV-Array String-Fehler    | Ja                                                 |               |          |                     |       |
| Uberwachung               |                                                    |               |          |                     |       |
| Anti-Ruckleistung         | Ja                                                 |               |          |                     |       |
|                           | la                                                 |               |          |                     |       |
|                           | Jd                                                 |               |          |                     |       |
| AFCI-SCHUIZ               |                                                    |               |          |                     |       |
| Anti-PID-Funktion         | Optional                                           |               |          |                     |       |
| Eingang/Ausgang SPD       | PV: Typ II Standard, AC: Typ II Standard           |               |          |                     |       |
| Kommunikation             |                                                    |               |          |                     |       |
| Kommunikation             | RS485/USB/Bluetooth, Optional: WiFi /GPRS /4G /PLC |               |          |                     |       |
| Allgemeine Daten          |                                                    |               |          |                     |       |
| Umgebungsbedingung        |                                                    |               | -30°C~+6 | 0°C                 |       |
| en                        |                                                    |               |          |                     |       |
| Eigenverbrauch bei        |                                                    |               |          |                     |       |
| Nacht                     | <3W                                                |               |          |                     |       |
| Topologie                 | Trafolos                                           |               |          |                     |       |

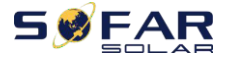

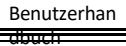

Grad der Schutz

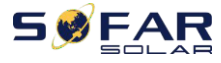

| Zulässiges Verhältnis  | 0~100%                                                                         |  |  |  |
|------------------------|--------------------------------------------------------------------------------|--|--|--|
| Luftfouchtigkoitchoroi |                                                                                |  |  |  |
| ch                     |                                                                                |  |  |  |
| Max Potrich            |                                                                                |  |  |  |
| IVIAX. DELITED         | 4000m                                                                          |  |  |  |
| Höhe                   |                                                                                |  |  |  |
| Lärm                   | <60dB                                                                          |  |  |  |
| Gewicht                | 37kg                                                                           |  |  |  |
| Kühlung                | Fan                                                                            |  |  |  |
| Dimension              | 585×480×220mm                                                                  |  |  |  |
| Anzeige                | LCD & Bluetooth +APP                                                           |  |  |  |
| Garantie               | 5 Jahre, optional: 7 Jahre/ 10 Jahre                                           |  |  |  |
| Standard               |                                                                                |  |  |  |
| EMC                    | EN 61000-6-2, EN 61000-6-3, EN 61000-3-11, EN 61000-3-12                       |  |  |  |
| Sicherheitsstandard    | IEC 62109-1/2, IEC 62116, IEC 61727, IEC 61683, IEC 60068(1,2,14,30),IEC 60255 |  |  |  |
|                        | AS/NZS 4777, VDE V 0124-100, V 0126-1-1, VDE-AR-N 4105, CEI 0-21/CEI 0-16,     |  |  |  |
| Netzstandard           | UNE 206 007-1, EN50549, G98/G99, EN50530, NB/T32004                            |  |  |  |

Hinweis: Das Produkt kann in Zukunft aufgerüstet werden. Die oben genannten Parameter dienen nur als Referenz. Bitte beziehen Sie sich auf das tatsächliche Produkt.

## 9. Qualitätssicherung

### Standard-Garantiezeit

Die Standardgarantiezeit für Wechselrichter beträgt 120 Monate (10 Jahre). Für die Berechnung der Garantiezeit gibt es zwei Methoden:

1. Vom Kunden vorgelegte Kaufrechnung: Der Erstflug sieht eine Standardgarantiezeit von 120 Monaten (10 Jahren) ab Rechnungsdatum vor;

2. Der Kunde legt die Rechnung nicht vor: Ab dem Produktionsdatum (entsprechend der SN-Nummer der Maschine) gewährt unser Unternehmen eine Garantiezeit von 123 Monaten (10,25 Jahre).

3. Im Falle einer besonderen Garantievereinbarung ist der Kaufvertrag maßgebend.

#### Verlängerte Garantiezeit

Innerhalb von 12 Monaten nach dem Kauf des Wechselrichters (basierend auf der Kaufrechnung) oder innerhalb von 24 Monaten nach der Produktion des Wechselrichters (SN Anzahl der Maschinen, basierend auf dem ersten Ankunftsdatum), können Kunden beantragen, um erweiterte Garantie Produkte aus dem Verkaufsteam des Unternehmens zu kaufen, indem Sie die Produkt-Seriennummer, kann unser Unternehmen verweigern, nicht auf die Frist erweiterte Garantie Kaufantrag entsprechen. Kunden können eine erweiterte Garantie von 5, 10, 15 Jahren kaufen. Wenn der Kunde die verlängerte Garantie beantragen möchte, wenden Sie sich bitte an das Verkaufsteam unseres Unternehmens. zum Kauf der Produkte, die über den Kaufzeitraum der verlängerten Garantie hinausgehen, aber noch nicht die Standard-Qualitätsgarantiezeit überschritten haben. Die Kunden müssen eine andere erweiterte Prämie zahlen. Während der verlängerten Garantiezeit sind PV-Komponenten, USB-

Erfassungsstick (WIFI/Ethernet) und Blitzschutzvorrichtungen nicht in der verlängerten Garantiezeit enthalten. Wenn sie während der verlängerten Garantiezeit ausfallen, müssen die Kunden sie von unserem Unternehmen kaufen

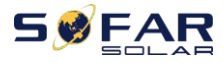

Benutzerhan dbuch

und ersetzen.

Sobald die erweiterte Garantie erworben wurde, stellt unser Unternehmen die

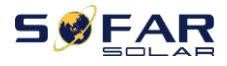

dbuch

Garantieverlängerungskarte an den Kunden, um die verlängerte Garantiezeit zu bestätigen.

### Ungültige Gewährleistungsklausel

Geräteausfälle, die durch die folgenden Gründe verursacht werden, fallen nicht unter die Garantie:

- 1) Die "Garantiekarte" wurde weder an den Händler noch an unser Unternehmen geschickt;
- 2) Ohne die Zustimmung unseres Unternehmens die Ausrüstung zu ändern oder Teile zu ersetzen;
- 3) Verwendung unqualifizierter Materialien zur Unterstützung der Produkte

unseres Unternehmens, was zu Produktausfällen führt;

- 4) Techniker von Fremdfirmen verändern oder versuchen, die Seriennummer oder den Siebdruck des Produkts zu reparieren und zu löschen;
- 5) Falsche Installations-, Fehlerbehebungs- und Verwendungsmethoden;
- 6) Nichteinhaltung der Sicherheitsvorschriften (Zertifizierungsnormen usw.);
- 7) Schäden, die durch unsachgemäße Lagerung durch Händler oder Endverbraucher entstanden sind;

8) Transportschäden (einschließlich Kratzer, die durch die innere Verpackung während des Transports verursacht wurden). Bitte reklamieren Sie den Schaden so schnell wie möglich direkt beim Transportunternehmen oder bei der Versicherungsgesellschaft und lassen Sie sich den Schaden anzeigen, z. B. beim Entladen des Containers/Pakets;

9) Nichtbeachtung des Benutzerhandbuchs, des Installationshandbuchs und der Wartungsrichtlinien des Produkts;

10) Unsachgemäße oder missbräuchliche Verwendung des Geräts;

11) Schlechte Belüftung des Geräts;

12) Der Produktpflegeprozess folgt nicht den einschlägigen Normen;

13) Ausfall oder Beschädigung durch Naturkatastrophen oder andere Gewalt (wie Erdbeben, Blitzschlag, Feuer usw.)

Product Name: PV Grid-Connected Inverter Company Name: Shenzhen SOFARSOLAR Co., Ltd.

ADD: 11/F., Gaoxinqi Technology Building, No.67 Area, Xingdong Community, Xin'an Sub-district, Bao'an District, Shenzhen City, China Email: service@sofarsolar.com Tel: 0510-6690 2300 Web: www.sofarsolar.com